# Communication Converter

# COM-E

# Instruction Manual

**RKC**<sup>®</sup> RKC INSTRUMENT INC.

IMS01C01-E8

- MONITOUCH V6 series are products manufactured by Hakko Electronics Co., Ltd.
- The respective products of the programmable controller (PLC) are products manufactured by the respective companies.
- Other names of products or manufacturers used in this manual are trademarks or registered trademarks of the respective companies.

All Rights Reserved, Copyright  $\circledast$  2000, RKC INSTRUMENT INC.

Thank you for purchasing the RKC product. In order to achieve maximum performance and ensure proper operation of your new instrument, carefully read all the instructions in this manual. Please place the manual in a convenient location for easy reference.

## SYMBOLS

- **WARNING** : This mark indicates precautions that must be taken if there is danger of electric shock, fire, etc., which could result in loss of life or injury.
- **CAUTION** : This mark indicates that if these precautions and operating procedures are not taken, damage to the instrument may result.
  - : This mark indicates that all precautions should be taken for safe usage.

Æ

procedures.

: This mark indicates important information on installation, handling and operating

- : This mark indicates supplemental information on installation, handling and operating procedures.

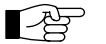

: This mark indicates where additional information may be located.

• Various symbols are used on the equipment, they have the following meaning.

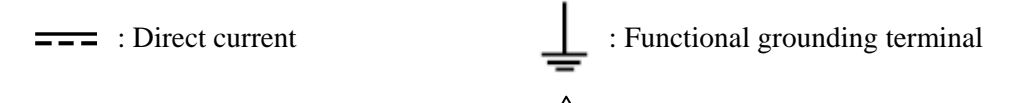

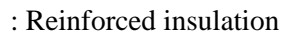

: Safety precaution (Refer to the this Manual)

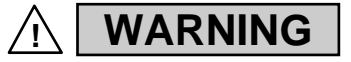

- To prevent injury to persons, damage to instrument and equipment, a suitable external protection device shall be required.
- All wiring must be completed before power is turned on to prevent electric shock, fire or damage to instrument and equipment.
- This instrument must be used in accordance with the specifications to prevent fire or damage to instrument and equipment.
- This instrument is not intended for use in locations subject to flammable or explosive gases.
- Do not touch high-voltage connections such as power supply terminals, etc. to avoid electric shock.
- RKC is not responsible if this instrument is repaired, modified or disassembled by other than factory-approved personnel. Malfunction can occur and warranty is void under these conditions.

# CAUTION

- This product is intended for use with industrial machines, test and measuring equipment. (It is not designed for use with medical equipment and nuclear energy.)
- This is a Class A instrument. In a domestic environment, this instrument may cause radio interference, in which case the user may be required to take additional measures.
- This instrument is protected from electric shock by reinforced insulation. Provide reinforced insulation between the wire for the input signal and the wires for instrument power supply, source of power and loads.
- Be sure to provide an appropriate surge control circuit respectively for the following:
  - If input/output or signal lines within the building are longer than 30 meters.
  - If input/output or signal lines leave the building, regardless the length.
- This instrument is designed for installation in an enclosed instrumentation panel. All high-voltage connections such as power supply terminals must be enclosed in the instrumentation panel to avoid electric shock by operating personnel.
- All precautions described in this manual should be taken to avoid damage to the instrument or equipment.
- All wiring must be in accordance with local codes and regulations.
- All wiring must be completed before power is turned on to prevent electric shock, instrument failure, or incorrect action.
  - The power must be turned off before repairing work for input break and output failure including replacement of sensor, contactor or SSR, and all wiring must be completed before power is turned on again.
- To prevent instrument damage as a result of failure, protect the power line and the input/output lines from high currents with a suitable overcurrent protection device with adequate breaking capacity such as a fuse, circuit breaker, etc.
- Prevent metal fragments or lead wire scraps from falling inside instrument case to avoid electric shock, fire or malfunction.
- Tighten each terminal screw to the specified torque found in the manual to avoid electric shock, fire or malfunction.
- For proper operation of this instrument, provide adequate ventilation for heat dispensation.
- Do not connect wires to unused terminals as this will interfere with proper operation of the instrument.
- Turn off the power supply before cleaning the instrument.
- Do not use a volatile solvent such as paint thinner to clean the instrument. Deformation or discoloration will occur. Use a soft, dry cloth to remove stains from the instrument.
- To avoid damage to instrument display, do not rub with an abrasive material or push front panel with a hard object.
- Do not connect modular connectors to telephone line.
- When high alarm with hold action/re-hold action is used for Alarm function, alarm does not turn on while hold action is in operation. Take measures to prevent overheating which may occur if the control device fails.

#### NOTICE

- This manual assumes that the reader has a fundamental knowledge of the principles of electricity, process control, computer technology and communications.
- The figures, diagrams and numeric values used in this manual are only for purpose of illustration.
- RKC is not responsible for any damage or injury that is caused as a result of using this instrument, instrument failure or indirect damage.
- RKC is not responsible for any damage and/or injury resulting from the use of instruments made by imitating this instrument.
- Periodic maintenance is required for safe and proper operation of this instrument. Some components have a limited service life, or characteristics that change over time.
- Every effort has been made to ensure accuracy of all information contained herein. RKC makes no warranty expressed or implied, with respect to the accuracy of the information. The information in this manual is subject to change without prior notice.
- No portion of this document may be reprinted, modified, copied, transmitted, digitized, stored, processed or retrieved through any mechanical, electronic, optical or other means without prior written approval from RKC.

# CONTENTS

|                                                                         | Page     |
|-------------------------------------------------------------------------|----------|
| 1. OUTLINE                                                              | 1        |
| 1.1 Product Outline                                                     | 1        |
| 1.2 Confirmation of the Model Code                                      | 3        |
| 1.3 Parts Description                                                   | 4        |
| 2. SPECIFICATIONS                                                       | 6        |
| 3. MOUNTING                                                             | 10       |
| 3.1 Mounting Environment                                                | 10       |
| 3.2 Dimensions                                                          | 11       |
| 3.3 Mounting the Mother Block                                           | 12       |
| 3.4 Mounting the Module Mainframe                                       | 14       |
| 3.5 Removing the Module Mainframe                                       | 14       |
| 4. WIRING                                                               | 15       |
| 4.1 Wiring Cautions                                                     | 15       |
| 4.2 Terminal Configuration                                              | 16       |
| 4.3 Connection                                                          | 17       |
| 4.3.1 Connection to PLC                                                 | 17       |
| 4.3.2 Connection to the RKC temperature controller                      | 23       |
| 4.3.3 Connection to nost computer                                       | 28       |
|                                                                         | 20       |
| 5. PLC COMMUNICATION                                                    | 31       |
| 5.1 Rotary Switch Setting                                               | 31       |
| 5.2 PLC Setting                                                         | 32       |
| 5.2.1 YOKOGAWA FA-M3 series                                             | 32       |
| 5.2.2 MITSUBISHI MELSEC A series (A, AnA, AnU types)/Q series/QnA serie | s 33     |
| 5.2.3 OMRON SYSMAC CS1 series                                           |          |
| 5.3 The RKC Temperature Controller Setting                              | 35       |
| 5.4 Communication Data                                                  | 36       |
| 5.4.2 Communications status check                                       | 30<br>38 |
| 5.4.3 Caution for handling communication data                           |          |
|                                                                         |          |

#### Page

| 5.5 Communication Items List                            | 40 |
|---------------------------------------------------------|----|
| 5.5.1 Reference to communication items list             | 40 |
| 5.5.2 CB100/400/500/700/900                             | 41 |
| 5.5.3 REX-F400/700/900                                  | 44 |
| 5.5.4 SA200                                             | 46 |
| 5.6 Table of Register Area Numbers vs. Register Numbers | 49 |

# 6. HOST COMMUNICATION ......53

# 7. USAGE EXAMPLE 66 7.1 Configuration Instrument 66 7.2 Handling Procedures 67 7.3 Connection of Each Instrument 68 7.4 Communication Items and Assignment of PLC Register 69 7.5 Setting in Each Instrument 70 7.6 Initial Setting 73 7.7 Data Setting 75

| О. |  | 1 |
|----|--|---|
|    |  |   |
|    |  |   |

| 9. | ASCII 7-BIT | CODE | TABLE | 1 |
|----|-------------|------|-------|---|
|----|-------------|------|-------|---|

# 1. OUTLINE

This manual describes the specifications, mounting, wiring, connection, rotary switch setting and data details of the **COM-E**.

# **1.1 Product Outline**

The **COM-E** communication converter (hereinafter called the **COM-E**) is a product to connect the RKC temperature controller with communication function to the programmable controller (PLC). Also, **COM-E** has the host communication port and the operation panel (MONITOUCH V6 series made by Hakko Electronics Co., Ltd) port as the additional function.

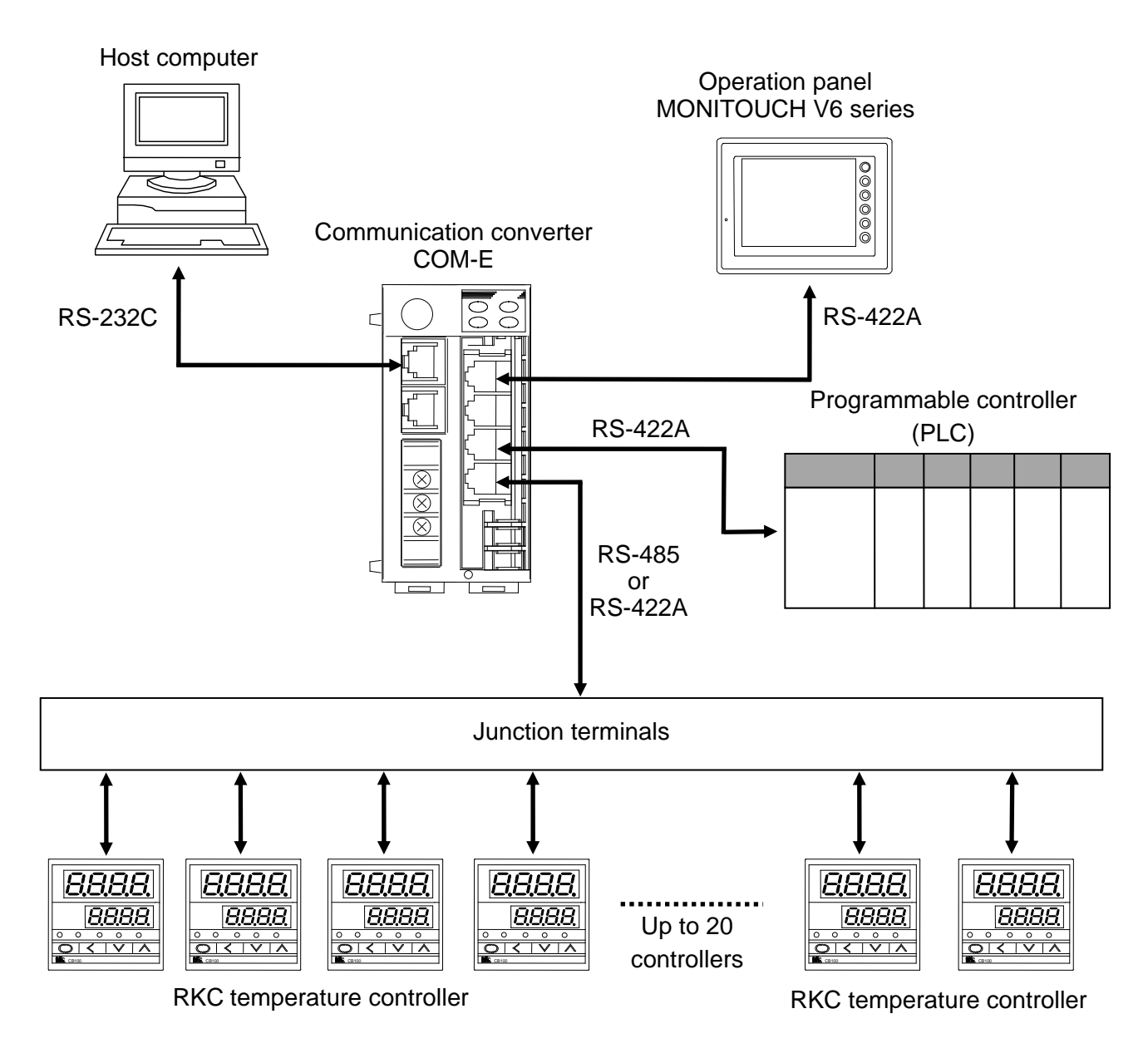

#### Communication port

COM-E has the following four kinds of communication ports.

#### • PLC communication port

**COM-E** connects the RKC temperature controller and PLC, and works as the communication protocol converter. The PLC can connect one **COM-E**, using modular connector.

For a specification of connecting PLC, refer to the instruction manual for the used PLC.

#### • The RKC temperature controller communication port

This is RKC standard communication port used in the RKC temperature controller. **COM-E** can connect the maximum twenty controllers in multi-drop wiring.

#### • Host computer communication port

Host computer to be connected to host communication port can monitor, operate and control the system. The host computer can connect one **COM-E**, using modular connector.

#### • Operation panel communication port

**COM-E** connects the RKC temperature controller and operation panel, and works as the communication protocol converter. The operation panel can connect one **COM-E**, using modular connector.

For the operation panel communication, refer to the instruction manual for the V6 series of Hakko Electronics Co., Ltd.

## **1.2 Confirmation of the Model Code**

When unpacking your new instrument, please confirm that the following products are included. If the product you received is not the one ordered, please contact RKC sales office or the agent.

#### Communication converter

```
COM-E-□□- 01 /CE
(1) (2) (3)
```

#### (1) PLCs

- 01: YOKOGAWA PLC FA-M3 series
- 02: MITSUBISHI MELSEC A series (A, AnA, AnU type)/Q series/QnA series of PLCs 03: OMRON PLC SYSMAC CS1 series

#### (2) Corresponding to the RKC temperature controller

01: REX-F400/REX-F700/REX-F900 CB100/CB400/CB500/CB700/CB900 SA200

#### (3) Safety standards

No code: No CE/UL/cUL compliance /CE: CE/UL/cUL compliance

A model code label is attached to the left side of the **COM-E**.

#### Modular connector cables (Sold separately)

#### W-BF-01-000

" $\Box\Box\Box\Box$ " are filled with cable length in mm. Please specify the length on your purchasing order. The standard length is "3000."

W-BF-01: Used to connect the RKC temperature controller, PLC, or the operation panel.

If noise is a factor, customer should use a twisted pair cable (not included) or something to that effect.

#### ■ Terminal converter (Sold separately: Hakko Electronics Co., Ltd)

#### TC485

The TC485 is a converting connector for connecting the operation panel. It is used together with the modular connector cable (W-BF-01- $\square$  $\square$ ).

#### ■ Cable to connect the host computer

The customer is requested to prepare a communication cable (cable with connector) for the **COM-E** to be connected by the host computer.

# **1.3 Parts Description**

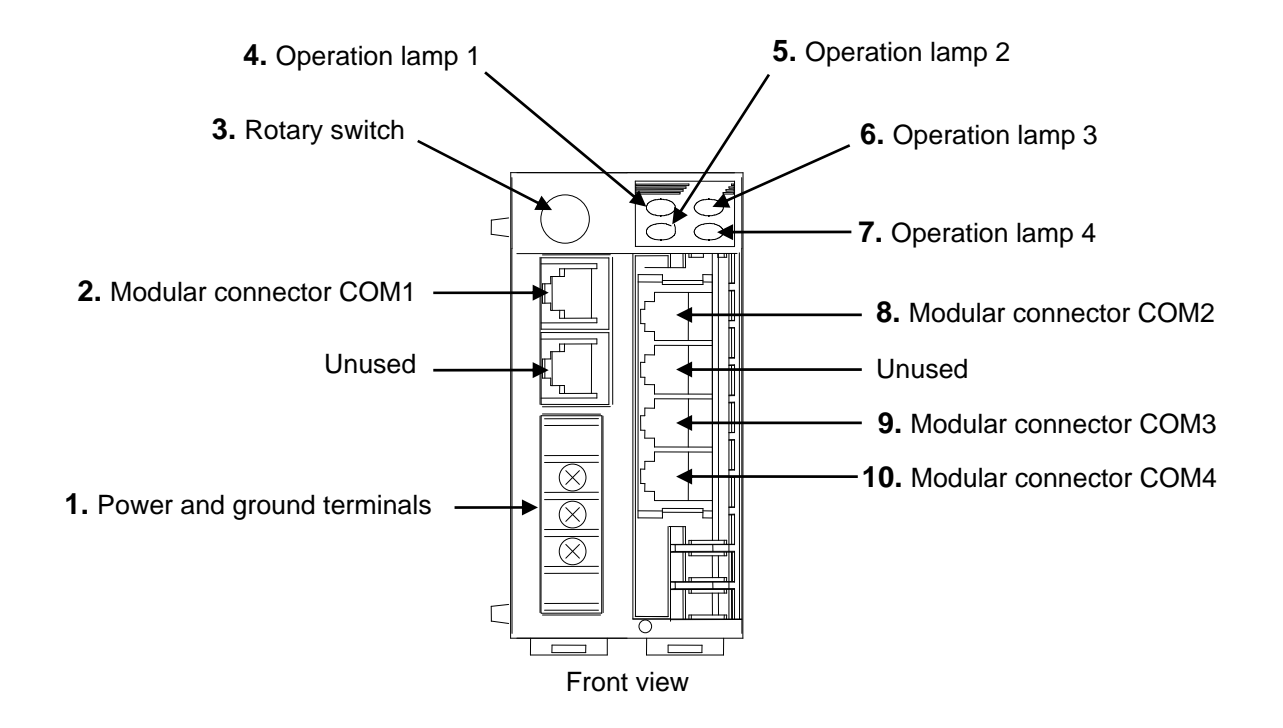

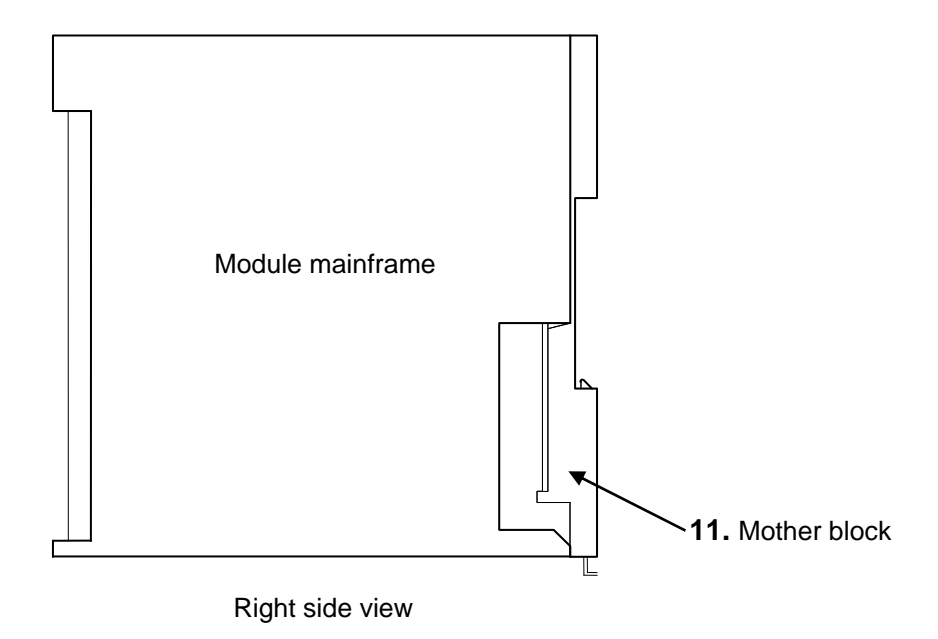

| No. | Name                            | Description                                       |
|-----|---------------------------------|---------------------------------------------------|
| 1   | Power and ground terminals      | Power supply (24 V DC) and ground terminals       |
| 2   | Modular connector COM1          | Host communication port (for RS-232C)             |
| 3   | Rotary switch                   | Register number selector of PLC                   |
| 4   | Operation lamp 1 (Yellow LED)   | ON: Host communication is operating.              |
| 5   | Operation lamp 2 (Yellow LED)   | ON: Operation panel communication is operating.   |
| 6   | Operation lamp 3 (Yellow LED) * | ON: PLC communication is operating.               |
| 7   | Operation lamp 4 (Yellow LED) * | ON: Controllers communication is operating.       |
| 8   | Modular connector COM2          | Operation panel communication port (for RS-422A)  |
| 9   | Modular connector COM3          | PLC communication port (for RS-422A)              |
| 10  | Modular connector COM4          | The RKC temperature controller communication port |
| 11  | Mother block                    | Module DIN rail mounting connector                |

\* LED flashes on and off regardless of presence of junction of PLC and temperature controller as soon as the power is turned on.

# 2. SPECIFICATIONS

#### PLC communication

| <b>Communication interface:</b> | Based on RS-422A, EIA standard                                       |  |
|---------------------------------|----------------------------------------------------------------------|--|
| Communication method:           | Four-wire system, multi-drop connection                              |  |
| Protocol:                       | PLC standard communication                                           |  |
| Synchronous method:             | Start-stop synchronous type                                          |  |
| Communication speed:            | 9600 bps, 19200 bps (Factory set value: 19200 bps)                   |  |
|                                 | (Selectable)                                                         |  |
|                                 | It is necessary that connect the operation panel when the setting is |  |
|                                 | changed.                                                             |  |
| Data bit configuration:         | Start bit: 1                                                         |  |
|                                 | Data bit: 8                                                          |  |
|                                 | Parity bit: Without or Even*                                         |  |
|                                 | Stop bit: 1                                                          |  |
|                                 | * For OMRON PLC SYSMAC CS1 series                                    |  |
| Communication code:             | ASCII 7-bit code                                                     |  |
| Number of connection:           | One PLC per COM-E                                                    |  |

#### ■ The RKC temperature controller communication

| <b>Communication interface:</b>                                                | e: Based on EIA standard RS-485 or EIA standard RS-422A *            |  |
|--------------------------------------------------------------------------------|----------------------------------------------------------------------|--|
|                                                                                | * RS-422A is only for <b>REX-F400/700/900</b>                        |  |
| Communication method:                                                          | Two-wire system, multi-drop connection (RS-485)                      |  |
|                                                                                | Four-wire system, multi-drop connection (RS-422A)                    |  |
| Protocol:                                                                      | Based on ANSI X 3.28-1976 subcategories 2.5 and B1                   |  |
| Synchronous method:                                                            | Start/stop synchronous type                                          |  |
| <b>Communication speed:</b> 9600 bps, 19200 bps (factory set value: 19200 bps) |                                                                      |  |
|                                                                                | (Selectable)                                                         |  |
|                                                                                | It is necessary that connect the operation panel when the setting is |  |
|                                                                                | changed.                                                             |  |
| Data bit configuration:                                                        | Start bit: 1                                                         |  |
|                                                                                | Data bit: 8                                                          |  |
|                                                                                | Parity bit: Without                                                  |  |
|                                                                                | Stop bit: 1                                                          |  |
| Communication code:                                                            | ASCII 7-bit code                                                     |  |
| Number of connection:                                                          | 20 controllers max. per COM-E                                        |  |

#### Host communication

| Communication interface:  | Based on RS-232C, EIA standard                                                |  |
|---------------------------|-------------------------------------------------------------------------------|--|
| Communication method:     | RS-232C point-to-point connection                                             |  |
| Protocol:                 | Based on ANSI X3.28-1976 subcategories 2.5 and B1                             |  |
|                           | Polling/selecting type                                                        |  |
| Error control:            | Horizontal parity                                                             |  |
| Synchronous method:       | Start-stop synchronous type                                                   |  |
| Communication speed:      | 9600 bps, 19200 bps (factory set value: 19200 bps)                            |  |
|                           | (Selectable)                                                                  |  |
|                           | It is necessary that connect the operation panel when the setting is changed. |  |
| Data bit configuration:   | Start bit: 1                                                                  |  |
|                           | Data bit: 8                                                                   |  |
|                           | Parity bit: Without                                                           |  |
|                           | Stop bit: 1                                                                   |  |
| Block length:             | 128 bytes or less                                                             |  |
| Communication code:       | ASCII 7-bit code                                                              |  |
| Control codes:            | ENQ (05H), EOT (04H), STX (02H), ETB (17H), ETX (03H),                        |  |
|                           | ACK (06H), NAK (15H)                                                          |  |
|                           | Codes in brackets ( ) are in hexadecimal.                                     |  |
| Time out time:            | 3 seconds                                                                     |  |
| Number of connection:     | One host computer per COM-E                                                   |  |
| Signal voltage and Logic: | RS-232C                                                                       |  |
|                           | Signal voltage                                                                |  |

| Signal voltage | Logic            |
|----------------|------------------|
| + 3V or more   | 0 (Space status) |
| - 3V or less   | 1 (Mark status)  |

#### Operation panel communication

| <b>Communication interface:</b> | Based on RS-422A, EIA standard                                                |  |
|---------------------------------|-------------------------------------------------------------------------------|--|
| Communication method:           | Four-wire system, multi-drop connection                                       |  |
| Protocol:                       | Based on MITSUBISHI AnA communication protocol                                |  |
| Synchronous method:             | Start-stop synchronous type                                                   |  |
| Communication speed:            | 9600 bps, 19200 bps, 38400 bps (factory set value: 19200 bps)                 |  |
|                                 | (Selectable)                                                                  |  |
|                                 | It is necessary that connect the operation panel when the setting is changed. |  |
| Data bit configuration:         | Start bit: 1                                                                  |  |
|                                 | Data bit: 8                                                                   |  |
|                                 | Parity bit: Without                                                           |  |
|                                 | Stop bit: 1                                                                   |  |
| Communication code:             | ASCII 7-bit code                                                              |  |
| Number of connection:           | One operation panel per COM-E                                                 |  |

#### Power supply

| Power supply voltage: | 21.6 to 26.4 V DC (Rating: 24V DC)        |
|-----------------------|-------------------------------------------|
|                       | Ripple noise: 10 % or less (peak to peak) |
| Current consumption:  | 85 mA max. (24 V DC)                      |

#### Diagnostic functions

 Check item:
 ROM/RAM check

 Watchdog timer
 If error occurs in self-diagnosis, the message is displayed on the operation panel display.

#### Data storage functions

| Memory backup: | Lithium battery for RAM backup, approximate 10 years life for data         |
|----------------|----------------------------------------------------------------------------|
|                | retention.                                                                 |
|                | * However, the above life differs depending on the product storage period, |
|                | and storage and operating environments.                                    |
|                |                                                                            |

#### Calendar functions

| Precision:      | Within $\pm 2.3$ seconds per day                                |
|-----------------|-----------------------------------------------------------------|
| Setting method: | Time set with the operation panel screen                        |
| Display:        | Western (Gregorian) calendar year, month, day, day of the week, |
|                 | hour, minute display                                            |

The operation panel is necessary for the use of calendar functions.

#### General specifications

| Insulation resistance:       | Between power and ground terminals: 20 M $\Omega$ or more at 500 V DC  |
|------------------------------|------------------------------------------------------------------------|
|                              | Between output and ground terminals: 20 M $\Omega$ or more at 500 V DC |
| Withstand voltage:           | Between power and ground terminals: 1 minute at 1500 V AC              |
|                              | Between output and ground terminals: 1 minute at 1000 V AC             |
| Withstand noise:             | 1500 V (peak to peak)                                                  |
|                              | Pulse width: 1 µs                                                      |
|                              | Rise time: 1 ns                                                        |
|                              | By noise simulator                                                     |
| Allowable ambient temperatur | e:                                                                     |
|                              | 0 to 50 °C                                                             |
| Allowable ambient humidity:  | 45 to 85 % RH                                                          |
|                              | (Absolute humidity: MAX.W.C 29 g/m <sup>3</sup> dry air at 101.3 kPa)  |
| Installation environment con | ditions:                                                               |
|                              | Indoor use, Altitude up to 2000 m                                      |
| Ambient operating atmosphere | 2:                                                                     |
|                              | There should be neither corrosive gases nor much dust.                 |
| Storage temperature range:   | -10 to +60 °C                                                          |
| Storage humidity range:      | 95 % RH or less (Non condensing)                                       |
| Dimensions:                  | 48 (W) × 96 (H) × 100 (D) mm                                           |
| Weight:                      | Approx. 300 g                                                          |
|                              |                                                                        |
| Standard                     |                                                                        |
| Safety standard:             | UL: UL61010-1                                                          |
|                              | cUL: CAN/CSA-C22.2 No. 61010-1                                         |
| CE marking:                  | LVD: EN61010-1                                                         |
| -                            | EMC: EN61326-1                                                         |
|                              |                                                                        |

This product has been tested to the requirements of CAN/CSA-C22.2 No. 61010-1, second edition, including Amendment 1, or a later version of the same standard incorporating the same level of testing requirements.

(1

# 3. MOUNTING

# WARNING

To prevent electric shock or instrument failure, always turn off the power before mounting or removing the instrument.

# **3.1 Mounting Environment**

(1) This instrument is intended to be used under the following environmental conditions. (**IEC61010-1**) [OVERVOLTAGE CATEGORY II, POLLUTION DEGREE 2]

(2) Use this instrument within the following environment conditions:

- Allowable ambient temperature: 0 to 50 °C
- Allowable ambient humidity: 45 to 85 % RH

(Absolute humidity: MAX.W.C 29 g/m<sup>3</sup> dry air at 101.3 kPa)

• Installation environment conditions: Indoor use, Altitude up to 2000 m

(3) Avoid the following conditions when selecting the mounting location:

- Rapid changes in ambient temperature which may cause condensation.
- Corrosive or inflammable gases.
- Direct vibration or shock to the mainframe.
- Water, oil, chemicals, vapor or steam splashes.
- Excessive dust, salt or iron particles.
- Excessive induction noise, static electricity, magnetic fields or noise.
- Direct air flow from an air conditioner.
- Exposure to direct sunlight.
- Excessive heat accumulation.
- (4) Mount this instrument in the panel considering the following conditions:
  - Provide adequate ventilation space so that heat does not build up
  - Do not mount this instrument directly above equipment that generates large amount of heat (heaters, transformers, semi-conductor functional devices, large-wattage resistors).
  - If the ambient temperature rises above 50 °C, cool this instrument with a forced air fan, cooler, or the like. However, do not allow cooled air to blow this instrument directly.
  - In order to improve safety and the immunity to withstand noise, mount this instrument as far away as possible from high voltage equipment, power lines, and rotating machinery.

High voltage equipment: Do not mount within the same panel.

- Rotating machinery: Separate as far as possible.
- (5) In case this instrument is connected to a supply by means of a permanent connection, a switch or circuit-breaker shall be included in the installation. This shall be in close proximity to the equipment and within easy reach of the operator. It shall be marked as the disconnecting device for the equipment.

#### **3.2 Dimensions**

#### External dimensions

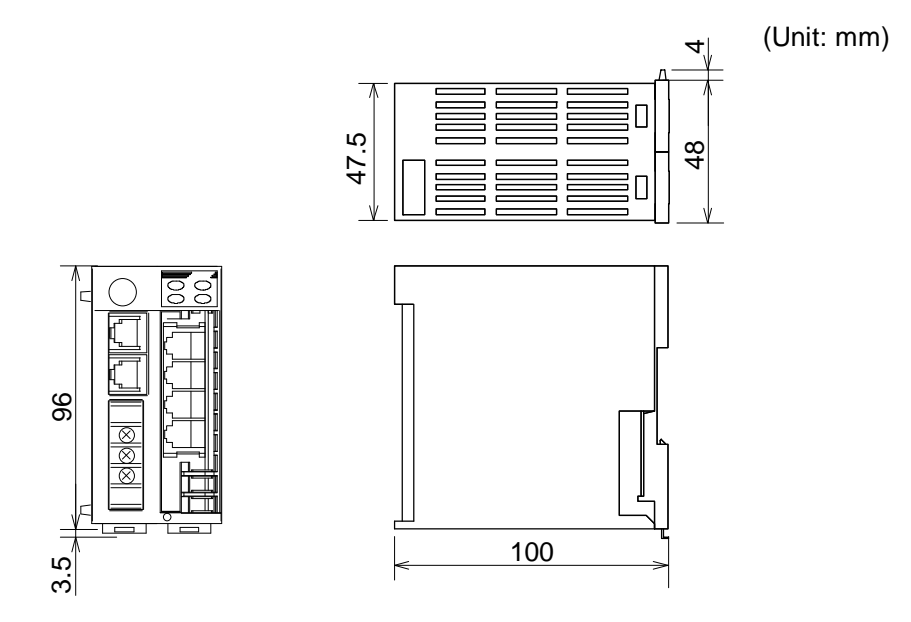

#### ■ Module mounting depth (Mounting on the DIN rail)

The mounting depth of each module is 108 mm from the mounting surface inside the panel to the front of the module with the module mounted on the DIN rail. However, when modular connector cables are plugged in, additional depth is required.

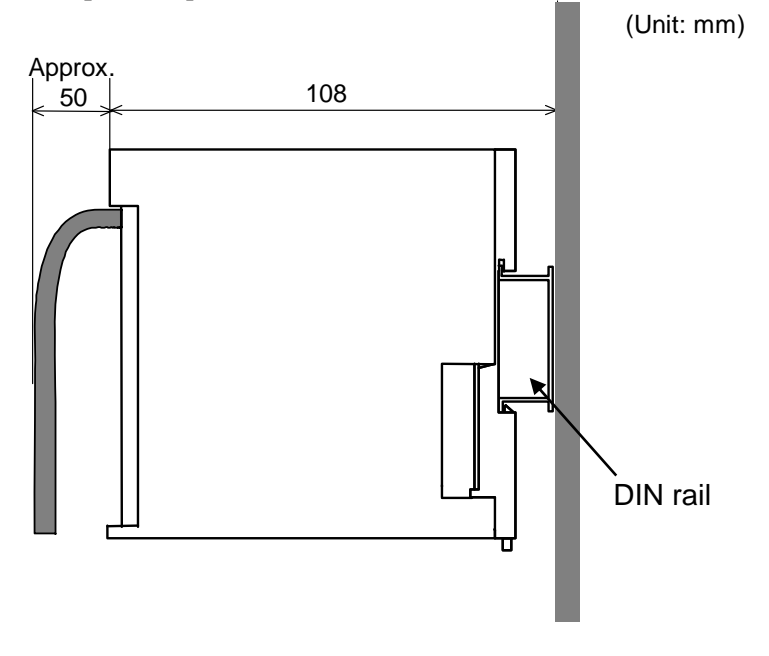

#### **3.3 Mounting the Mother Block**

The mother block can be mounted to a panel or DIN rail.

#### Panel mounting

*I*. Refer to both the panel mounting dimensions below and the external dimensions in previous section when selecting the location.

(Unit: mm)

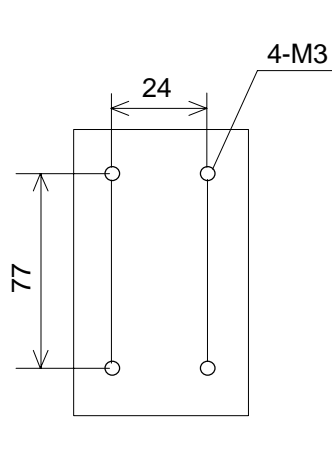

- Remove the module from the mother block. For details of removing the module, refer to 3.5 Removing the module (P. 14).
- 3. Connect the mother blocks together before tightening the screws on the panel. (Customer must provide the set screws)

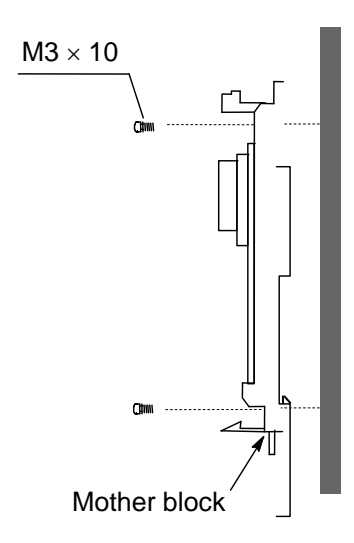

Recommended tightening torque: 0.3 N·m (3 kgf·cm)

When the mother block is mounted on the panel, 50 mm or more space is required at the top and bottom of the mother block to attach the module mainframe.

#### ■ DIN rail mounting

- *1.* Remove the module mainframe from the mother block. For details of removing the module mainframe, refer to **3.5 Removing the Module Mainframe (P. 14)**.
- 2. Pull down both locking devices at the bottom of the mother block. (A)
- 3. Attach the top bracket of the mother block to the DIN rail and push the lower section into place on the DIN rail. (B)
- 4. Slide the locking devices up to secure the mother block to the DIN rail. (C)

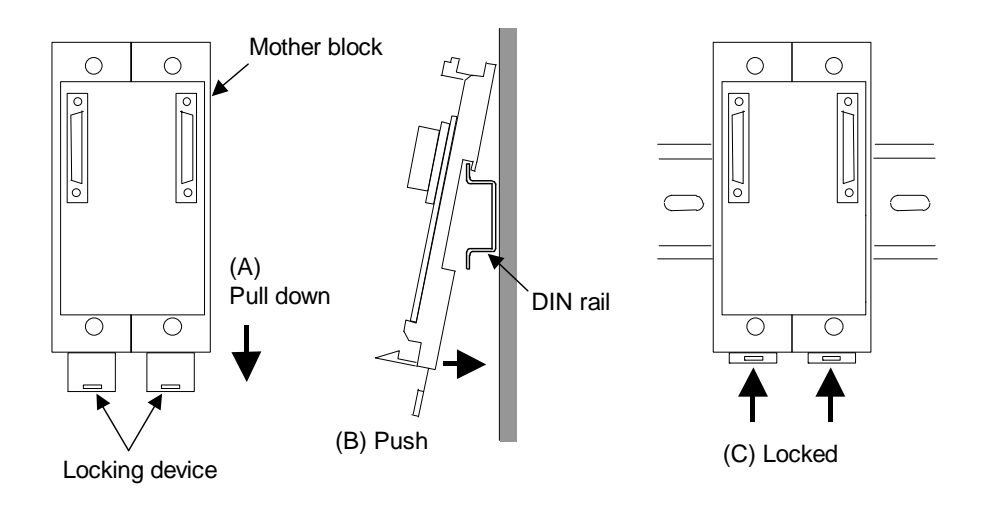

When the mother block is mounted on panel, 50 mm or more space is required at the top and bottom of the mother block to attach the module mainframe.

#### 3.4 Mounting the Module Mainframe

It engages the module with the mother block that is mounted on DIN rail or a panel.

- *I*. Place the module mainframe opening on top of the mother block tab. (A)
- 2. Snap the lower part of module mainframe on to the mother block. (B)

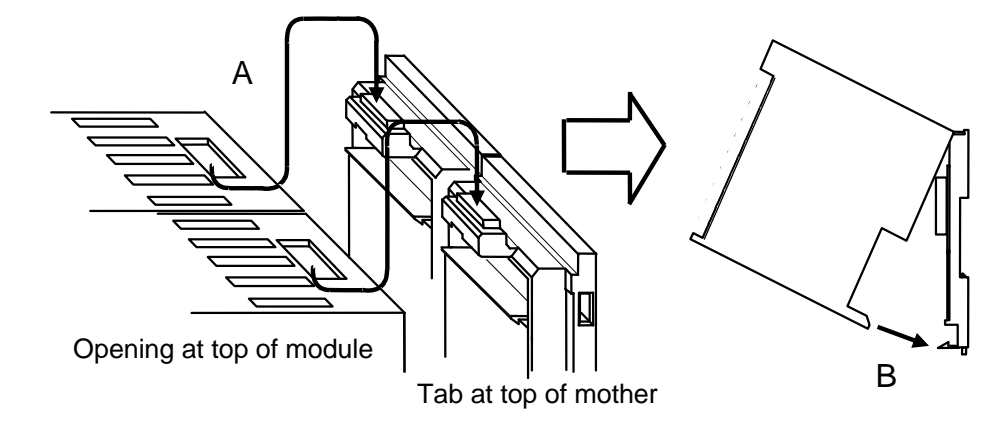

A snapping sound will be heard when module mainframe is securely connected to mother block.

#### 3.5 Removing the Module Mainframe

To separate the module mainframe from the mother block, press the bottom on the module, lifting upward, to release connection.

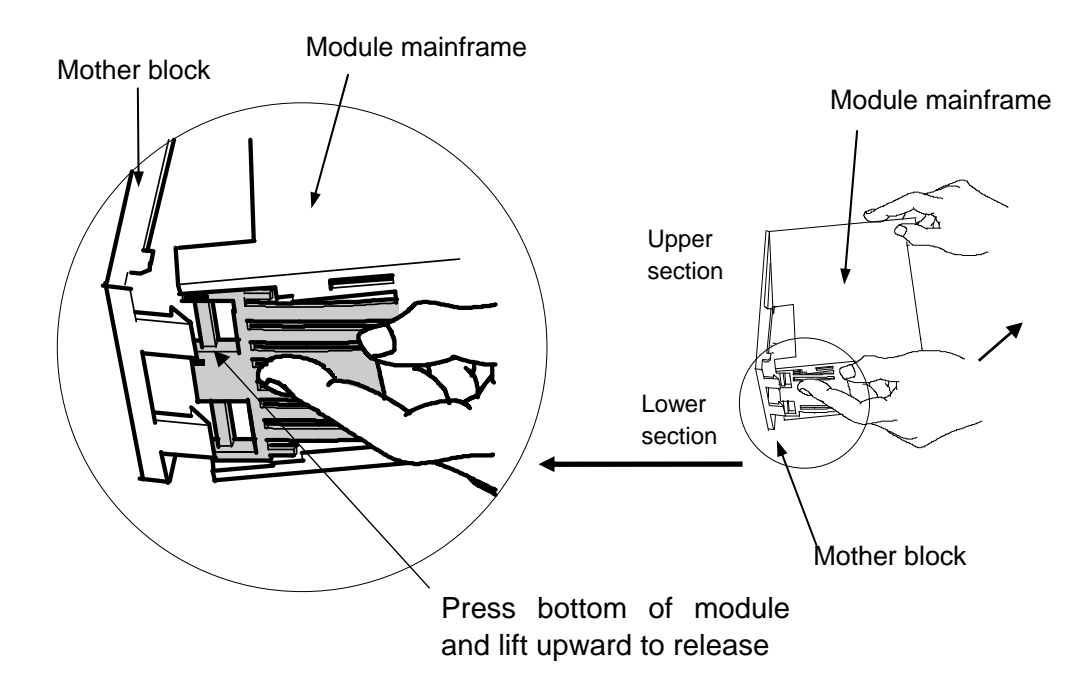

# 4.1 Wiring Cautions

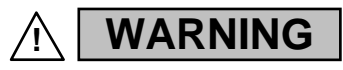

To prevent electric shock or instrument failure, do not turn on the power until all wiring is completed. Make sure that the wiring is correct before applying power to the instrument.

- To avoid noise induction, keep communication signal wire away from instrument power line, load lines and power lines of other electric equipment.
- If there is electrical noise in the vicinity of the instrument that could affect operation, use a noise filter.
  - Shorten the distance between the twisted power supply wire pitches to achieve the most effective noise reduction.
  - Always install the noise filter on a grounded panel. Minimize the wiring distance between the noise filter output and the instrument power supply terminals to achieve the most effective noise reduction.
  - Do not connect fuses or switches to the noise filter output wiring as this will reduce the effectiveness of the noise filter.
- Use a shielded wire when wiring input or output in a noisy environment to resist noise influence.
- Power supply wiring must be twisted and have a low voltage drop.
- For an instrument with 24 V power supply input, supply power from "SELV" circuit defined as IEC 60950-1.
- A suitable power supply should be considered in end-use equipment. The power supply must be in compliance with a limited-energy circuits (maximum available current of 8 A).
- COM-E is provided with a functional grounding terminal. A functional grounding terminal means one that is not required for safety purposes but is used for some functional purpose (such as grounding noise filters).
- Use the solderless terminal appropriate to the screw size.
  - Screw size: M3 x 7
  - Recommended tightening torque:

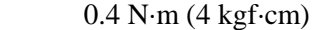

- Applicable wire: Solid/twisted wire of 0.25 to 1.65 mm<sup>2</sup>
- Specified solderless terminals:

Manufactured by J.S.T MFG CO., LTD. Circular terminal with isolation V1.25-3

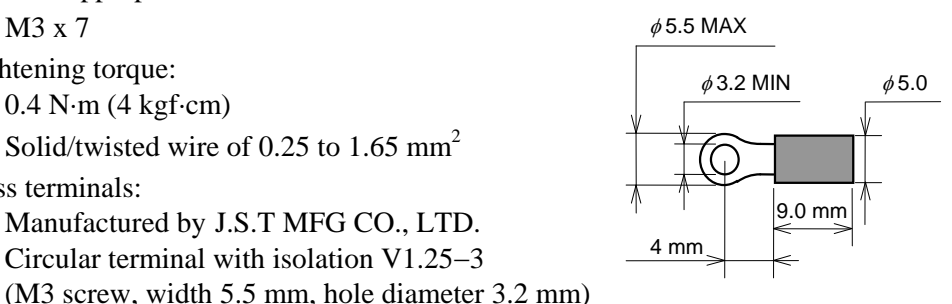

• Make sure that during field wiring parts of conductors cannot come into contact with adjacent conductive parts.

# 4.2 Terminal Configuration

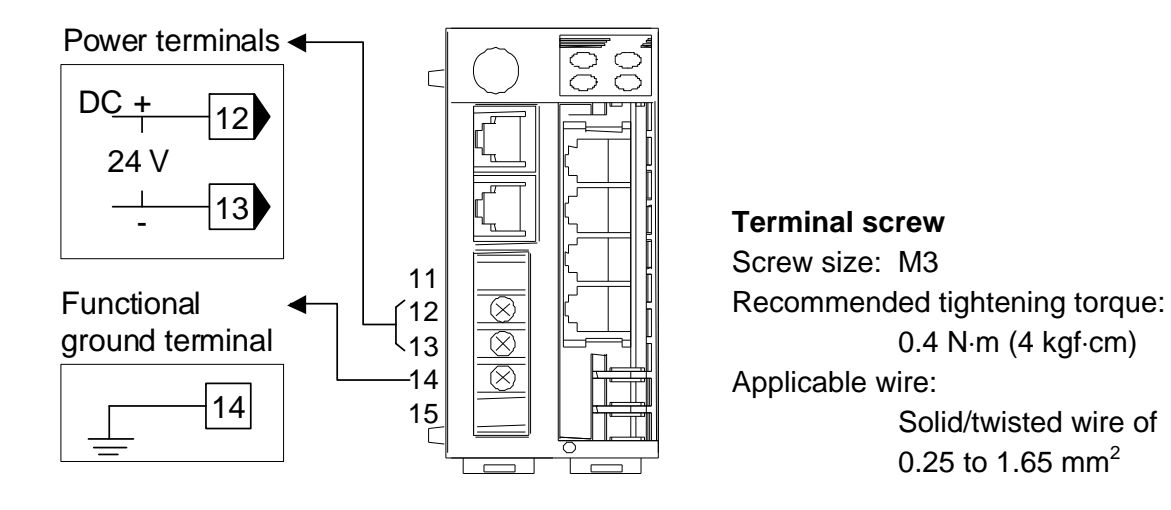

#### • Power supply

Use a power supply is within the power supply voltage variation range. 21.6 to 26.4 V DC (Rating: 24V DC), Ripple noise: less than 10 % (peak to peak)

#### • Functional ground

A functional grounding terminal means one that is not required for safety purposes but is used for some functional purpose (such as grounding noise filters).

# 4.3 Connection

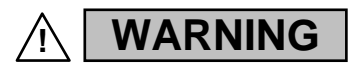

To prevent electric shock or instrument failure, turn off the power before connecting or disconnecting the instrument and peripheral equipment.

#### 4.3.1 Connection to PLC

Customer is requested to prepare a communication cable fit for the COM-E to be connected by PLC.

#### YOKOGAWA FA-M3 series

#### • Pin layout of COM3

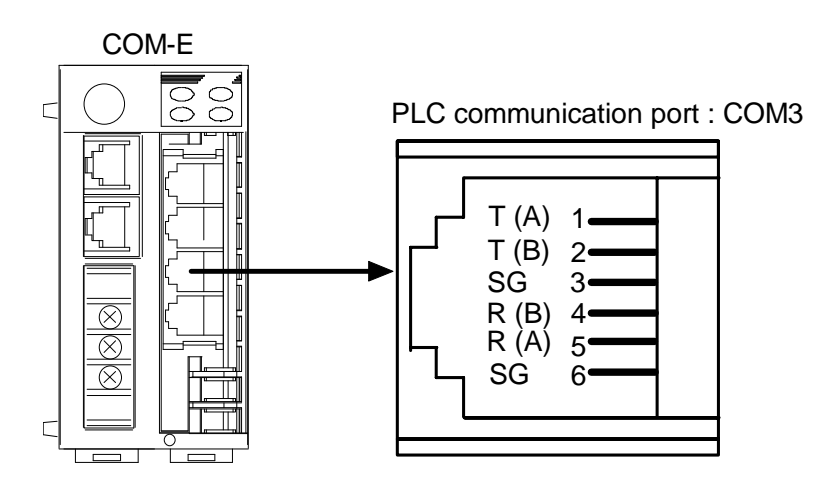

- The 6-pin type modular connector should be used for the connection to the **COM-E**. (Recommended manufacturer and model: Hirose Electric, TM4P-66P)
- The details of the connectable connector for the PLC refer to the instruction manual for the used PLC.

#### Pin number and signal name (RS-422A)

| Pin No. | Signal Name   | Symbol |
|---------|---------------|--------|
| 1       | Send Data     | T (A)  |
| 2       | Send Data     | T (B)  |
| 3       | Signal Ground | SG     |
| 4       | Receive Data  | R (B)  |
| 5       | Receive Data  | R (A)  |
| 6       | Signal Ground | SG     |

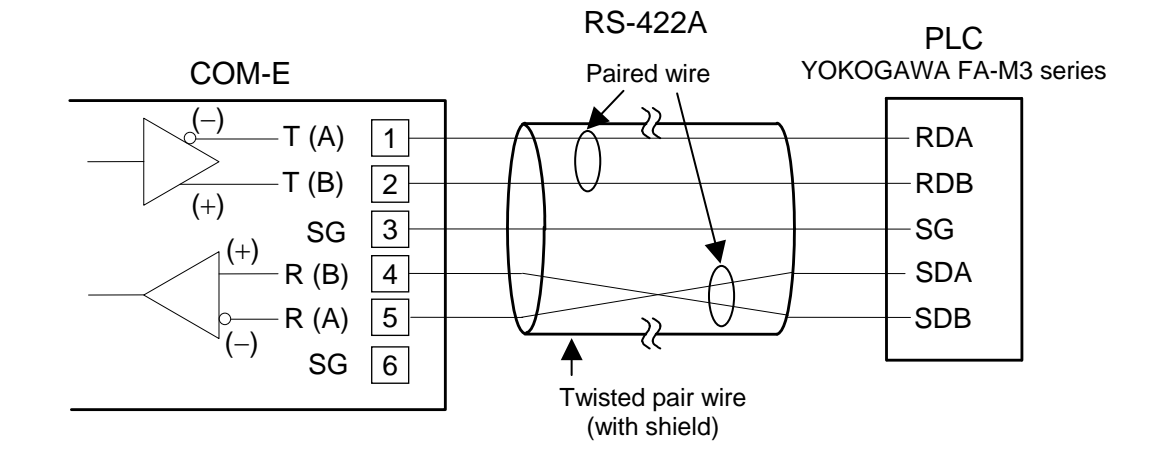

#### • Diagram of RS-422A communication cable wiring

Modular connector cable W-BF-01 \* can use to connect PLC. If noise is a factor, customer should use a twisted pair cable (not included) or something to that effect.

\* Shields of the cable are connected to SG (No. 6 pin) of the COM-E connector.

A wiring example when using our W-BF-01 connection cable is shown in the following.

Cable type: W-BF-01-3000 (RKC product, Sold separately)

[Standard cable length: 3 m]

PLC

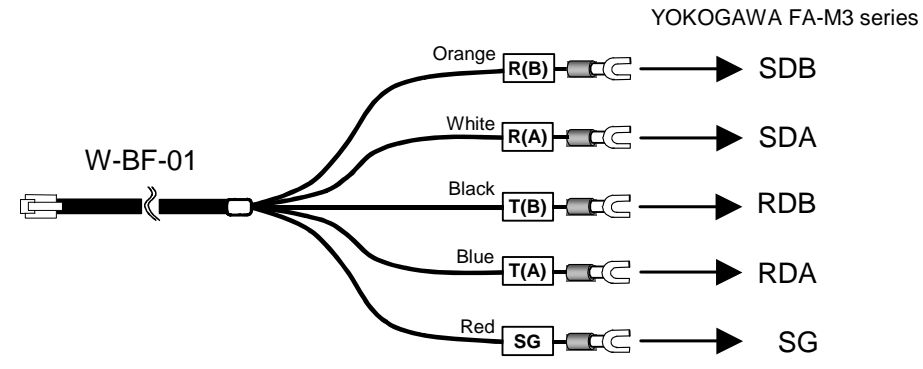

#### ■ MITSUBISHI MELSEC A series (A, AnA, AnU types)/Q series/QnA series

• Pin layout of COM3

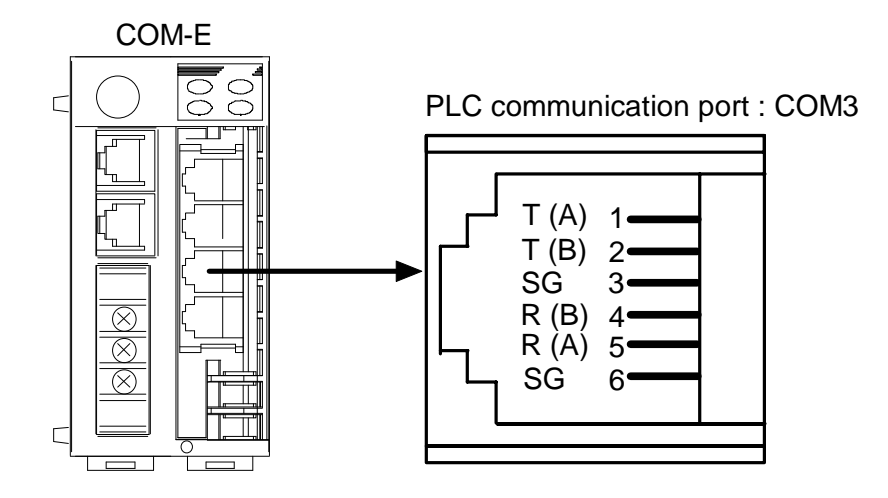

- The 6-pin type modular connector should be used for the connection to the **COM-E**. (Recommended manufacturer and model: Hirose Electric, TM4P-66P)
- The details of the connectable connector for the PLC refer to the instruction manual for the used PLC.

#### Pin number and signal name (RS-422A)

| Pin No. | Signal Name   | Symbol |
|---------|---------------|--------|
| 1       | Send Data     | T (A)  |
| 2       | Send Data     | T (B)  |
| 3       | Signal Ground | SG     |
| 4       | Receive Data  | R (B)  |
| 5       | Receive Data  | R (A)  |
| 6       | Signal Ground | SG     |

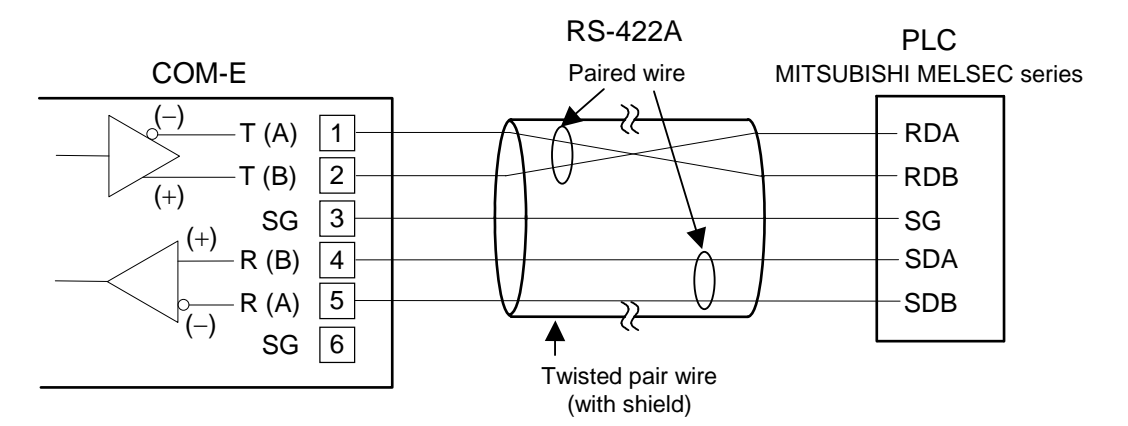

#### • Diagram of RS-422A communication cable wiring

- **For connection with the COM-E, use the Computer link unit.**
- **Cannot connect to the PLCs CPU-port.**
- As communication protocol, the type 4 protocol control procedure only for MITSUBISHI is used.

The signal polarity A and B may be reversed between the computer link unit of the MITSUBISHI MELSEC series and the COM-JE. Normally signal A of a certain device is connected to signal A of the other device, and so for B to B. However, in this case, signal polarity A should be connected to B and the polarity B to A.

Example: Connect the COM-E T (A) send data terminal to the RDB receive data terminal on the Computer link unit belonging to the MITSUBISHI MELSEC A series of PLCs.

Modular connector cable W-BF-01 \* can use to connect PLC. If noise is a factor, customer should use a twisted pair cable (not included) or something to that effect.

\* Shields of the cable are connected to SG (No. 6 pin) of the COM-E connector.

A wiring example when using our W-BF-01 connection cable is shown in the following.

Cable type: W-BF-01-3000 (RKC product, Sold separately) [Standard cable length: 3 m]

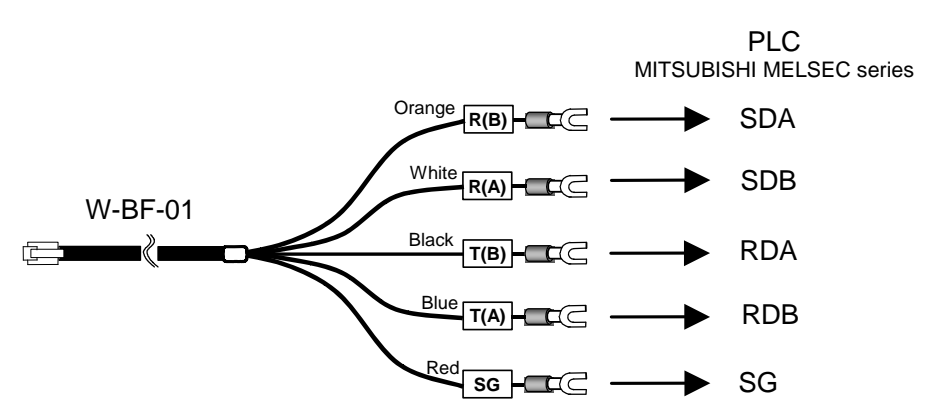

#### OMRON SYSMAC CS1 series

• Pin layout of COM3

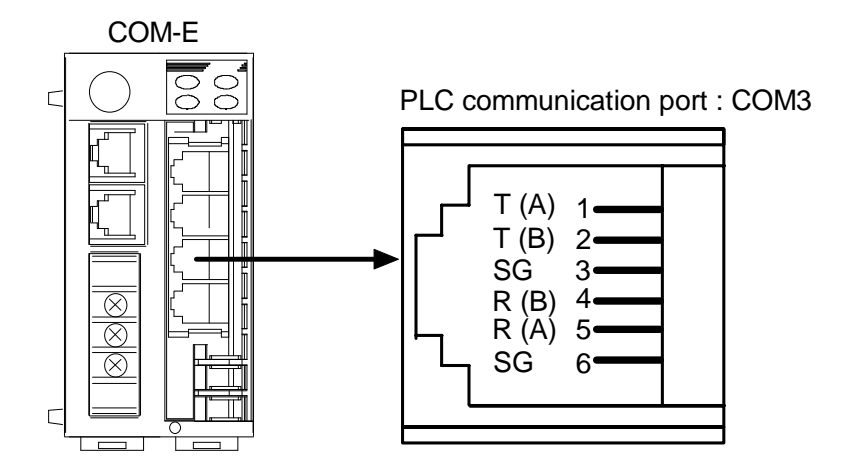

- The 6-pin type modular connector should be used for the connection to the **COM-E**. (Recommended manufacturer and model: Hirose Electric, TM4P-66P)
- The details of the connectable connector for the PLC refer to the instruction manual for the used PLC.

| Pin No. | Signal Name   | Symbol |
|---------|---------------|--------|
| 1       | Send Data     | T (A)  |
| 2       | Send Data     | T (B)  |
| 3       | Signal Ground | SG     |
| 4       | Receive Data  | R (B)  |
| 5       | Receive Data  | R(A)   |
| 6       | Signal Ground | SG     |

#### • Pin number and signal name (RS-422A)

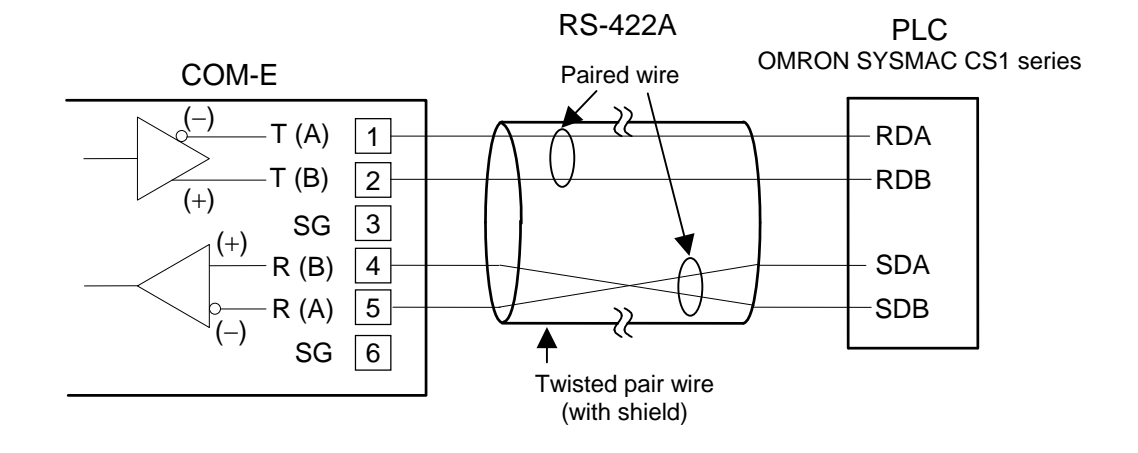

#### • Diagram of RS-422A communication cable wiring

Modular connector cable W-BF-01 \* can use to connect PLC. If noise is a factor, customer should use a twisted pair cable (not included) or something to that effect.

\* Shields of the cable are connected to SG (No. 6 pin) of the COM-E connector.

Black

Blue

T(B)

Red SG

A wiring example when using our W-BF-01 connection cable is shown in the following.

Cable type: W-BF-01-3000 (RKC product, Sold separately)

[Standard cable length: 3 m]

W-BF-01

ĊÇ

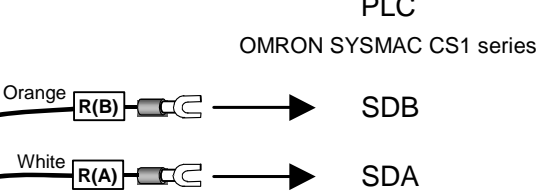

eparately) PLC

RDB

RDA

IMS01C01-E8

#### 4.3.2 Connection to the RKC temperature controller

For the connection cable, use the RKC product (Sold separately). Cable type: W-BF-01-3000 [Standard cable length: 3 m] (RKC product, Sold separately)

#### When using one RKC temperature controller

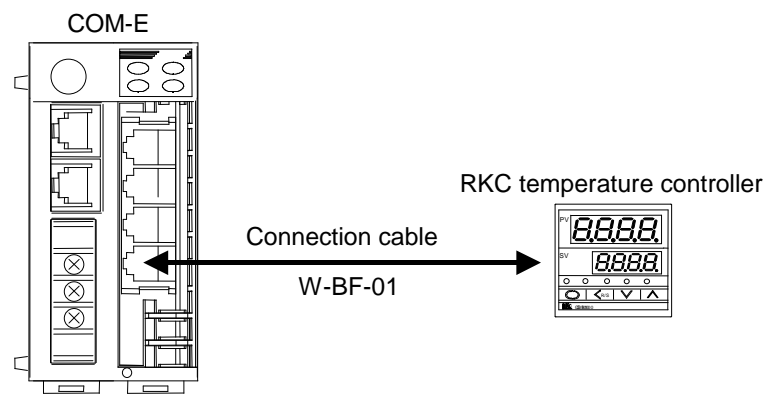

When the communication interface of RKC temperature controller is RS-422A

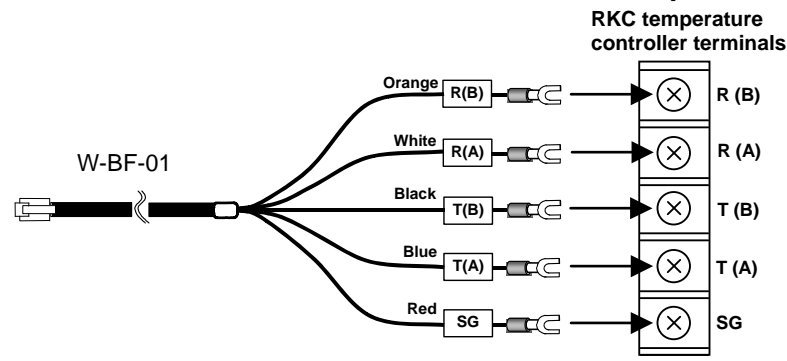

Connect according to the label names as they are without crossing the wires.

#### When the communication interface of RKC temperature controller is RS-485

In RS-485, connect the signal line T (A) and R (A). And, connect the signal line T (B) and R (B) in the same way.

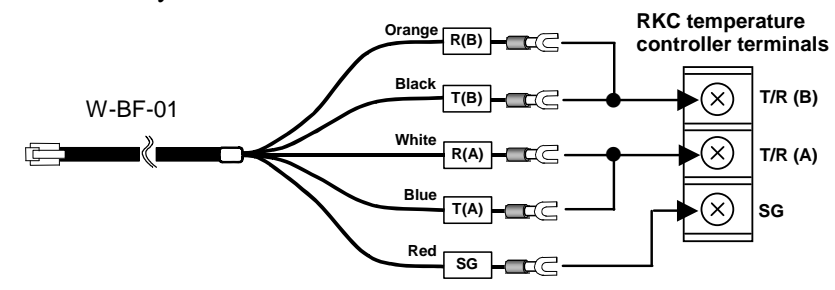

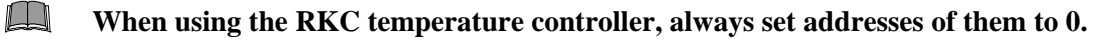

- When using the RKC temperature controller, set communication interval time period for them to 25 ms or more.
- For details on setting communication with the RKC temperature controller, refer to the **Communications instruction manual** for the RKC temperature controller.

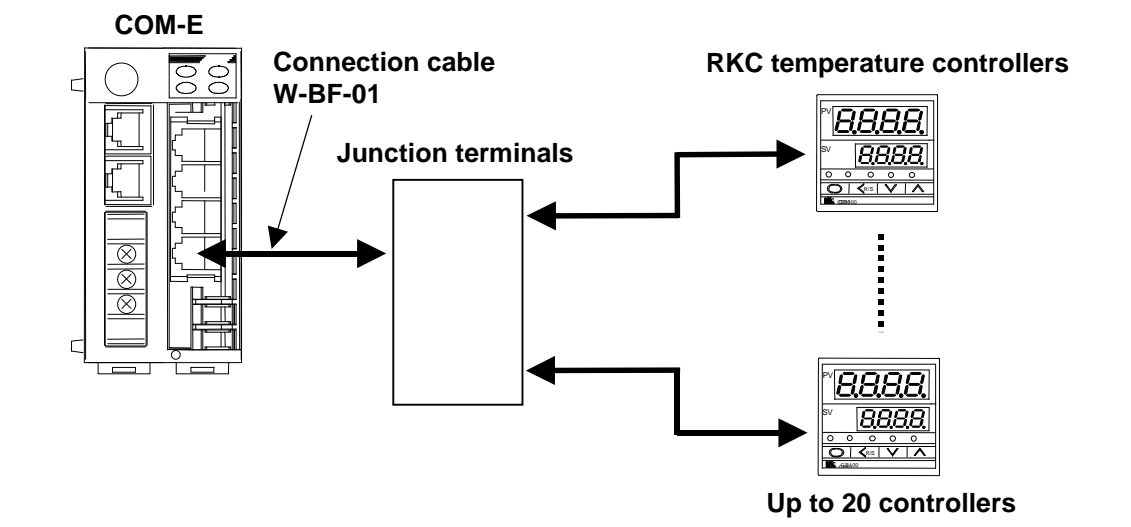

#### ■ When using two or more RKC temperature controllers

• When the communication interface of RKC temperature controller is RS-422A

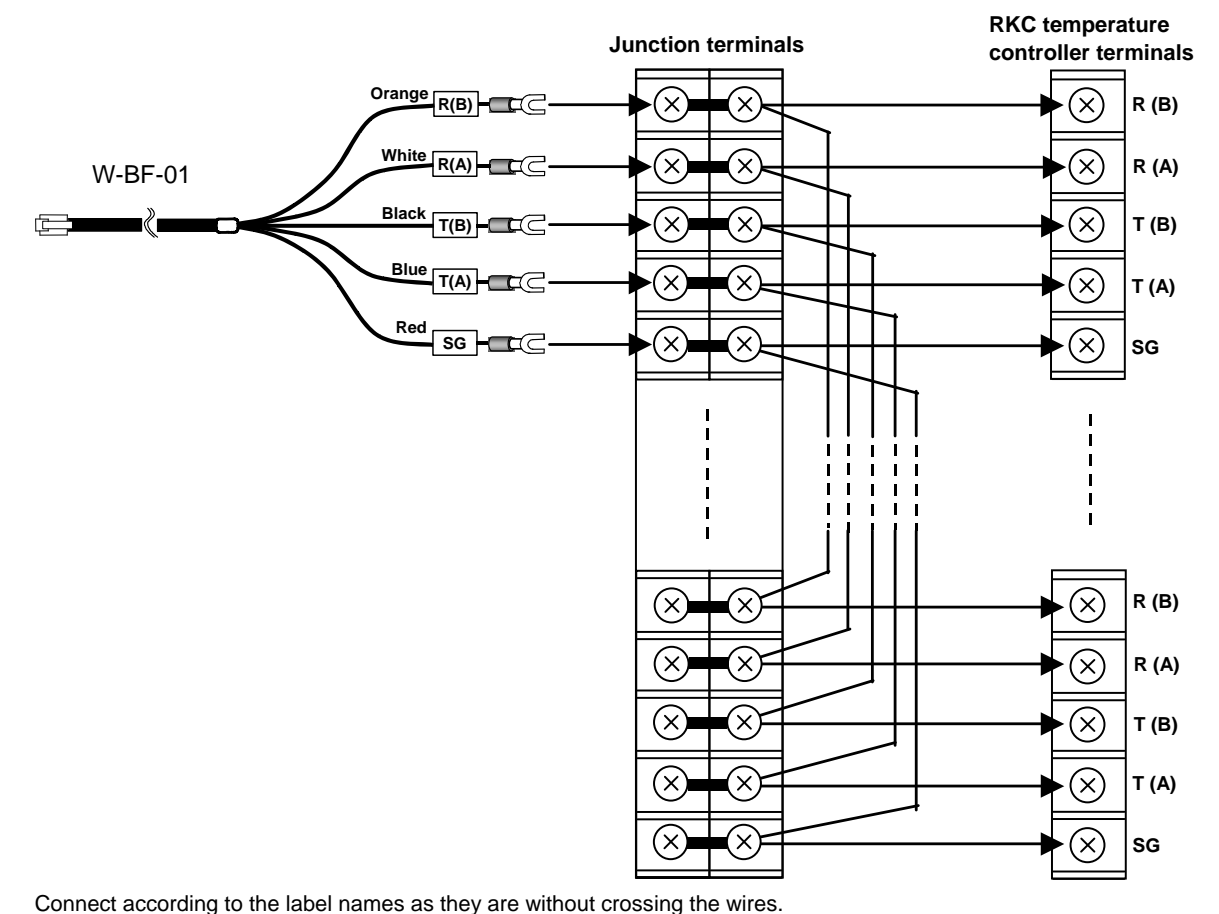

Up to 20 controllers

Continued on the next page.

Continued from the previous page.

#### • When the communication interface of RKC temperature controller is RS-485

In RS-485, connect the signal line T (A) and R (A). And, connect the signal line T (B) and R (B) in the same way.

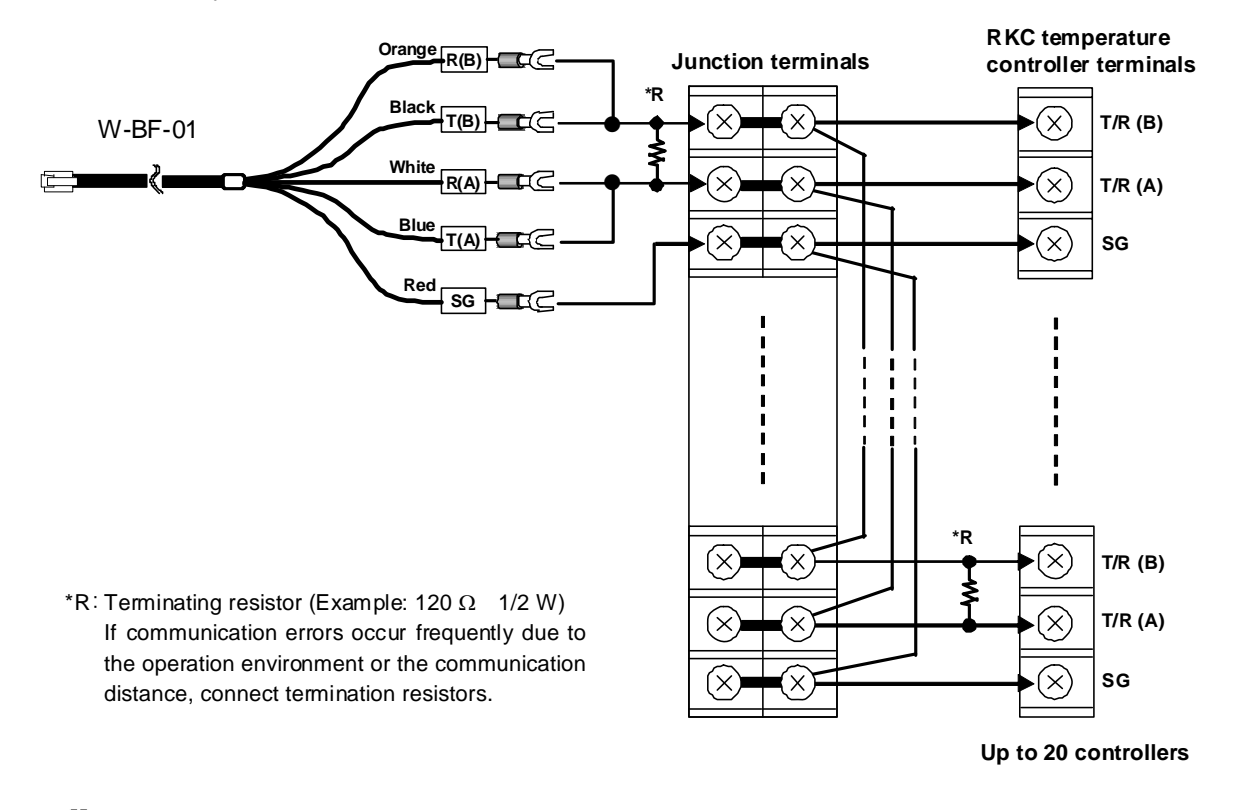

- When using the RKC temperature controller, always use their addresses from address number 0 in succession.
- When using the RKC temperature controller, set communication interval time period for them to 25 ms or more.
- Prepare cables for connecting the junction branch box to the temperature controllers on your side. (No cables included in the instrument)
- For details on setting communication with the RKC temperature controller, refer to the **Communications instruction manual** for the RKC temperature controller.

■ Pin layout of COM4

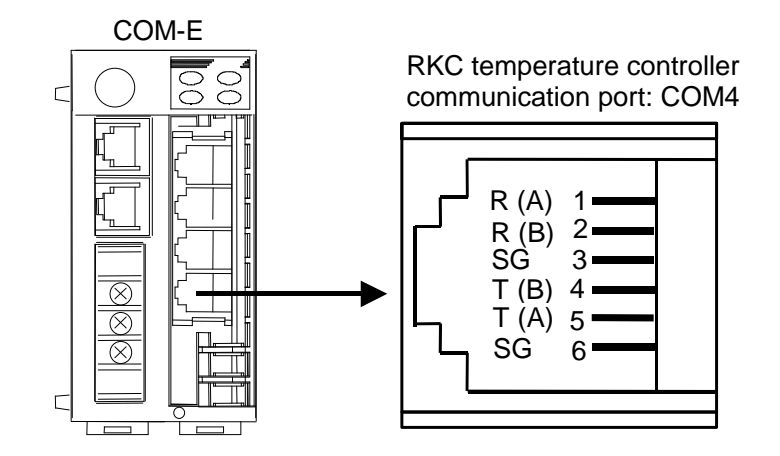

The 6-pin type modular connector should be used for the connection to the **COM-E**. (Recommended manufacturer and model: Hirose Electric, TM4P-66P)

| Pin No. | Signal Name   | Symbol |
|---------|---------------|--------|
| 1       | Receive Data  | R (A)  |
| 2       | Receive Data  | R (B)  |
| 3       | Signal Ground | SG     |
| 4       | Send Data     | T (B)  |
| 5       | Send Data     | T (A)  |
| 6       | Signal Ground | SG     |

#### ■ Pin number and signal name (RS-422A)

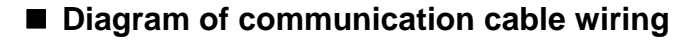

#### • RS-485

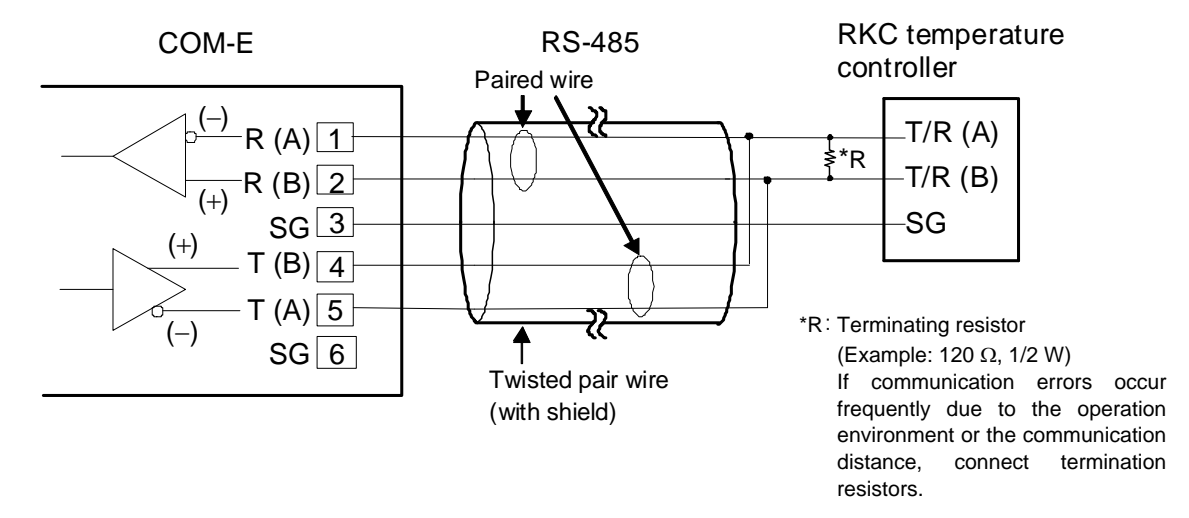

In RS-485, connect the signal line T (A) and R (A). And, connect the signal line T (B) and R (B) in the same way.

#### • RS-422A

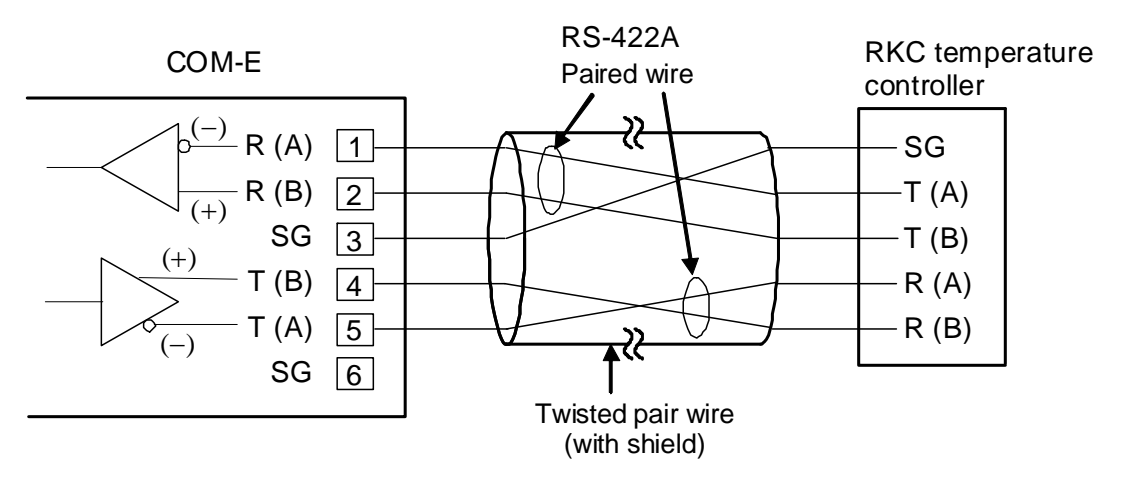

Modular connector cable W-BF-01 \* can use to connect RKC temperature controller. If noise is a factor, customer should use a twisted pair cable (not included) or something to that effect.

\* Shields of the cable are connected to SG (No. 6 pin) of the COM-E connector.

#### 4.3.3 Connection to the host computer

Customer is requested to prepare a communication cable fit for the **COM-E** to be connected by the host computer.

#### ■ Pin layout of COM1

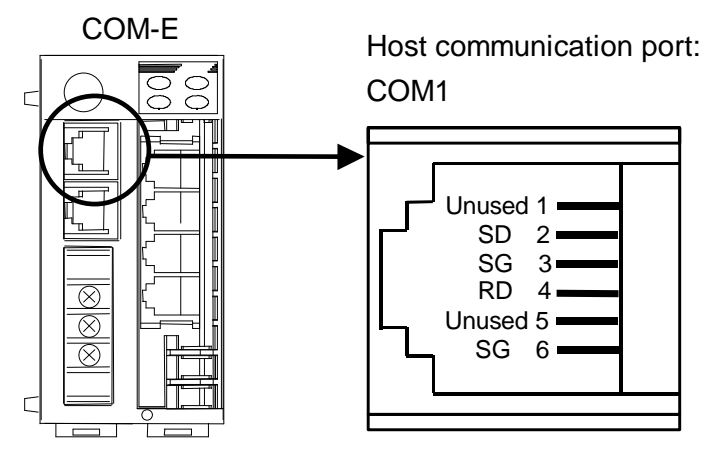

#### ■ Pin number and signal name (RS-232C)

| Pin No. | Signal Name   | Symbol   |
|---------|---------------|----------|
| 1       |               | Unused   |
| 2       | Send Data     | SD (TXD) |
| 3       | Signal Ground | SG       |
| 4       | Receive Data  | RD (RXD) |
| 5       |               | Unused   |
| 6       | Signal Ground | SG       |

#### ■ Diagram of RS-232C communication cable wiring

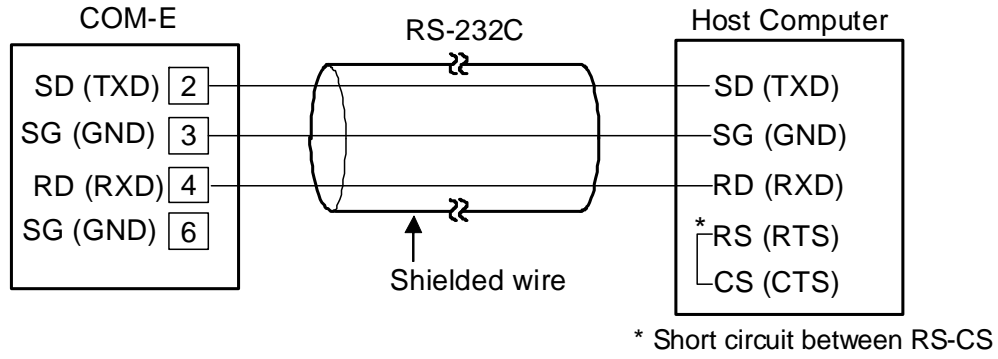

pin in the connector.

#### 4.3.4 Connection to operation panel

For the connection cable, use the RKC product (Sold separately). Cable type: W-BF-01-3000 [Standard cable length: 3 m]

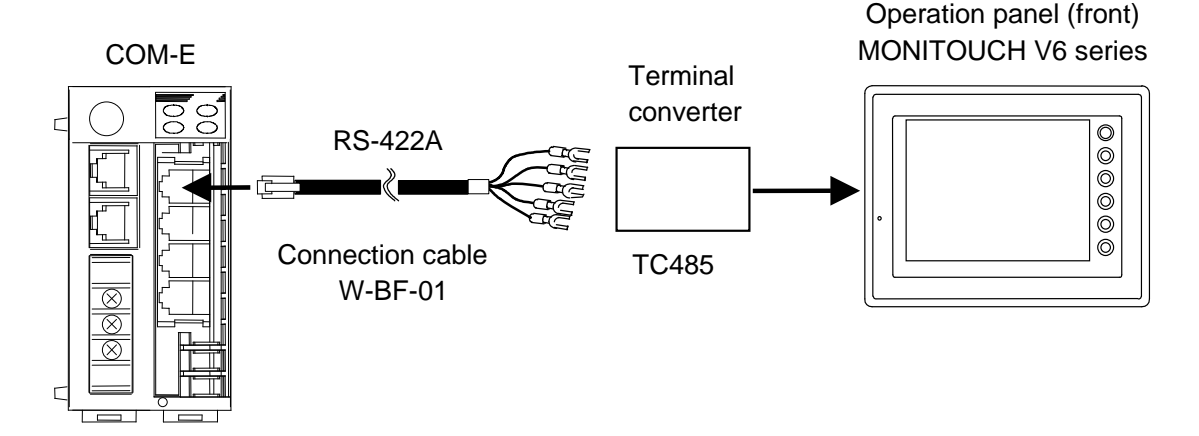

Cable type: W-BF-01-3000 (RKC product, Sold separately) [Standard cable length: 3 m]

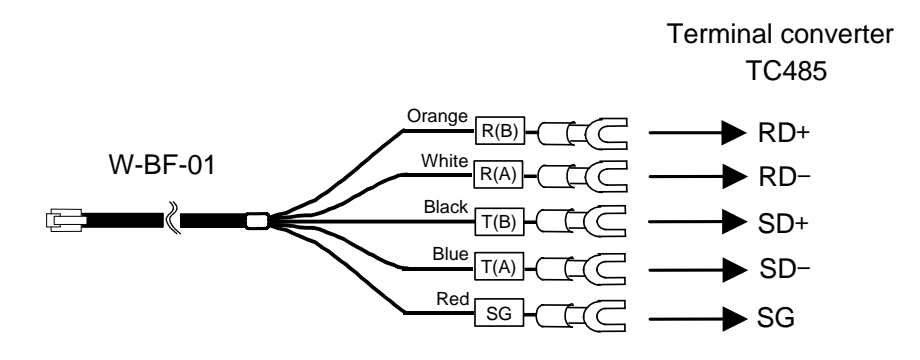

- For connection of the operation panel with the connection cable, the TC485 terminal converter connector (sold separately: Hakko Electronics Co., Ltd) is required.
- The details of the connectable connector for the operation panel, refer to the instruction manual for the V6 series of Hakko Electronics Co., Ltd.

■ Pin layout of COM2

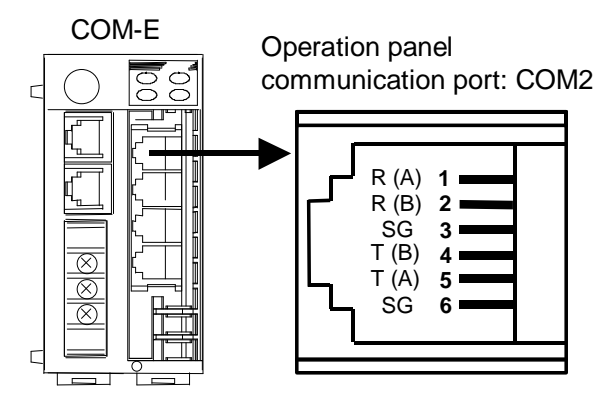

- The 6-pin type modular connector should be used for the connection to the **COM-E**. (Recommended manufacturer and model: Hirose Electric, TM4P-66P)
- The details of the connectable connector for the operation panel, refer to the instruction manual for the V6 series of Hakko Electronics Co., Ltd.

| Pin No. | Signal Name   | Symbol |
|---------|---------------|--------|
| 1       | Receive Data  | R (A)  |
| 2       | Receive Data  | R (B)  |
| 3       | Signal Ground | SG     |
| 4       | Send Data     | T (B)  |
| 5       | Send Data     | T (A)  |
| 6       | Signal Ground | SG     |

#### ■ Pin number and signal name (RS-422A)

■ Diagram of RS-422A communication cable wiring

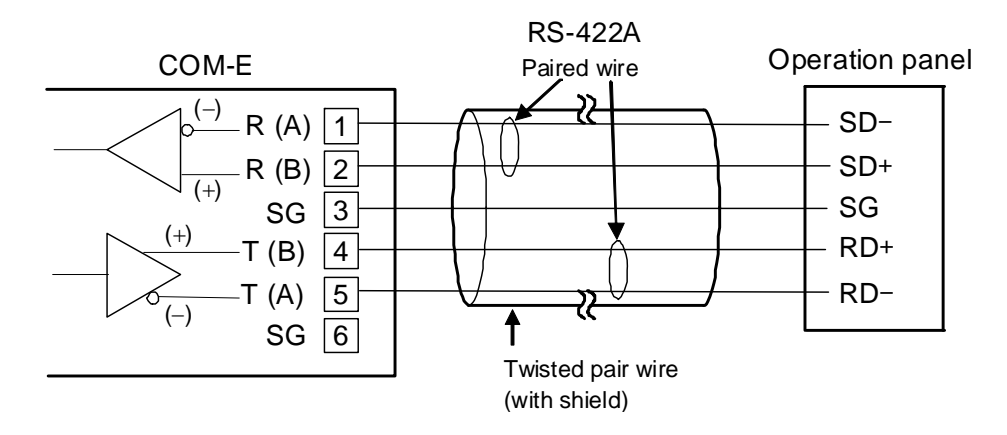

Modular connector cable W-BF-01 \* can use to connect the operation panel. If noise is a factor, customer should use a twisted pair cable (not included) or something to that effect.

\* Shields of the cable are connected to SG (No. 6 pin) of the COM-E connector.
# 5. PLC COMMUNICATION

# 5.1 Rotary Switch Setting

The **COM-E** rotary switch can set the PLC register area. For this setting, use a small blade screwdriver.

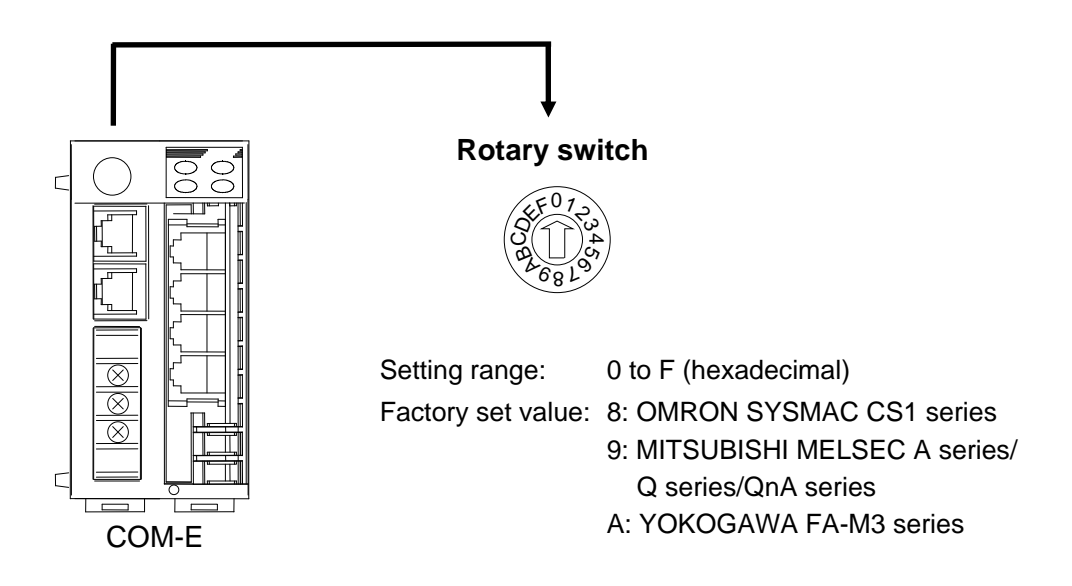

It is prohibited to set the rotary switch to the "B" position.

Select the setting of rotary switch after confirming the PLC register area.

# 5.2 PLC Setting

# 5.2.1 YOKOGAWA FA-M3 series

Please turn on number 1 only and turn off numbers 2 to 8 of the data format configuration switch, which there is in personal computer link module F3LC11-2N belonging to the YOKOGAWA FA-M3 series of PLCs. When the data format configuration switch turn on number 1 only and turn off numbers 2 to 8, these come to the following data format.

| • Data bit:                              | 8       |
|------------------------------------------|---------|
| • Parity bit:                            | Without |
| • Stop bit:                              | 1       |
| • Checksum:                              | Without |
| • Final character specification:         | Without |
| <ul> <li>Protection function:</li> </ul> | Without |
|                                          |         |

For details on setting with the PLC, refer to the instruction manual for the used PLC.

| Rotary<br>switch No. | PLC register                                | Remarks        |            |
|----------------------|---------------------------------------------|----------------|------------|
| 0                    | Area available in D register                | D1000 to D1399 | —          |
| 1                    | Area available in D register                | D1500 to D1899 | —          |
| 2                    | Area available in D register                | D2000 to D2399 | —          |
| 3                    | Area available in D register                | D2500 to D2899 | —          |
| 4                    | Area available in D register                | D3000 to D3399 | —          |
| 5                    | Area available in D register                | D3500 to D3899 | —          |
| 6                    | Area available in D register                | D4000 to D4399 | —          |
| 7                    | Area available in D register                | D4500 to D4899 | —          |
| 8                    | Area available in D register                | D5000 to D5399 | —          |
| 9                    | Area available in D register                | D5500 to D5899 | —          |
| А                    | Area available in D register D6000 to D6399 |                | —          |
| В                    | Interdict from setting (the default mode)   |                | —          |
| С                    | Area available in W register                | W0000 to W0399 | Not usable |
| D                    | Area available in W register                | W0500 to D0899 | —          |
| Е                    | Area available in D register                | D0000 to D0399 | Not usable |
| F                    | Area available in D register                | D0500 to D0899 |            |

#### ■ Rotary switch Number of COM-E and PLC register area

# 5.2.2 MITSUBISHI MELSEC A series (A, AnA, AnU types)/Q series/QnA series

- Please set the Computer link unit belonging to the MITSUBISHI MELSEC series of PLCs as follows.
  - Protocol: MITSUBISHI MELSEC series special protocol type 4
  - Data bit: 8
  - Parity bit: Without
  - Stop bit:
  - Sum check code: Provided
  - Writing during RUN: ON
  - Station number: 00
  - PC number: FF

For details on setting with the PLC, refer to the instruction manual for the used PLC.

#### ■ Rotary switch Number of COM-E and PLC register area

1

| Rotary<br>switch No. | PLC register area                           | Remarks                         |
|----------------------|---------------------------------------------|---------------------------------|
| 0                    | Area available in D register D1000 to D1399 | Corresponding to AnA/AnU        |
| 1                    | Area available in D register D1500 to D1899 | series.                         |
| 2                    | Area available in D register D2000 to D2399 | Corresponding to the instrument |
| 3                    | Area available in D register D2500 to D2899 | model which uses the QR/QW      |
| 4                    | Area available in D register D3000 to D3399 | command.                        |
| 5                    | Area available in D register D3500 to D3899 |                                 |
| 6                    | Area available in D register D4000 to D4399 |                                 |
| 7                    | Area available in D register D4500 to D4899 |                                 |
| 8                    | Area available in D register D5000 to D5399 |                                 |
| 9                    | Area available in D register D5500 to D5899 |                                 |
| А                    | Area available in D register D6000 to D6399 |                                 |
| В                    | Interdict from setting (the default mode)   | —                               |
| С                    | Area available in W register W0000 to W018F | Corresponding to A type CPU. *  |
| D                    | Area available in W register W0200 to D038F | Corresponding to the instrument |
| Е                    | Area available in D register D0000 to D0399 | command as a communication      |
| F                    | Area available in D register D0500 to D0899 | command.                        |

\* A type CPU model code: A1S, A1SJ, A0J2H, A1, A1N, A2 (S1), A2N (S1), A2S, A2A (S1), A2U, A2US, A2C, A52G, A3, A3N, A3A, A3U, A4U, A3H, A3M, A73 or A7LMS-F

# 5.2.3 OMRON SYSMAC CS1 series

Please set the CPU unit belonging to the OMRON SYSMAC CS1 series of PLCs as follows.

- Serial communication mode: high-order link method
- Data bit: 8
  Parity bit: Provided (even)
  Stop bit: 1
- Unit number (Model number): 00

For details on setting with the PLC, refer to the instruction manual for the used PLC.

#### Rotary switch Number of COM-E and PLC register area

| Rotary<br>switch No. | PLC register a                            | Remarks        |   |
|----------------------|-------------------------------------------|----------------|---|
| 0                    | Area available in D register              | D1000 to D1399 |   |
| 1                    | Area available in D register              | D1500 to D1899 |   |
| 2                    | Area available in D register              | D2000 to D2399 |   |
| 3                    | Area available in D register              | D2500 to D2899 |   |
| 4                    | Area available in D register              | D3000 to D3399 | _ |
| 5                    | Area available in D register              | D3500 to D3899 | _ |
| 6                    | Area available in D register              | D4000 to D4399 | _ |
| 7                    | Area available in D register              | D4500 to D4899 |   |
| 8                    | Area available in D register              | D5000 to D5399 |   |
| 9                    | Area available in D register              | D5500 to D5899 |   |
| А                    | Area available in D register              | D6000 to D6399 |   |
| В                    | Interdict from setting (the default mode) |                |   |
| С                    | Area available in D register              | D7000 to D7399 |   |
| D                    | Area available in D register              | D7500 to D7899 |   |
| E                    | Area available in D register              | D0000 to D0399 |   |
| F                    | Area available in D register              | D0500 to D0899 | _ |

# 5.3 The RKC Temperature Controller Setting

Please set the RKC temperature controller side as follows.

#### CB100/400/500/700/900

| Setting items               | Description                                         |
|-----------------------------|-----------------------------------------------------|
| Communication speed         | 19200 bps                                           |
| Data bit                    | 8                                                   |
| Stop bit                    | 1                                                   |
| Parity bit                  | Without                                             |
| Communication interval time | 15 or more (25 ms or more)                          |
| Device address              | Always use their addresses from address number 0 in |
|                             | succession.                                         |

#### REX-F400/700/900

| Setting items               | Description                                         |
|-----------------------------|-----------------------------------------------------|
| Communication speed         | 19200 bps                                           |
| Data bit                    | 8                                                   |
| Stop bit                    | 1                                                   |
| Parity bit                  | Without                                             |
| Communication interval time | 25 ms or more                                       |
| Device address              | Always use their addresses from address number 0 in |
|                             | succession.                                         |

#### ■ SA200

| Setting items               | Description                                         |
|-----------------------------|-----------------------------------------------------|
| Communication speed         | 19200 bps                                           |
| Data bit                    | 8                                                   |
| Stop bit                    | 1                                                   |
| Parity bit                  | Without                                             |
| Communication interval time | 25 ms or more                                       |
| Device address              | Always use their addresses from address number 0 in |
|                             | succession.                                         |

For details on setting communication with the RKC temperature controller, refer to the **Communications instruction manual** for the RKC temperature controller.

# **5.4 Communication Data**

# 5.4.1 Request command and data transfer

Data transfer between the PLC and RKC temperature controller are executed by the request command (Register area No. 20).

#### Request command "0: Monitor"

Command which requests the RKC temperature controller to write data items such as temperature measured values, etc. (attribute: RO) to the PLC side. The COM-E always repeats data writing until "1: Setting" or "2: Set value monitor" is set to the request command. The COM-E communication status is set to "1: Writing on monitor data" during data transfer.

#### **Data transfer procedures**

[Example]

- Set "0: Monitor" to the request command on the PLC side.
- If the request command is set, the COM-E writes our temperature controller data items such as temperature measured values, etc. (attribute: RO) into the PLC.
- The COM-E communication status is set to "1: Writing on monitor data" during data transfer.

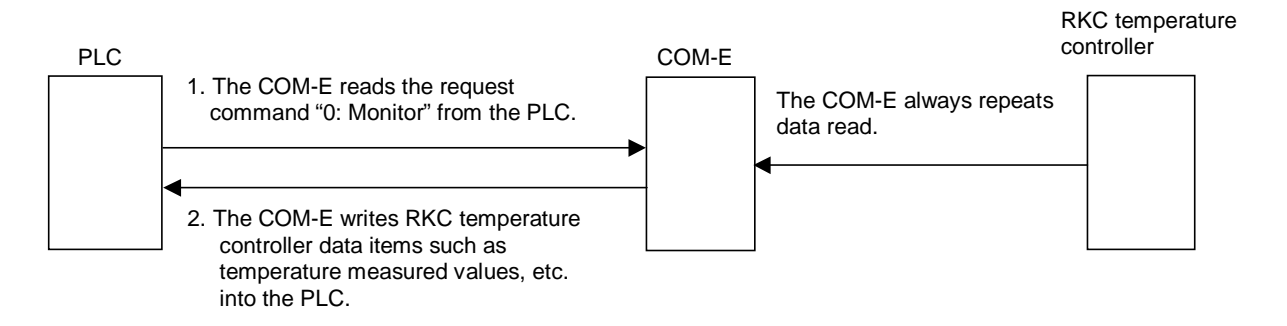

#### Request command "1: Setting"

This is the command of making a request to our temperature controller for writing data items such as temperature set values, etc. (attribute: RW) set to the resister on the PLC side (memory).

#### Data transfer procedures

[Example]

- Data items such as temperature set values, etc. (attribute: RW) are set to the resister on the PLC side (memory).
- Set "1: Setting" to the request command on the PLC side.
- If the request command is set, the COM-E starts reading data items such as temperature set values, etc. (attribute: RW) on the PLC side. The COM-E communication status is set to "2: Reading out setting data" during data read on the PLC side.
- If the COM-E finishes reading data items from the PLC, it starts writing the data items read to our temperature controller. The COM-E communication status is set to "2: Reading out setting data" even during data write into our temperature controller.

Continued on the next page.

Continued from the previous page.

• After the data is transferred, the request command and COM-E communication status returns to "0: Monitor" and "1: Writing on monitor data," respectively.

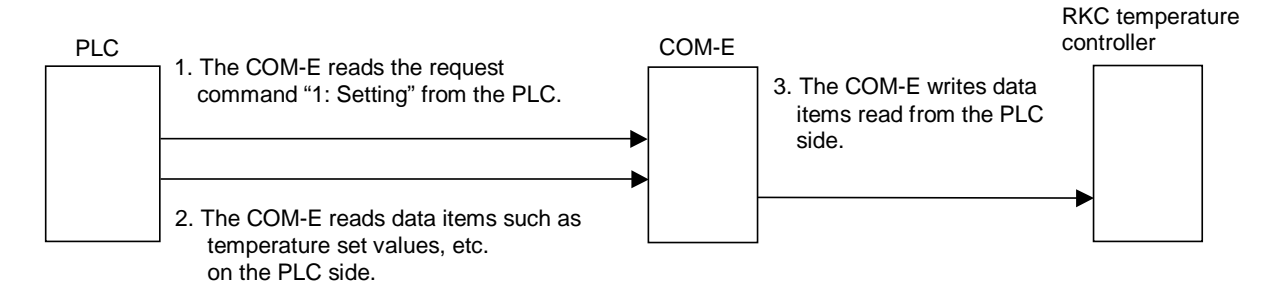

Before writing data to REX-F400/700/900 (RKC product), switch the operation mode to the Computer mode (COMP). Write data at the PLC can be performed by selecting the REX-F400/700/900 to the Computer mode (COMP). Data can be monitored in the Local mode (LOC).

#### Request command "2: Set value monitor"

Command which requests the RKC temperature controller to write data items such as temperature set values, etc. (attribute: RW) to the PLC side.

#### Data transfer procedures

[Example]

- Set "2: Set value monitor" to the request command on the PLC side.
- If the request command is set, the COM-E writes our temperature controller data items such as temperature set values, etc. (attribute: RW) into the PLC.

The COM-E communication status is set to "3: Writing on setting data" during data transfer.

• After the data is transferred, the request command and COM-E communication status returns to "0: Monitor" and "1: Writing on monitor data," respectively.

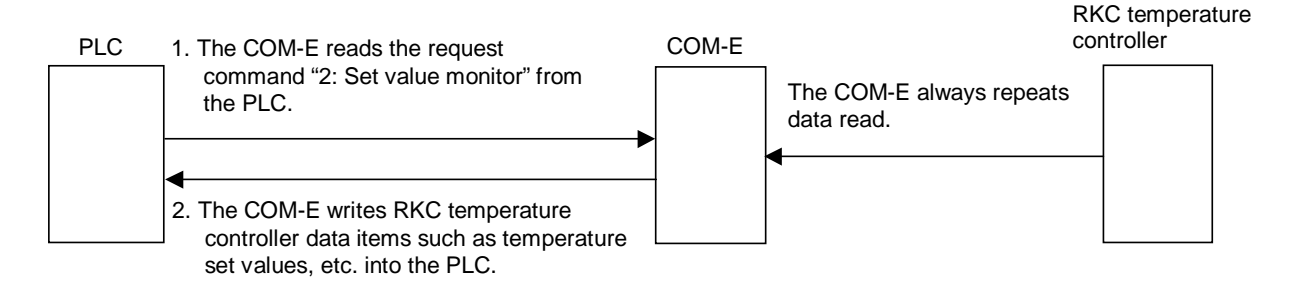

# 5.4.2 Communication status check

The communication status between the PLC and COM-E is confirmed by the COM-E communication status (Register area No. 21).

The COM-E always writes data on the COM-E communication status into the PLC.

#### **COM-E** communication status "0: Communication failure":

"0: Communication failure" represents that communication between the COM-E and PLC is abnormal. If communication between the COM-E and PLC is normal, the COM-E communication status always becomes 1, 2, or 3.

#### **COM-E** communication status "1: Writing on monitor data":

"1: Writing on monitor data" represents that data items such as temperature measured values, etc. (attribute: RO) are being written into the PLC.

#### COM-E communication status "2: Reading out setting data":

"2: Reading out setting data" represents that data items such as temperature set values, etc. (attribute: RW) are being read from the PLC.

#### COM-E communication status "3: Writing on setting data":

"3: Writing on setting data" represents that data items such as temperature set values, etc. (attribute: RW) are being written into the PLC.

#### Communication status check procedures

#### [Example]

When the COM-E communication status is "1: Writing on monitor data"

1. "0: Communication failure" is set to the register on the PLC side (COM-E communication status).

#### 

- Conduct this setting only when checking the communication status.
- 2. After setting, take appropriate wait time.
  - $\square$ Wait time differs depending on the connectable number of our temperature controllers. It is about 1 second/controller.
- 3. After a lapse of wait time, confirm that the value in the register on the PLC side (COM-E communication status) is "1: Writing on monitor data."

## 5.4.3 Caution for handling communication data

- (1) The alarm status in each channel is expressed for each bit.
  - [Bit 0]: Unused
  - [Bit 1]: Unused

[Bit 2]: Alarm 1 status (0: OFF 1: ON)

[Bit 3]: Alarm 2 status or HBA (Heater break alarm) status \* (0: OFF 1: ON)

[Bit 4]: Burnout status (0: OFF 1: ON)

[Bit 5]: Unused

[Bit 6]: Unused

[Bit 7]: Unused

- [Bit 8]: Error flag (0: Normality 1: Abnormality of instrument or communication)
- [Bit 9] to [Bit 15]: Unused

\* Remove REX-F400/700/900

[Example] The following expressions are when alarm 1 is turned on.

- Binary digit: 00000000 00000100
- Hexadecimal numeral: 0004H
- Decimal numeral: 4
- (2) The data type is treated as binary data with a sign and without a decimal point. For this reason, carefully express and set the data.

[Example] Proportional band setting

Initial value of internal data: 3.0

Communication data: 30

(3) Any item whose attribute is RO (Read only) is always written the data to the PLC from the **COM-E**. During data write, "1: Writing on monitor data" is written to "COM-E communication status."

(The RKC temperature controller  $\rightarrow$  COM-E  $\rightarrow$  PLC)

(4) Any item whose attribute is R/W (Read and Write) is read only when "Request command" is set to "1: Setting."

(PLC  $\rightarrow$  COM-E  $\rightarrow$  The RKC temperature controller)

- (5) Any item whose attribute is R/W (Read and Write) is written only when "Request command" is set to "2: Set value monitor." After finish writing, "COM-E communication status" is set to "1: Writing on monitor data," "Request command" is set to "0: Monitor."
  (The RKC temperature controller → COM-E → PLC)
- (6) The autotuning (AT) function is activated when "AT startup/stop" is set to "1: Autotuning (AT) startup" and "A request for reading out set value" is set to "1: Reading out set value." After the autotuning (AT) function is finished, the **COM-E** sets "2: Writing on set value" to "A request for reading out set value" to write each set value to the PLC. At this time, "AT startup/stop" returns to "0: Autotuning (AT) end or stop" to change the PID constants.

# **5.5 Communication Items List**

# 5.5.1 Reference to communication items list

This communication items list summarizes the register area numbers of the PLC, communication items, data, setting ranges and attributes.

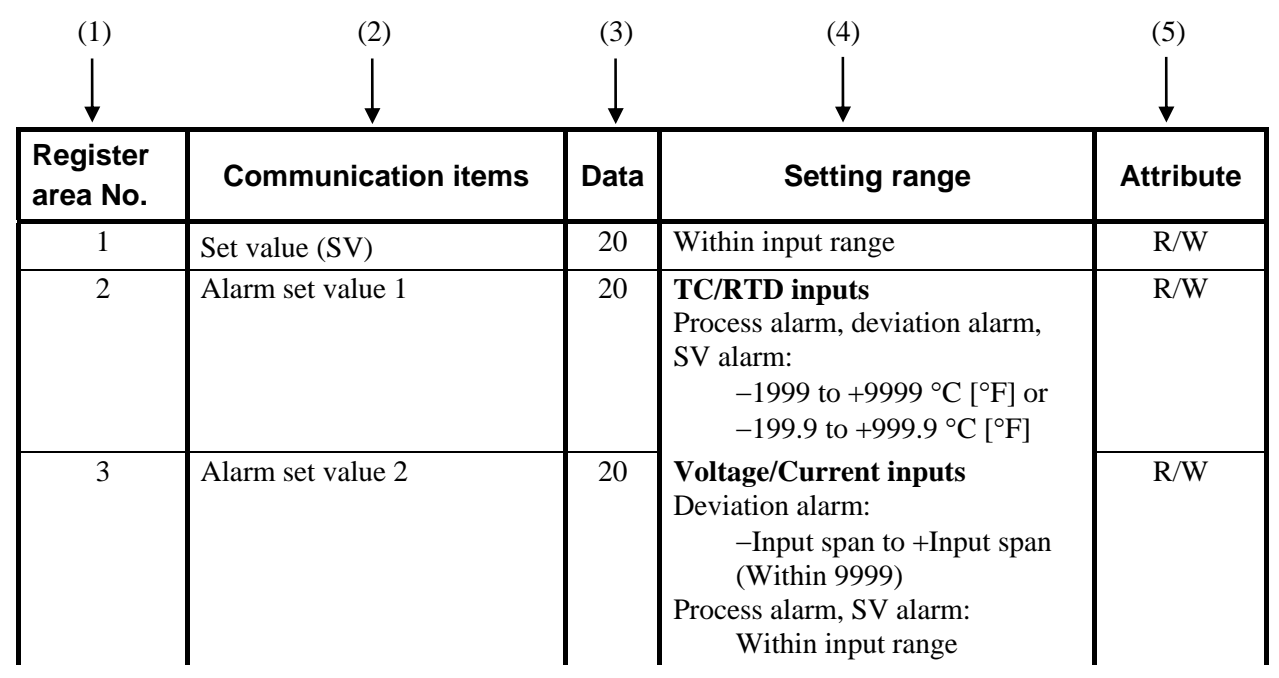

Register area No.: It is written in register area numbers of the PLC that can be used with each communication item. Check the register number which will be actually used in 5.6 Table of register area numbers vs. register numbers (P. 49).

- Before operation, always set "The total number of RKC temperature controllers" in register area number 22 to the desired number.
- (2) Communication items: It is written in each communication item

(3) Data: It is written in data of each communication item.

- 20: The maximum number of RKC temperature controllers which can be connected to the **COM-E**.
- 1: It is a common data of RKC temperature controllers which be connected to the **COM-E**.
- (4) Setting range: It is written in setting ranges of each communication item.

(5) Attribute: It is written in attributes of each communication item.
ROs indicate monitor items which are read from the RKC temperature controller by the PLC.
R/Ws indicate items which are read from and written to the RKC temperature controller by the PLC.

Never set any item whose attribute is RO (Read only).

# 5.5.2 CB100/400/500/700/900

|                      |                                                   | Attribut | e RO: Read only R/W: Read                                                                                                    | d and Write) |
|----------------------|---------------------------------------------------|----------|----------------------------------------------------------------------------------------------------|--------------|
| Register<br>area No. | Communication items                               | Data     | Setting range                                                                                                    | Attribute    |
| 1                    | Set value (SV)                                    | 20       | Within input range                                                                                                    | R/W          |
| 2                    | Alarm 1 set value                                 | 20       | TC/RTD inputs<br>Process alarm, deviation alarm,<br>SV alarm:<br>-1999 to +9999 °C [°F] or<br>-199.9 to +999.9 °C [°F]                                                                             | R/W          |
| 3                    | Alarm 2 set value                                 | 20       | Voltage/Current inputs<br>Deviation alarm:<br>–Input span to +Input span<br>(Within 9999)<br>Process alarm, SV alarm:<br>Within input range                                                        | R/W          |
| 4                    | Heater break alarm (HBA) 1 set value <sup>1</sup> | 20       | 0.0 to 100.0 A                                                                                                    | R/W          |
| 5                    | RUN/STOP function                                 | 20       | 0: RUN<br>1: STOP                                                                                                    | R/W          |
| 6                    | User unusable province                            |          | —                                                                                                    | —            |
| 7                    | User unusable province                            | _        | —                                                                                                    | _            |
| 8                    | Overlap/Deadband <sup>2</sup>                     | 20       | <b>TC/RTD inputs</b> :<br>-10 to +10 °C [°F] or<br>-10.0 to +10.0 °C [°F]<br><b>Voltage/Current inputs</b> :<br>-10.0 to +10.0 % of input span                                                     | R/W          |
| 9                    | Heat-side proportional band <sup>3</sup>          | 20       | TC/RTD inputs:         1 (0.1) to Input span or       9999 (999.9) °C [°F]         Voltage/Current inputs:       0.1 to 100.0 % of input span         (ON/OFF action control when set to 0 or 0.0) | R/W          |
| 10                   | Cool-side proportional band <sup>2</sup>          | 20       | 1 to 1000 % of heat-side proportional<br>band<br>(0 can not be set)                                                                                                    | R/W          |
| 11                   | Integral time (I) <sup>3</sup>                    | 20       | 0 to 3600 second (0: PD control)                                                                                                    | R/W          |
| 12                   | Derivative time (D) $^{3}$                        | 20       | 0 to 3600 second (0: PI control)                                                                                                    | R/W          |

<sup>1</sup> Valid only when heater break alarm is available

<sup>2</sup> Valid only for heat/cool PID action with autotuning (Water cooling/Air cooling)

<sup>3</sup> Cannot be set while the self-tuning (ST) function is activated. Only polling can be made.

Continued on the next page.

Continued from the previous page.

| Register<br>area No. | Communication items                      | Data | Setting range                                                                                                    | Attribute |
|----------------------|------------------------------------------|------|----------------------------------------------------------------------------------------------------|-----------|
| 13                   | Autotuning (AT)                          | 20   | 0: Autotuning (AT) end or stop<br>1: Autotuning (AT) startup<br>Change to 0 automatically at the end<br>of Autotuning                                                                                                    | R/W       |
| 14                   | Measured value (PV)                      | 20   | Within input range                                                                                                    | RO        |
| 15                   | User unusable province                   | —    | _                                                                                                    | _         |
| 16                   | User unusable province                   | —    | —                                                                                                    | _         |
| 17                   | Current transformer input 1 <sup>1</sup> | 20   | 0.0 to 100.0 A                                                                                                    | RO        |
| 18                   | Alarm status <sup>2</sup>                | 20   | 0: OFF<br>1: ON                                                                                                    | RO        |
| 19                   | User unusable province                   | —    | —                                                                                                    | —         |
| 20                   | Request command                          | 1    | <ul> <li>0: Monitor <ul> <li>Command which requests the RKC</li> <li>temperature controller to write data</li> <li>items such as measured value</li> <li>(PV), etc. (attribute: RO) to the</li> <li>PLC side.</li> </ul> </li> <li>1: Setting <ul> <li>This is the command of making a</li> <li>request to our temperature</li> <li>controller for writing data items</li> <li>such as set value (SV), etc.</li> <li>(attribute: RW) set to the resister</li> <li>on the PLC side (memory).</li> </ul> </li> <li>2: Set value monitor <ul> <li>Command which requests the RKC</li> <li>temperature controller to write data</li> <li>items such as set value (SV), etc.</li> <li>(attribute: RW) to the PLC side.</li> </ul> </li> </ul> | R/W       |

<sup>1</sup> Valid only when heater break alarm is available

<sup>2</sup> For details, refer to **5.4.3 Caution for Handling Communication Data (P. 39)**.

Continued on the next page.

Continued from the previous page.

| Register<br>area No. | Communication items                                   | Data | Setting range                                                                                                    | Attribute |
|----------------------|-------------------------------------------------------|------|----------------------------------------------------------------------------------------------------|-----------|
| 21                   | COM-E communication<br>status                         | 1    | <ul> <li>0: Communication failure</li> <li>1: Writing on monitor data<br/>During monitor data of attribute<br/>RO is written to PLC</li> <li>2: Reading out setting data<br/>During setting data of attribute<br/>R/W is read from PLC</li> <li>3: Writing on setting data<br/>During setting data of attribute<br/>R/W is written to PLC</li> </ul> | R/W       |
| 22                   | The connectable number of RKC temperature controllers | 1    | 1 to 20                                                                                                    | R/W       |
| 23                   | User unusable province                                | —    | —                                                                                                    |           |

# 5.5.3 REX-F400/700/900

Before writing data to REX-F400/700/900 (RKC product), switch the operation mode to the Computer mode (COMP). Write data at the PLC can be performed by selecting the REX-F400/700/900 to the Computer mode (COMP). Data can be monitored in the Local mode (LOC).

|                      |                                                       | (Attribu | ute RO: Read only R/W: Read                                                                           | d and Write) |
|----------------------|-------------------------------------------------------|----------|----------------------------------------------------------------------------------------------------|--------------|
| Register<br>area No. | Communication items                                   | Data     | Setting range                                                                                         | Attribute    |
| 1                    | Set value (SV)                                        | 20       | Within input range                                                                                    | R/W          |
| 2                    | First alarm set value                                 | 20       | Process alarm:<br>Within input range<br>Deviation alarm:                                              | R/W          |
| 3                    | Second alarm set value                                | 20       | (-span or -1999) to<br>(+span or +9999)<br><b>High/low alarm, band alarm</b> :<br>0 to (span or 9999) | R/W          |
| 4                    | Heater break alarm (HBA) set value <sup>1</sup>       | 20       | 0.0 to 100.0 A                                                                                        | R/W          |
| 5                    | RUN/STOP transfer                                     | 20       | 0: RUN<br>1: STOP                                                                                     | R/W          |
| 6                    | User unusable province                                | _        | —                                                                                                    | —            |
| 7                    | User unusable province                                | _        | —                                                                                                    | —            |
| 8                    | Overlap/Deadband <sup>2</sup>                         | 20       | -10.0 to +10.0 % of span                                                                              | R/W          |
| 9                    | Proportional band<br>(Heat-side)                      | 20       | 0.1 to 999.9 % of span                                                                                | R/W          |
| 10                   | Proportional band<br>(Cool-side) <sup>2</sup>         | 20       | 0.1 to 999.9 % of span                                                                                | R/W          |
| 11                   | Integral time (I)                                     | 20       | 1 to 3600 second                                                                                      | R/W          |
| 12                   | Derivative time (D)                                   | 20       | 0 to 3600 second (0: PI control)                                                                      | R/W          |
| 13                   | PID control/Autotuning (AT)                           | 20       | 0: AT end or PID control<br>1: AT startup<br>Change to 0 automatically at the end<br>of Autotuning    | R/W          |
| 14                   | Measured value (PV)                                   | 20       | Within input range                                                                                    | RO           |
| 15                   | User unusable province                                | _        | _                                                                                                    | _            |
| 16                   | User unusable province                                | _        |                                                                                                    | _            |
| 17                   | Feedback resistance input measured value <sup>3</sup> | 20       | 0.0 to 100.0 %                                                                                        | RO           |

<sup>1</sup> Valid only when heater break alarm is available

<sup>2</sup> Valid only for heat/cool PID action (including "with autotuning for extruder")

<sup>3</sup> Valid only for position proportioning PID action

Continued on the next page.

Continued from the previous page.

| Register<br>area No. | Communication items                                   | Data | Setting range                                                                                                    | Attribute |
|----------------------|-------------------------------------------------------|------|----------------------------------------------------------------------------------------------------|-----------|
| 18                   | Alarm status <sup>1</sup>                             | 20   | 0: OFF<br>1: ON                                                                                                    | RO        |
| 19                   | Current transformer input value <sup>2</sup>          | 20   | 0.0 to 100.0 A                                                                                                    | RO        |
| 20                   | Request command                                       | 1    | <ul> <li>0: Monitor <ul> <li>Command which requests the RKC</li> <li>temperature controller to write data</li> <li>items such as measured value</li> <li>(PV), etc. (attribute: RO) to the</li> <li>PLC side.</li> </ul> </li> <li>1: Setting <ul> <li>This is the command of making a</li> <li>request to our temperature</li> <li>controller for writing data items</li> <li>such as set value (SV), etc.</li> <li>(attribute: RW) set to the resister</li> <li>on the PLC side (memory).</li> </ul> </li> <li>2: Set value monitor <ul> <li>Command which requests the RKC</li> <li>temperature controller to write data</li> </ul> </li> </ul> | R/W       |
|                      |                                                       |      | (attribute: RW) to the PLC side.                                                                                                    |           |
| 21                   | COM-E communication<br>status                         | 1    | <ul> <li>0: Communication failure</li> <li>1: Writing on monitor data<br/>During monitor data of attribute<br/>RO is written to PLC</li> <li>2: Reading out setting data<br/>During setting data of attribute<br/>R/W is read from PLC</li> <li>3: Writing on setting data<br/>During setting data of attribute<br/>R/W is written to PLC</li> </ul>                                                                                                    | R/W       |
| 22                   | The connectable number of RKC temperature controllers | 1    | 1 to 20                                                                                                    | R/W       |
| 23                   | User unusable province                                | —    |                                                                                                    |           |

<sup>1</sup> For details, refer to **5.4.3 Caution for Handling Communication Data (P. 39)**.

<sup>2</sup> Valid only when heater break alarm is available

# 5.5.4 SA200

|                      |                                          | (Attribu | te RO: Read only R/W: Read                                                                                                    | and Write)       |
|----------------------|------------------------------------------|----------|----------------------------------------------------------------------------------------------------|------------------|
| Register<br>area No. | Communication items                      | Data     | Setting range                                                                                                    | Attribute        |
| 1                    | Set value (SV)                           | 20       | Within input range                                                                                                    | R/W              |
| 2                    | First alarm set value (AL1)              | 20       | Process alarm, SV alarm:<br>Setting limiter (low limit) to<br>Setting limiter (high limit)<br>Deviation alarm:                                                | R/W <sup>1</sup> |
| 3                    | Second alarm set value (AL2)             | 20       | -span to +span<br>Within -1999 to +9999 °C [°F] or<br>-199.9 to +999.9 °C [°F]                                                                                | R/W <sup>2</sup> |
| 4                    | User unusable province                   | —        | —                                                                                                    | —                |
| 5                    | RUN/STOP function                        | 20       | 0: RUN<br>1: STOP                                                                                                    | R/W              |
| 6                    | User unusable province                   | —        | —                                                                                                    | —                |
| 7                    | User unusable province                   | —        | _                                                                                                    | —                |
| 8                    | Overlap/Deadband <sup>3</sup>            | 20       | −span to +span<br>Within −1999 to +9999 °C [°F] or<br>−199.9 to +999.9 °C [°F]                                                                                | R/W <sup>4</sup> |
| 9                    | Heat-side proportional band (P)          | 20       | Temperature input:<br>0 (0.0) to<br>span or 9999 (999.9) °C [°F]<br>Voltage/Current inputs:<br>0.0 to span<br>(ON/OFF action control when set to 0<br>or 0.0) | R/W <sup>5</sup> |
| 10                   | Cool-side proportional band <sup>3</sup> | 20       | 1 to 1000 % of heat-side proportional band                                                                                                    | R/W <sup>4</sup> |
| 11                   | Integral time (I)                        | 20       | 1 to 3600 second (0: PD action)                                                                                                    | R/W <sup>5</sup> |
| 12                   | Derivative time (D)                      | 20       | 1 to 3600 second (0: PI action)                                                                                                    | R/W <sup>5</sup> |

<sup>1</sup> If no alarm for first alarm or control loop break alarm is selected, the attribute becomes RO (Read only).

<sup>2</sup> If no alarm for second alarm is selected, the attribute becomes RO (Read only).

<sup>3</sup> Valid only for heat/cool PID action with autotuning (Water cooling/Air cooling)

<sup>4</sup> If heat/cool PID control with autotuning (water cooling/air cooling) for control type is not selected, the attribute becomes RO (Read only).

<sup>5</sup> If the self-tuning (ST) function is on, the attribute becomes RO (Read only).

Continued from the previous page

| Register<br>area No. | Communication items       | Data | Setting range                                                                                                    | Attribute |
|----------------------|---------------------------|------|----------------------------------------------------------------------------------------------------|-----------|
| 13                   | AT startup/stop           | 20   | 0: Autotuning (AT) end or stop<br>1: Autotuning (AT) startup<br>Change to 0 automatically at the<br>end of Autotuning                                                                                                    | R/W       |
| 14                   | Measured value (PV)       | 20   | Within input range                                                                                                    | RO        |
| 15                   | User unusable province    | —    | —                                                                                                    | _         |
| 16                   | User unusable province    | —    | _                                                                                                    | —         |
| 17                   | User unusable province    | —    | —                                                                                                    | _         |
| 18                   | Alarm status <sup>1</sup> | 20   | 0: OFF<br>1: ON                                                                                                    | RO        |
| 19                   | User unusable province    | —    | —                                                                                                    | _         |
| 20                   | Request command           | 1    | <ul> <li>0: Monitor<br/>Command which requests the<br/>RKC temperature controller to<br/>write data items such as<br/>measured value (PV), etc.<br/>(attribute: RO) to the PLC side.</li> <li>1: Setting<br/>This is the command of making<br/>a request to our temperature<br/>controller for writing data items<br/>such as set value (SV), etc.<br/>(attribute: RW) set to the<br/>resister on the PLC side<br/>(memory).</li> <li>2: Set value monitor<br/>Command which requests the<br/>RKC temperature controller to<br/>write data items such as set<br/>value (SV), etc. (attribute: RW)</li> </ul> | R/W       |

<sup>1</sup> For details, refer to **5.4.3 Caution for Handling Communication Data (P. 39)**.

Continued from the previous page

| Register<br>area No. | Communication items                                   | Data | Setting range                                                                                                    | Attribute |
|----------------------|-------------------------------------------------------|------|----------------------------------------------------------------------------------------------------|-----------|
| 21                   | COM-E communication<br>status                         | 1    | <ol> <li>Communication failure</li> <li>Writing on monitor data<br/>During monitor data of attribute<br/>RO is written to PLC</li> <li>Reading out setting data<br/>During setting data of attribute<br/>R/W is read from PLC</li> <li>Writing on setting data<br/>During setting data of attribute<br/>R/W is written to PLC</li> </ol> | R/W       |
| 22                   | The connectable number of RKC temperature controllers | 1    | 1 to 20                                                                                                    | R/W       |
| 23                   | User unusable province                                | _    | _                                                                                                    | —         |

# 5.6 Table of Register Area Numbers vs. Register Numbers

The register number used for the PLC differs depending on the rotary switch number of the **COM-E**. In the following table, any register number which will be actually used can be checked by referring to "Rotary switch No." and "Register area No." in **5.5 Communication Items List (P. 40)**.

| Register | Rotary switch No. |       |       |       |       |       |       |       |  |  |  |
|----------|-------------------|-------|-------|-------|-------|-------|-------|-------|--|--|--|
| area No. | 0                 | 1     | 2     | 3     | 4     | 5     | 6     | 7     |  |  |  |
|          | D1000             | D1500 | D2000 | D2500 | D3000 | D3500 | D4000 | D4500 |  |  |  |
| 1        | to                | to    | to    | to    | to    | to    | to    | to    |  |  |  |
|          | D1019             | D1519 | D2019 | D2519 | D3019 | D3519 | D4019 | D4519 |  |  |  |
|          | D1020             | D1520 | D2020 | D2520 | D3020 | D3520 | D4020 | D4520 |  |  |  |
| 2        | to                | to    | to    | to    | to    | to    | to    | to    |  |  |  |
|          | D1039             | D1539 | D2039 | D2539 | D3039 | D3539 | D4039 | D4539 |  |  |  |
|          | D1040             | D1540 | D2040 | D2540 | D3040 | D3540 | D4040 | D4540 |  |  |  |
| 3        | to                | to    | to    | to    | to    | to    | to    | to    |  |  |  |
|          | D1059             | D1559 | D2059 | D2559 | D3059 | D3559 | D4059 | D4559 |  |  |  |
|          | D1060             | D1560 | D2060 | D2560 | D3060 | D3560 | D4060 | D4560 |  |  |  |
| 4        | to                | to    | to    | to    | to    | to    | to    | to    |  |  |  |
|          | D1079             | D1579 | D2079 | D2579 | D3079 | D3579 | D4079 | D4579 |  |  |  |
| 5        | D1080             | D1580 | D2080 | D2580 | D3080 | D3580 | D4080 | D4580 |  |  |  |
|          | to                | to    | to    | to    | to    | to    | to    | to    |  |  |  |
|          | D1099             | D1599 | D2099 | D2599 | D3099 | D3599 | D4099 | D4599 |  |  |  |
|          | D1100             | D1600 | D2100 | D2600 | D3100 | D3600 | D4100 | D4600 |  |  |  |
| 6        | to                | to    | to    | to    | to    | to    | to    | to    |  |  |  |
|          | D1119             | D1619 | D2119 | D2619 | D3119 | D3619 | D4119 | D4619 |  |  |  |
|          | D1120             | D1620 | D2120 | D2620 | D3120 | D3620 | D4120 | D4620 |  |  |  |
| 7        | to                | to    | to    | to    | to    | to    | to    | to    |  |  |  |
|          | D1139             | D1639 | D2139 | D2639 | D3139 | D3639 | D4139 | D4639 |  |  |  |
|          | D1140             | D1640 | D2140 | D2640 | D3140 | D3640 | D4140 | D4640 |  |  |  |
| 8        | to                | to    | to    | to    | to    | to    | to    | to    |  |  |  |
|          | D1159             | D1659 | D2159 | D2659 | D3159 | D3659 | D4159 | D4659 |  |  |  |
|          | D1160             | D1660 | D2160 | D2660 | D3160 | D3660 | D4160 | D4660 |  |  |  |
| 9        | to                | to    | to    | to    | to    | to    | to    | to    |  |  |  |
|          | D1179             | D1679 | D2179 | D2679 | D3179 | D3679 | D4179 | D4679 |  |  |  |
|          | D1180             | D1680 | D2180 | D2680 | D3180 | D3680 | D4180 | D4680 |  |  |  |
| 10       | to                | to    | to    | to    | to    | to    | to    | to    |  |  |  |
|          | D1199             | D1699 | D2199 | D2699 | D3199 | D3699 | D4199 | D4699 |  |  |  |
|          | D1200             | D1700 | D2200 | D2700 | D3200 | D3700 | D4200 | D4700 |  |  |  |
| 11       | to                | to    | to    | to    | to    | to    | to    | to    |  |  |  |
|          | D1219             | D1719 | D2219 | D2719 | D3219 | D3719 | D4219 | D4719 |  |  |  |

## ■ For the Rotary switch No. 0 to 7

Continued on the next page.

Continued from the previous page.

| Register |       |       |       | Rotary s | witch No. |       |       |       |
|----------|-------|-------|-------|----------|-----------|-------|-------|-------|
| area No. | 0     | 1     | 2     | 3        | 4         | 5     | 6     | 7     |
|          | D1220 | D1720 | D2220 | D2720    | D3220     | D3720 | D4220 | D4720 |
| 12       | to    | to    | to    | to       | to        | to    | to    | to    |
|          | D1239 | D1739 | D2239 | D2739    | D3239     | D3739 | D4239 | D4739 |
|          | D1240 | D1740 | D2240 | D2740    | D3240     | D3740 | D4240 | D4740 |
| 13       | to    | to    | to    | to       | to        | to    | to    | to    |
|          | D1259 | D1759 | D2259 | D2759    | D3259     | D3759 | D4259 | D4759 |
|          | D1260 | D1760 | D2260 | D2760    | D3260     | D3760 | D4260 | D4760 |
| 14       | to    | to    | to    | to       | to        | to    | to    | to    |
|          | D1279 | D1779 | D2279 | D2779    | D3279     | D3779 | D4279 | D4779 |
|          | D1280 | D1780 | D2280 | D2780    | D3280     | D3780 | D4280 | D4780 |
| 15       | to    | to    | to    | to       | to        | to    | to    | to    |
|          | D1299 | D1799 | D2299 | D2799    | D3299     | D3799 | D4299 | D4799 |
|          | D1300 | D1800 | D2300 | D2800    | D3300     | D3800 | D4300 | D4800 |
| 16       | to    | to    | to    | to       | to        | to    | to    | to    |
|          | D1319 | D1819 | D2319 | D2819    | D3319     | D3819 | D4319 | D4819 |
| 17       | D1320 | D1820 | D2320 | D2820    | D3320     | D3820 | D4320 | D4820 |
|          | to    | to    | to    | to       | to        | to    | to    | to    |
|          | D1339 | D1839 | D2339 | D2839    | D3339     | D3839 | D4339 | D4839 |
|          | D1340 | D1840 | D2340 | D2840    | D3340     | D3840 | D4340 | D4840 |
| 18       | to    | to    | to    | to       | to        | to    | to    | to    |
|          | D1359 | D1859 | D2359 | D2859    | D3359     | D3859 | D4359 | D4859 |
|          | D1360 | D1860 | D2360 | D2860    | D3360     | D3860 | D4360 | D4860 |
| 19       | to    | to    | to    | to       | to        | to    | to    | to    |
|          | D1379 | D1879 | D2379 | D2879    | D3379     | D3879 | D4379 | D4879 |
| 20       | D1380 | D1880 | D2380 | D2880    | D3380     | D3880 | D4380 | D4880 |
| 21       | D1381 | D1881 | D2381 | D2881    | D3381     | D3881 | D4381 | D4881 |
| 22       | D1382 | D1882 | D2382 | D2882    | D3382     | D3882 | D4382 | D4882 |
|          | D1383 | D1883 | D2383 | D2883    | D3383     | D3883 | D4383 | D4883 |
| 23       | to    | to    | to    | to       | to        | to    | to    | to    |
| -        | D1399 | D1899 | D2399 | D2899    | D3399     | D3899 | D4399 | D4899 |

| -        | Determine to table |       |       |          |            |            |       |       |  |
|----------|--------------------|-------|-------|----------|------------|------------|-------|-------|--|
| Register |                    |       |       | Rotary s | witch No.  |            |       |       |  |
| area No. | 8                  | 9     | Α     | В        | <b>C</b> * | <b>D</b> * | Е     | F     |  |
|          | D5000              | D5500 | D6000 |          | W0000      | W0200      | D0000 | D0500 |  |
| 1        | to                 | to    | to    |          | to         | to         | to    | to    |  |
|          | D5019              | D5519 | D6019 |          | W0013      | W0213      | D0019 | D0519 |  |
|          | D5020              | D5520 | D6020 |          | W0014      | W0214      | D0020 | D0520 |  |
| 2        | to                 | to    | to    |          | to         | to         | to    | to    |  |
|          | D5039              | D5539 | D6039 |          | W0027      | W0227      | D0039 | D0539 |  |
|          | D5040              | D5540 | D6040 |          | W0028      | W0228      | D0040 | D0540 |  |
| 3        | to                 | to    | to    |          | to         | to         | to    | to    |  |
|          | D5059              | D5559 | D6059 |          | W003B      | W023B      | D0059 | D0559 |  |
|          | D5060              | D5560 | D6060 |          | W003C      | W023C      | D0060 | D0560 |  |
| 4        | to                 | to    | to    |          | to         | to         | to    | to    |  |
|          | D5079              | D5579 | D6079 |          | W004F      | W024F      | D0079 | D0579 |  |
|          | D5080              | D5580 | D6080 |          | W0050      | W0250      | D0080 | D0580 |  |
| 5        | to                 | to    | to    |          | to         | to         | to    | to    |  |
|          | D5099              | D5599 | D6099 |          | W0063      | W0263      | D0099 | D0599 |  |
|          | D5100              | D5600 | D6100 |          | W0064      | W0264      | D0100 | D0600 |  |
| 6        | to                 | to    | to    |          | to         | to         | to    | to    |  |
|          | D5119              | D5619 | D6119 |          | W0077      | W0277      | D0119 | D0619 |  |
|          | D5120              | D5620 | D6120 |          | W0078      | W0278      | D0120 | D0620 |  |
| 7        | to                 | to    | to    |          | to         | to         | to    | to    |  |
|          | D5139              | D5639 | D6139 |          | W008B      | W028B      | D0139 | D0639 |  |
|          | D5140              | D5640 | D6140 |          | W008C      | W028C      | D0140 | D0640 |  |
| 8        | to                 | to    | to    |          | to         | to         | to    | to    |  |
|          | D5159              | D5659 | D6159 |          | W009F      | W029F      | D0159 | D0659 |  |
|          | D5160              | D5660 | D6160 |          | W00A0      | W02A0      | D0160 | D0660 |  |
| 9        | to                 | to    | to    |          | to         | to         | to    | to    |  |
|          | D5179              | D5679 | D6179 |          | W00B3      | W02B3      | D0179 | D0679 |  |
|          | D5180              | D5680 | D6180 |          | W00B4      | W02B4      | D0180 | D0680 |  |
| 10       | to                 | to    | to    |          | to         | to         | to    | to    |  |
|          | D5199              | D5699 | D6199 |          | W00C7      | W02C7      | D0199 | D0699 |  |
|          | D5200              | D5700 | D6200 |          | W00C8      | W02C8      | D0200 | D0700 |  |
| 11       | to                 | to    | to    |          | to         | to         | to    | to    |  |
|          | D5219              | D5719 | D6219 |          | W00DB      | W02DB      | D0219 | D0719 |  |

# For the Rotary switch No. 8 to F (However, the position of the rotary switch: B interdict from setting)

\* Register numbers corresponding to rotary switch numbers C and D are expressed in hexadecimal notation. (Example of the MITSUBISHI MELSEC A series of PLCs)

Continued from the previous page.

| Register | Rotary switch No. |       |       |   |            |            |       |       |  |  |
|----------|-------------------|-------|-------|---|------------|------------|-------|-------|--|--|
| area No. | 8                 | 9     | Α     | В | <b>C</b> * | <b>D</b> * | Е     | F     |  |  |
|          | D5220             | D5720 | D6220 |   | W00DC      | W02DC      | D0220 | D0720 |  |  |
| 12       | to                | to    | to    |   | to         | to         | to    | to    |  |  |
|          | D5239             | D5739 | D6239 |   | W00EF      | W02EF      | D0239 | D0739 |  |  |
|          | D5240             | D5740 | D6240 |   | W00F0      | W02F0      | D0240 | D0740 |  |  |
| 13       | to                | to    | to    |   | to         | to         | to    | to    |  |  |
|          | D5259             | D5759 | D6259 |   | W0103      | W0303      | D0259 | D0759 |  |  |
|          | D5260             | D5760 | D6260 |   | W0104      | W0304      | D0260 | D0760 |  |  |
| 14       | to                | to    | to    |   | to         | to         | to    | to    |  |  |
|          | D5279             | D5779 | D6279 |   | W0117      | W0317      | D0279 | D0779 |  |  |
|          | D5280             | D5780 | D6280 |   | W0118      | W0318      | D0280 | D0780 |  |  |
| 15       | to                | to    | to    |   | to         | to         | to    | to    |  |  |
|          | D5299             | D5799 | D6299 |   | W012B      | W032B      | D0299 | D0799 |  |  |
|          | D5300             | D5800 | D6300 |   | W012C      | W032C      | D0300 | D0800 |  |  |
| 16       | to                | to    | to    |   | to         | to         | to    | to    |  |  |
|          | D5319             | D5819 | D6319 |   | W013F      | W033F      | D0319 | D0819 |  |  |
|          | D5320             | D5820 | D6320 |   | W0140      | W0340      | D0320 | D0820 |  |  |
| 17       | to                | to    | to    |   | to         | to         | to    | to    |  |  |
|          | D5339             | D5839 | D6339 |   | W0153      | W0353      | D0339 | D0839 |  |  |
|          | D5340             | D5840 | D6340 |   | W0154      | W0354      | D0340 | D0840 |  |  |
| 18       | to                | to    | to    |   | to         | to         | to    | to    |  |  |
|          | D5359             | D5859 | D6359 |   | W0167      | W0367      | D0359 | D0859 |  |  |
|          | D5360             | D5860 | D6360 |   | W0168      | W0368      | D0360 | D0860 |  |  |
| 19       | to                | to    | to    |   | to         | to         | to    | to    |  |  |
|          | D5379             | D5879 | D6379 |   | W017B      | W037B      | D0379 | D0879 |  |  |
| 20       | D5380             | D5880 | D6380 |   | W017C      | W037C      | D0380 | D0880 |  |  |
| 21       | D5381             | D5881 | D6381 |   | W017D      | W037D      | D0381 | D0881 |  |  |
| 22       | D5382             | D5882 | D6382 | _ | W017E      | W037E      | D0382 | D0882 |  |  |
|          | D5383             | D5883 | D6383 |   | W017F      | W037F      | D0383 | D0883 |  |  |
| 23       | to                | to    | to    |   | to         | to         | to    | to    |  |  |
|          | D5399             | D5899 | D6399 |   | W018F      | W038F      | D0399 | D0899 |  |  |

\* Register numbers corresponding to rotary switch numbers C and D are expressed in hexadecimal notation. (Example of the MITSUBISHI MELSEC A series of PLCs)

# 6. HOST COMMUNICATION

# 6.1 Protocol

RKC communication uses the polling/selecting method to establish a data link. The basic procedure is followed ANSI X3.28-1976 subcategories 2.5 and B1 basic mode data transmission control procedure (Fast selecting is the selecting method used in COM-E).

- The polling/selecting procedures are a centralized control method where the host computer controls the entire process. The host computer initiates all communication so the controller responds according to queries and commands from the host.
- The code use in communication is 7-bit ASCII code including transmission control characters. **Transmission control characters used in COM-E:** EOT (04H), ENQ (05H), ACK (06H), NAK (15H), STX (02H), ETB (17H), ETX (03H)
  - (): Hexadecimal

# 6.1.1 Communication data structure

## ■ Data description (Transmission/receive data structure)

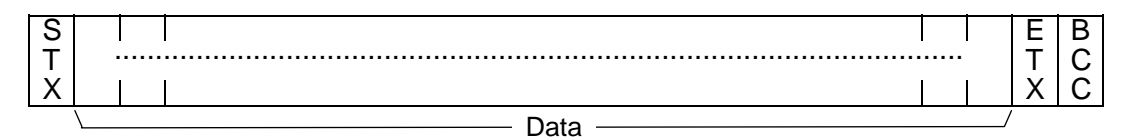

Part of the data above is shown below.

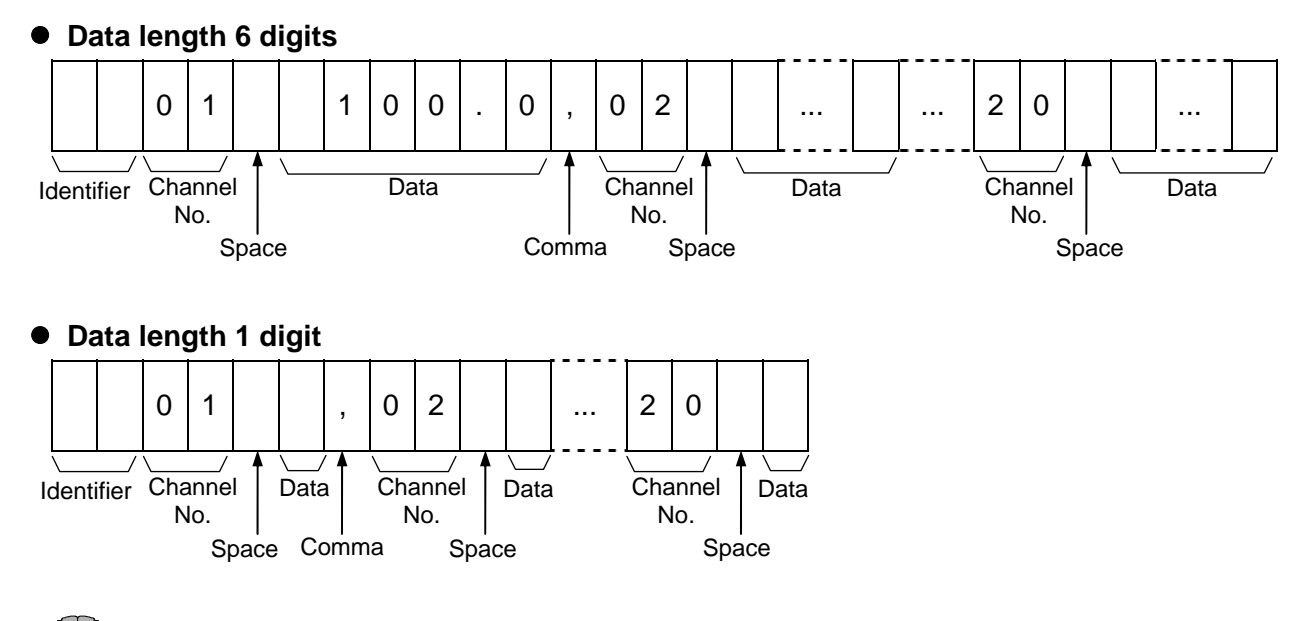

Each channel number becomes the number to identify the relevant controller which is multidrop-connected. The value obtained by adding "1" to the device address of the controller becomes the channel number.

# 6.1.2 Polling

Poling is the action where the host computer requests the connected RKC temperature controller by way of COM-E to transmit data.

An example of the polling procedure is shown below:

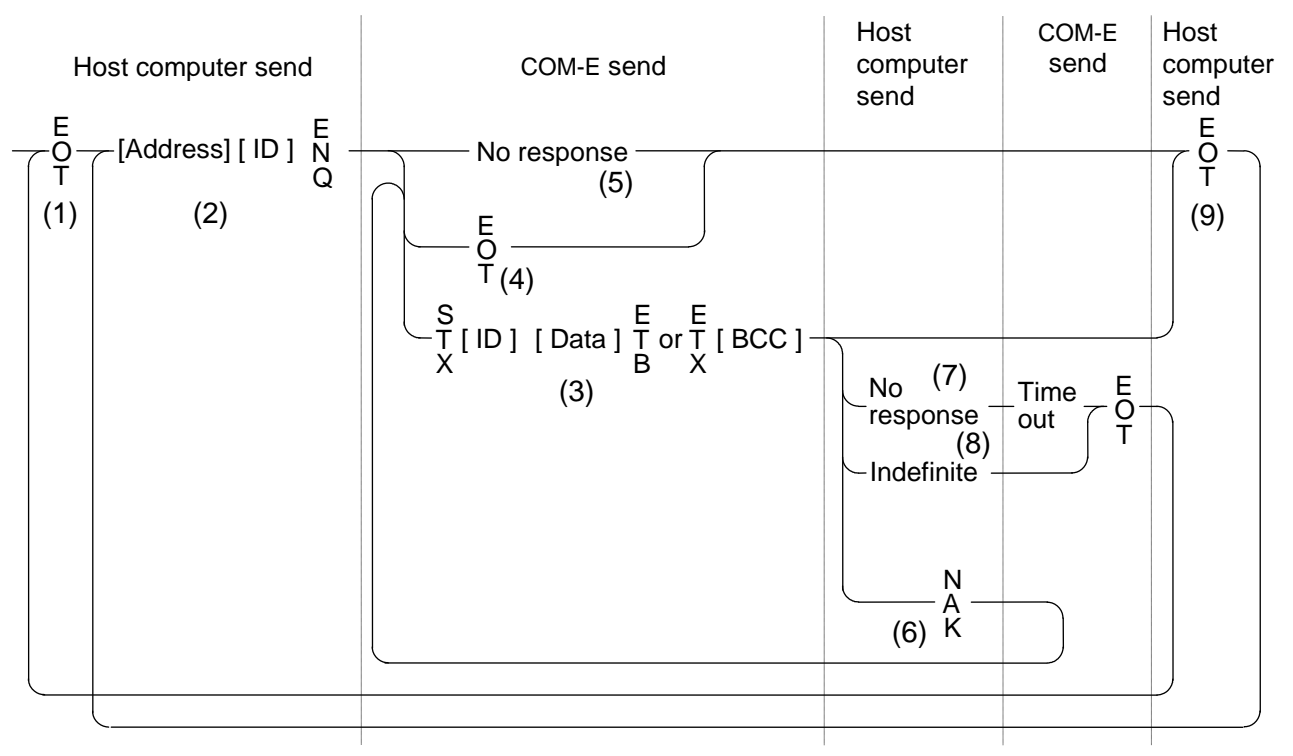

ID: Identifier

## Polling procedures

## (1) Data link initialization

Host computer sends EOT to the controllers to initiate data link before polling sequence.

## (2) Data sent from host computer - Polling sequence

Host computer sends polling sequence with the format shown below:

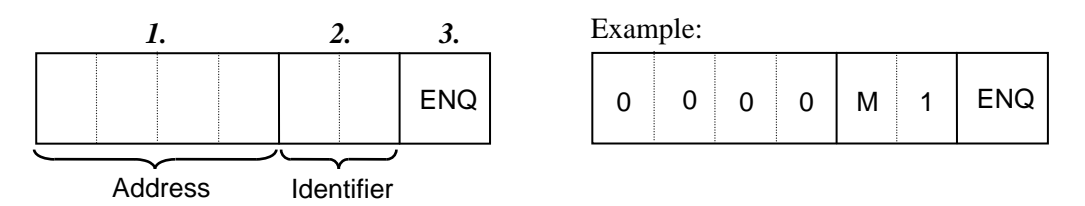

*I.* Polling address (4 digits)

#### In the COM-E, the polling address must be set to "0000."

#### 2. Identifier (2 digits)

The identifier specifies the type of data that is requested from the RKC temperature controller. Always attach the ENQ code to the end of the identifier.

Refer to 6.2 Communication Identifier List (P. 62).

3. ENQ

The ENQ is the transmission control character that indicates the end of the polling sequence. The host computer then must wait for a response from the COM-E.

## (3) Data sent from the COM-E

If the polling sequence is received correctly, the COM-E sends data in the following format:

| 1.  | 2.         | 3.   | <i>4</i> . | 6.  |
|-----|------------|------|------------|-----|
| sтx | ldentifier | Data | ETB        | всс |
|     |            | or   |            |     |
| 1.  | 2.         | 3.   | 5.         | 6.  |
| STX | ldentifier | Data | ETX        | BCC |

If the length of send data (from STX to BCC) exceeds 128 bytes, it is divided into blocks by ETB. In this case, the succeeding divided data is sent after STX.

#### 1. STX

STX is the transmission control character which indicates the start of the text transmission (identifier and data).

2. Identifier (2 digits)

The identifier indicates the type of data (measured value, status and set value) sent to the host computer.

Refer to 6.2 Communication Identifier List (P. 62).

3. Data

Data which is indicated by an identifier of this instrument, consisting of channel numbers, data, etc. Each channel number and data are delimited by a space (20H). The data and the next channel number are delimited by a comma.

• Channel number: 2-digit ASCII code, not zero-suppressed.

In this specification, the value obtained by adding "1" to the device address of the controller becomes the channel number.

• Data: ASCII code, zero-suppressed with spaces (20H). The number of digits varies depending on the type of identifier.

#### **4.** ETB

Transmission control character indicating the end of the block.

#### 5. ETX

Transmission control character indicating the end of the text.

6. BCC

BCC (Block Check Character) detects error using horizontal parity and is calculated by horizontal parity (even number).

Calculation method of BCC: *Exclusive OR* all data and characters from STX through ETB or ETX, not including STX.

Example:

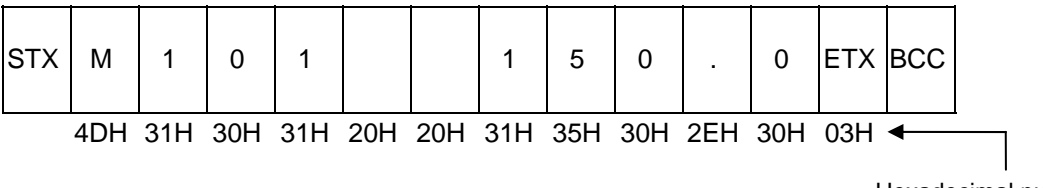

Hexadecimal numbers

 $BCC = 4DH \oplus 31H \oplus 30H \oplus 31H \oplus 20H \oplus 20H \oplus 31H \oplus 35H \oplus 30H \oplus 2EH \oplus 30H \oplus 03H = 54H$ (  $\oplus$ : *Exclusive OR*)

Value of BCC becomes 54H

## (4) EOT send (Ending data transmission from the COM-E)

In the following cases, the COM-E sends EOT to terminate the data link:

- When the specified identifier is invalid
- When there is an error in the data format
- When all the data has been sent

## (5) No response from the COM-E

The COM-E will not respond if the polling address is not received correctly. It may be necessary for the host computer to take corrective action such as a time-out.

## (6) NAK (Negative acknowledge)

If the host computer does not receive correct data from the COM-E, it sends a negative acknowledgment NAK to the COM-E. The COM-E will re-send the same data when NAK is received. This cycle will go on continuously until either recovery is achieved or the data link is corrected at the host computer.

#### (7) No response from host computer

When the host computer does not respond within approximately three seconds after the COM-E sends data, the COM-E sends EOT to terminate the data link (time-out time: about 3 seconds).

#### (8) Indefinite response from host computer

The COM-E sends EOT to terminate the data link when the host computer response is indefinite.

## (9) EOT (Data link termination)

The host computer sends EOT message when it is necessary to suspend communication with the COM-E or to terminate the data link due lack of response from the COM-E.

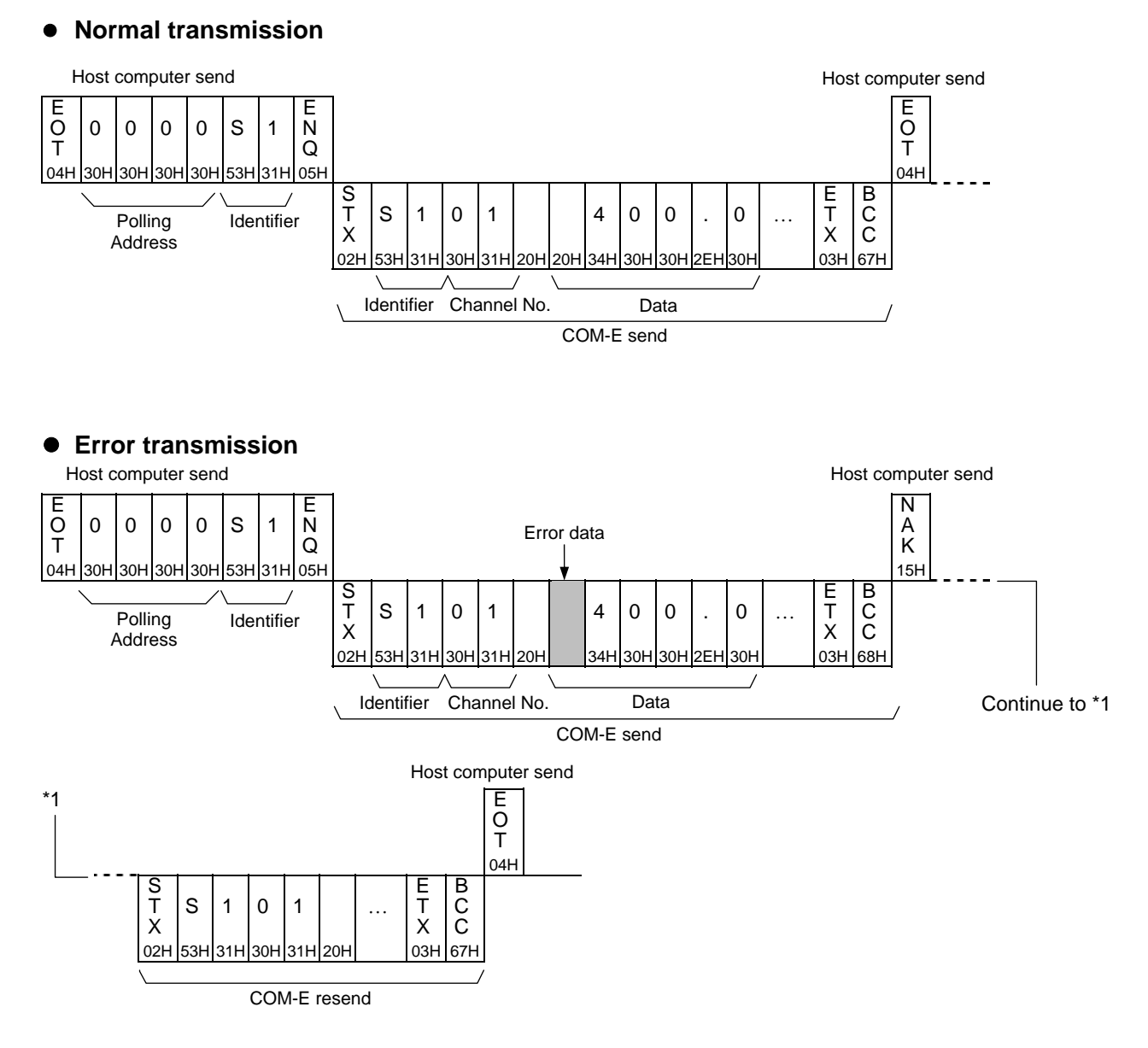

## ■ Polling procedure example (When the host computer requests data)

# 6.1.3 Selecting

Selecting is the action where the host computer requests one of the connected COM-E to receive data. An example of the selecting procedure is shown below:

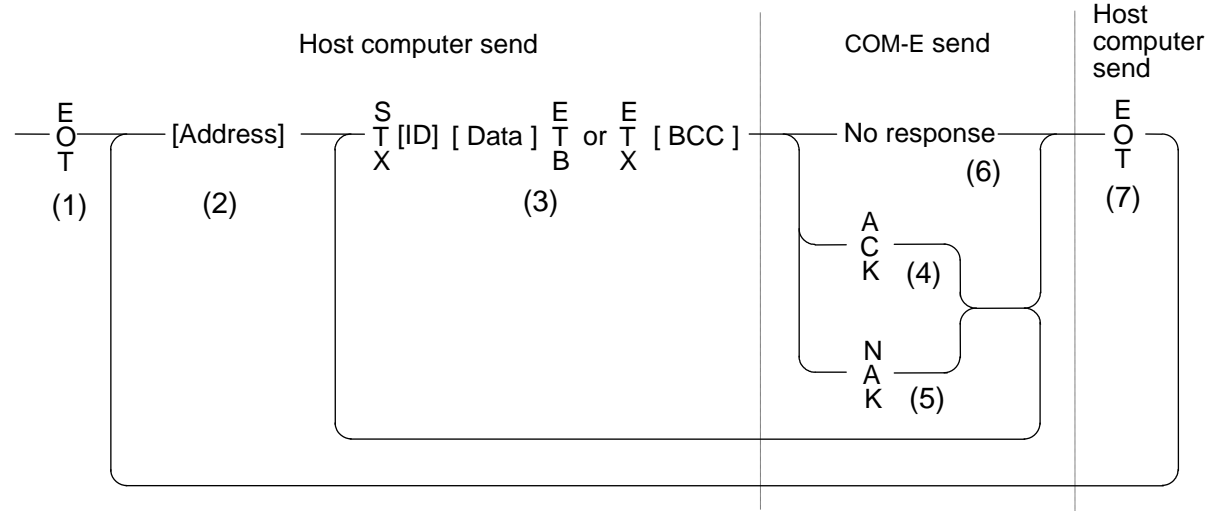

ID: Identifier

# Selecting procedures

## (1) Data link initialization

Host computer sends EOT to the COM-E to initiate data link before selecting sequence.

## (2) Sending selecting address from the host computer

Host computer sends selecting address for the selecting sequence.

Selecting address (4 digits)

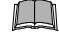

The selecting address becomes "0000" stationary with COM-E.

#### (3) Data sent from the host computer

The host computer sends data for the selecting sequence with the following format:

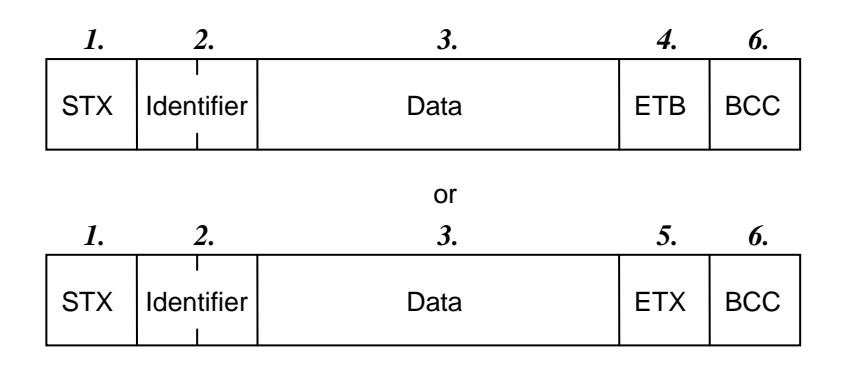

- If the length of send data (from STX to BCC) exceeds 128 bytes, it is divided into blocks by ETB. In this case, the succeeding divided data is sent after STX.
- Details for l to 6, refer to **6.1.2 Polling** (**P. 53**).

#### (4) ACK (Acknowledgment)

An acknowledgment ACK is sent by the COM-E when data received is correct. When the host computer receives ACK from the COM-E, the host computer will send any remaining data. If there is no more data to be sent to COM-E, the host computer sends EOT to terminate the data link.

#### (5) NAK (Negative acknowledge)

In the following cases, the COM-E sends NAK. Then the appropriate recovery processing steps should be taken, such as resending the data on the host computer side.

- When an error occurs on the line (parity error, framing error, etc.)
- When a BCC check error occurs
- When the specified identifier is invalid
- When there is an error in the data format
- When receive data exceeds the setting range

#### (6) No response from SR Mini HG SYSTEM

The COM-E does not respond when it can not receive the selecting address, STX, ETB, ETX or BCC.

## (7) EOT (Data link termination)

The host computer sends EOT when there is no more data to be sent from the host computer or there is no response from the COM-E.

## ■ Selecting procedure example (when the host computer sends data)

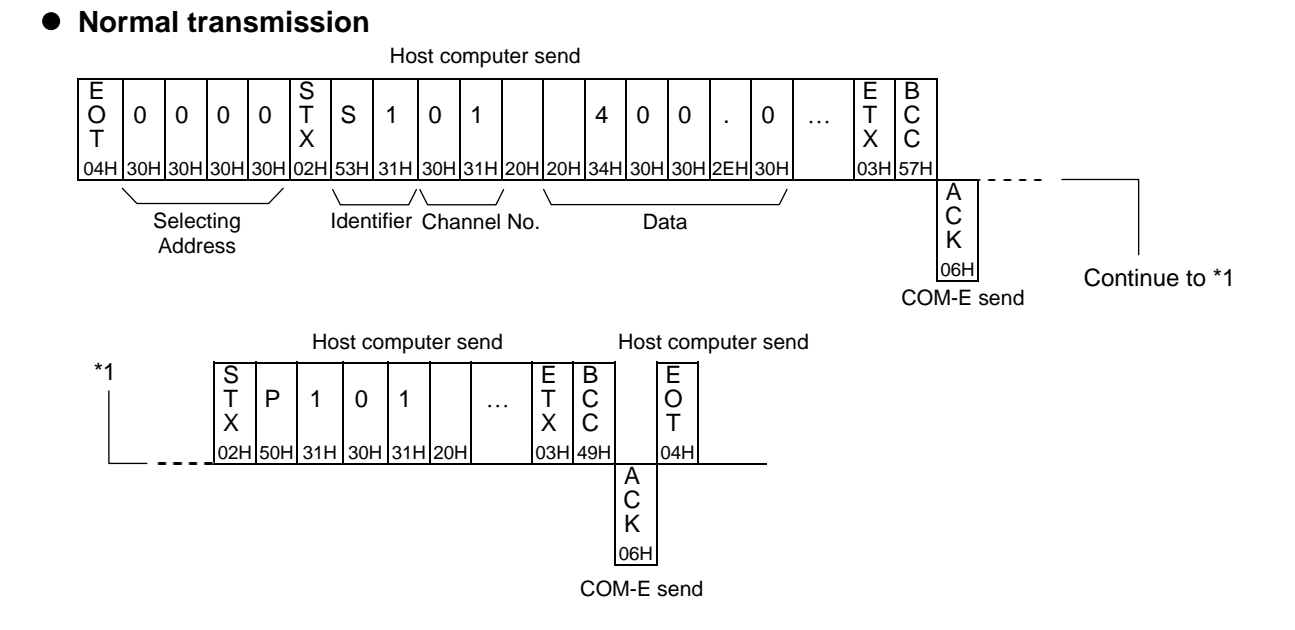

Error transmission

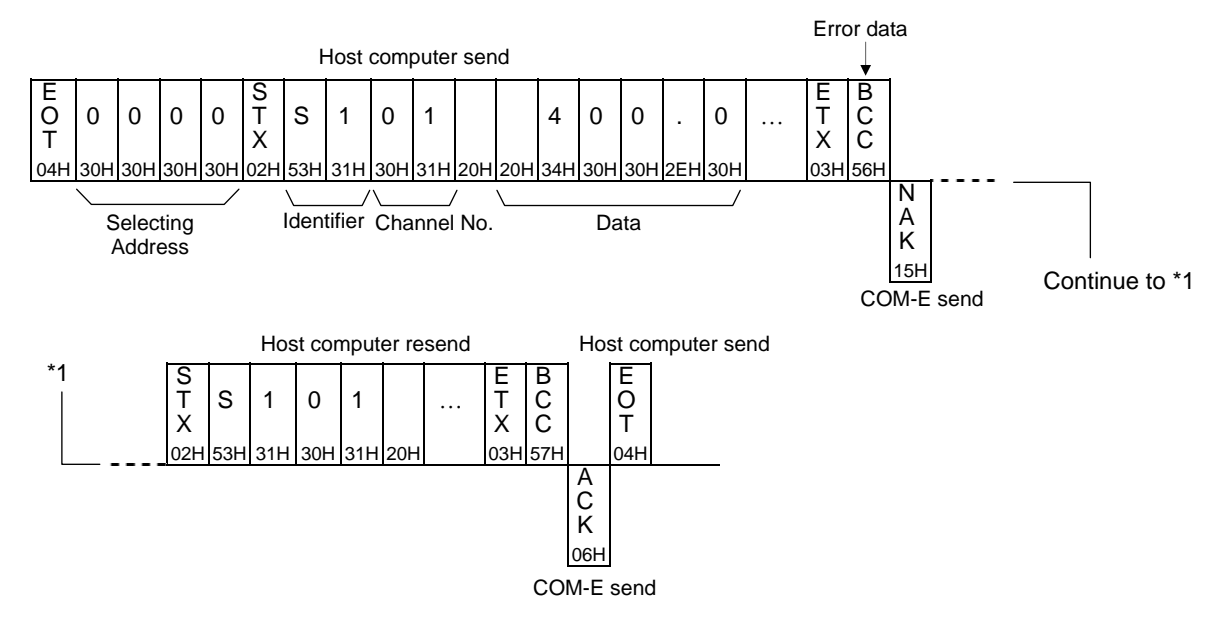

# 6.2 Communication Identifier List

# 6.2.1 CB100/400/500/700/900

| (Attributes RO: Read only, R/W: Read/Write)                    |                 |        |                |                                                                                                    |                                    |  |  |
|----------------------------------------------------------------|-----------------|--------|----------------|----------------------------------------------------------------------------------------------------|------------------------------------|--|--|
| Name                                                           | lden-<br>tifier | Digits | Attri-<br>bute | Data range                                                                                                    | Factory set value                  |  |  |
| Alarm 1 status <sup>1</sup>                                    | AA              | 1      | RO             | 0: OFF 1: ON                                                                                                    | _                                  |  |  |
| Alarm 2 status <sup>2</sup>                                    | AB              | 1      | RO             | 0: OFF 1: ON                                                                                                    | —                                  |  |  |
| Current transformer input 1 <sup>2</sup>                       | M2              | 6      | RO             | 0.0 to 100.0 A                                                                                                    | —                                  |  |  |
| Alarm 1 set value <sup>1</sup>                                 | A1              | 6      | R/W            | TC/RTD inputs<br>Process alarm, deviation alarm,<br>SV alarm:<br>-1999 to +9999 °C [°F] or<br>-199.9 to +999.9 °C [°F]                       | TC/RTD<br>inputs:<br>50 or 50.0    |  |  |
| Alarm 2 set value <sup>2</sup>                                 | A2              | 6      | R/W            | Voltage/Current inputs<br>Deviation alarm:<br>–Input span to + Input span<br>(Within 9999)<br>Process alarm, SV alarm:<br>Within input range | Voltage/<br>Current<br>inputs: 5.0 |  |  |
| Heater break alarm (HBA) 1 set value <sup><math>2</math></sup> | A3              | 6      | R/W            | 0.0 to 100.0 A                                                                                                    | 0.0                                |  |  |

<sup>1</sup> The communicable identifier differs depending on the alarm type specified in alarm 1.

-: Communication is impossible ×: Communication is possible

| News            | Idoptifior | The alarm type specified in alarm 1 |                  |          |             |  |  |
|-----------------|------------|-------------------------------------|------------------|----------|-------------|--|--|
| Name            | laentiner  | Deviation<br>alarm                  | Process<br>alarm | SV alarm | No<br>alarm |  |  |
| Alarm 1 status  | AA         | ×                                   | ×                | ×        | -           |  |  |
| Alarm 1 setting | A1         | ×                                   | ×                | ×        | -           |  |  |

 $^2$  The communicable identifier differs depending on the alarm type specified in alarm 2.

-: Communication is impossible ×: Communication is possible

| N                                  | Idontifior | The alarm type specified in alarm 2 |                  |                             |          |          |  |
|------------------------------------|------------|-------------------------------------|------------------|-----------------------------|----------|----------|--|
| Name                               | identiner  | Deviation<br>alarm                  | Process<br>alarm | Heater break<br>alarm (HBA) | SV alarm | No alarm |  |
| Current transformer input 1        | M2         | _                                   | -                | ×                           | -        | -        |  |
| Alarm 2 status                     | AB         | ×                                   | ×                | ×                           | ×        | I        |  |
| Alarm 2 setting                    | A2         | ×                                   | ×                | _                           | ×        | _        |  |
| Heater break alarm (HBA) 1 setting | A3         | _                                   | _                | ×                           | _        | _        |  |

Continued on the next page.

Continued from the previous page.

| Name                                        | lden-<br>tifier | Digits | Attri-<br>bute | Data range                                                                                                    | Factory set value                                                    |
|---------------------------------------------|-----------------|--------|----------------|----------------------------------------------------------------------------------------------------|----------------------------------------------------------------------|
| Measured value (PV)                         | M1              | 6      | RO             | Within input range                                                                                                    | —                                                                    |
| Burnout                                     | B1              | 1      | RO             | 0: OFF 1: ON                                                                                                    |                                                                      |
| RUN/STOP transfer                           | SR              | 1      | R/W            | 0: RUN<br>1: STOP                                                                                                    | 0                                                                    |
| Autotuning (AT)                             | G1              | 1      | R/W            | 0: OFF 1: ON                                                                                                    | 0                                                                    |
| Set value (SV)                              | <b>S1</b>       | 6      | R/W            | Within input range                                                                                                    | 0                                                                    |
| Heat-side<br>proportional band <sup>1</sup> | P1              | 6      | R/W            | TC/RTD inputs:<br>1 (0.1) to Input span or<br>9999 (999.9) °C [°F]<br>Voltage/Current inputs:<br>0.1 to 100.0 % of input span<br>(ON/OFF action control when set to<br>0 or 0.0.) | TC/RTD<br>inputs:<br>30 (30.0)<br>Voltage/<br>Current<br>inputs: 3.0 |
| Cool-side<br>proportional band <sup>2</sup> | P2              | 6      | R/W            | 1 to 1000 % of<br>heat-side proportional band                                                                                                    | 100                                                                  |
| Integral time <sup>1</sup>                  | I1              | 6      | R/W            | 0 to 3600 seconds (0: PD control)                                                                                                    | 240                                                                  |
| Derivative time <sup>1</sup>                | D1              | 6      | R/W            | 0 to 3600 seconds (0: PI control)                                                                                                    | 60                                                                   |
| Overlap/deadband <sup>2</sup>               | V1              | 6      | R/W            | <b>TC/RTD inputs:</b><br>−10 to +10 °C [°F] or<br>−10.0 to +10.0 °C [°F]<br><b>Voltage/Current inputs:</b><br>−10.0 to +10.0 % of input span                                      | 0 or 0.0                                                             |

(Attributes RO: Read only, R/W: Read/Write)

<sup>1</sup> Cannot be set while the self-tuning (ST) function is activated. Only polling can be made.

<sup>2</sup> This is an identifier which enables communication at heat/cool PID action with autotuning (Water cooling/Air cooling).

# 6.2.2 REX-F400/700/900

Before writing data to REX-F400/700/900 (RKC product), switch the operation mode to the Computer mode (COMP). Write data at the PLC can be performed by selecting the REX-F400/700/900 to the Computer mode (COMP). Data can be monitored in the Local mode (LOC).

|                                                    |                 |        | <u> </u>       |                                                                                                    | ,                 |
|----------------------------------------------------|-----------------|--------|----------------|----------------------------------------------------------------------------------------------------|-------------------|
| Name                                               | lden-<br>tifier | Digits | Attri-<br>bute | Data range                                                                                                    | Factory set value |
| Alarm 1 status                                     | AA              | 1      | RO             | 0: OFF 1: ON                                                                                                    |                   |
| Alarm 2 status                                     | AB              | 1      | RO             | 0: OFF 1: ON                                                                                                    |                   |
| Burnout                                            | B1              | 1      | RO             | 0: OFF 1: ON                                                                                                    |                   |
| Measured value (PV)                                | M1              | 6      | RO             | Within input range                                                                                                    | —                 |
| Feedback resistance input value (POS) <sup>1</sup> | M2              | 6      | RO             | 0.0 to 100.0 %                                                                                                    |                   |
| Current transformer input value <sup>2</sup>       | M3              | 6      | RO             | 0.0 to 100.0 A                                                                                                    |                   |
| Set value (SV)                                     | <b>S1</b>       | 6      | R/W            | Within input range                                                                                                    | 0                 |
| Alarm 1 set value                                  | A1              | 6      | R/W            | Process alarm:<br>Within input range<br>Deviation alarm:<br>(-span or -1999) to                                                                                   | 50.0              |
| Alarm 2 set value                                  | A2              | 6      | R/W            | <ul> <li>(+span or +9999)</li> <li>High and low alarm, band alarm:<br/>0 to (+span or +9999)</li> <li>* Decimal-point position varies with input type.</li> </ul> | -50.0             |
| Heater break alarm (HBA) set value <sup>2</sup>    | A3              | 6      | R/W            | 0.0 to 100.0 A                                                                                                    | 0.0               |
| Heat-side<br>proportional band                     | P1              | 6      | R/W            | 0.1 to 999.9 % of span                                                                                                    | 3.0               |
| Cool-side proportional band <sup>3</sup>           | P2              | 6      | R/W            | 0.1 to 999.9 % of span                                                                                                    | 3.0               |
| Integral time                                      | I1              | 6      | R/W            | 1 to 3600 seconds                                                                                                    | 240               |
| Derivative time                                    | D1              | 6      | R/W            | 0 to 3600 seconds (0: PI control)                                                                                                    | 60                |
| Overlap/deadband <sup>3</sup>                      | <b>V1</b>       | 6      | R/W            | -10.0 to +10.0 % of span                                                                                                    | 0.0               |
| RUN/STOP transfer                                  | SR              | 1      | R/W            | 0: RUN<br>1: STOP                                                                                                    | 0                 |
| PID control/<br>autotuning (AT)<br>transfer        | G1              | 1      | R/W            | 0: Autotuning OFF or PID control<br>1: Autotuning ON                                                                                                    | 0                 |

(Attributes RO: Read only, R/W: Read/Write)

 $^{1}$  This is the identifier effective when the presence of the position proportioning PID action is selected.

 $^{2}$  This is the identifier effective when the presence of the heater break alarm function is selected.

<sup>3</sup> This is the identifier effective when the presence of the heat/cool PID action (including with autotuning for extruder) is selected.

# 6.2.3 SA200

(Attributes RO: Read only, R/W: Read/Write)

| Name                                                         | lden-<br>tifier | Digits | Attri-<br>bute                       | Data range                                                                                                    | Factory set value                                                         |
|--------------------------------------------------------------|-----------------|--------|--------------------------------------|----------------------------------------------------------------------------------------------------|---------------------------------------------------------------------------|
| Alarm 1 status                                               | AA              | 1      | RO                                   | 0: OFF 1: ON                                                                                                    |                                                                           |
| Alarm 2 status                                               | AB              | 1      | RO                                   | 0: OFF 1: ON                                                                                                    |                                                                           |
| Alarm 1 set value Alarm 2 set value                          | A1<br>A2        | 6<br>6 | R/W <sup>1</sup><br>R/W <sup>2</sup> | Process alarm, SV alarm:<br>Setting limiter low to<br>Setting limiter high<br>Deviation alarm:<br>span to +span                                    | Temperature<br>input:<br>50 or 50.0<br>Voltage/                           |
|                                                              |                 |        |                                      | However, within –1999 to +9999 °C [°F]<br>or –199.9 to +999.9 °C [°F]                                                                              | Current<br>inputs: 5.0                                                    |
| Burnout                                                      | <b>B1</b>       | 1      | RO                                   | 0: OFF 1: ON                                                                                                    |                                                                           |
| RUN/STOP transfer                                            | SR              | 1      | R/W                                  | 0: RUN<br>1: STOP                                                                                                    | 0                                                                         |
| Measured value (PV)                                          | M1              | 6      | RO                                   | Within input range                                                                                                    | _                                                                         |
| Autotuning (AT)                                              | G1              | 1      | R/W                                  | 0: OFF 1: ON                                                                                                    | 0                                                                         |
| Set value (SV)                                               | <b>S1</b>       | 6      | R/W                                  | Within input range                                                                                                    | 0                                                                         |
| Heat-side<br>proportional band                               | P1              | 6      | R/W <sup>3</sup>                     | <b>Temperature input:</b><br>0 (0.0) to span or 9999 (999.9) °C [°F]<br><b>Voltage/Current inputs:</b><br>0.0 to span<br>(0 or 0.0: ON/OFF action) | Temperature<br>input:<br>30 or 30.0<br>Voltage/<br>Current<br>inputs: 3.0 |
| Cool-side<br>proportional band                               | P2              | 6      | R/W <sup>4</sup>                     | 1 to 1000 % of heat-side proportional band                                                                                                    | 100                                                                       |
| Integral time                                                | I1              | 6      | $R/W^3$                              | 0 to 3600 seconds (0: PD action)                                                                                                    | 240                                                                       |
| Derivative time                                              | D1              | 6      | $R/W^3$                              | 0 to 3600 seconds (0: PI action)                                                                                                    | 60                                                                        |
| Overlap/deadband<br>* Valid only for heat/cool PID<br>action | V1              | 6      | R/W <sup>4</sup>                     | -span to +span<br>However, within -1999 to +9999 °C [°F]<br>or -199.9 to +999.9 °C [°F]                                                            | 0 or 0.0                                                                  |

<sup>1</sup> If no alarm for alarm 1 or control loop break alarm is selected, the attribute becomes RO.

 $^2$  If no alarm for alarm 2 is selected, the attribute becomes RO.

<sup>3</sup> Cannot be written while the self-tuning (ST) function is on, only Read is available.

<sup>4</sup> If heat/cool PID control with autotuning (water cooling/air cooling) for control type is not selected, the attribute becomes RO.

# 7. USAGE EXAMPLE

This section describes the procedures for setting the initial values and the set values after the COM-E is purchased by referring to an example when connected to a MITSUBISHI MELSEC Q series of PLCs.

# 7.1 Configuration Instrument

# System configuration

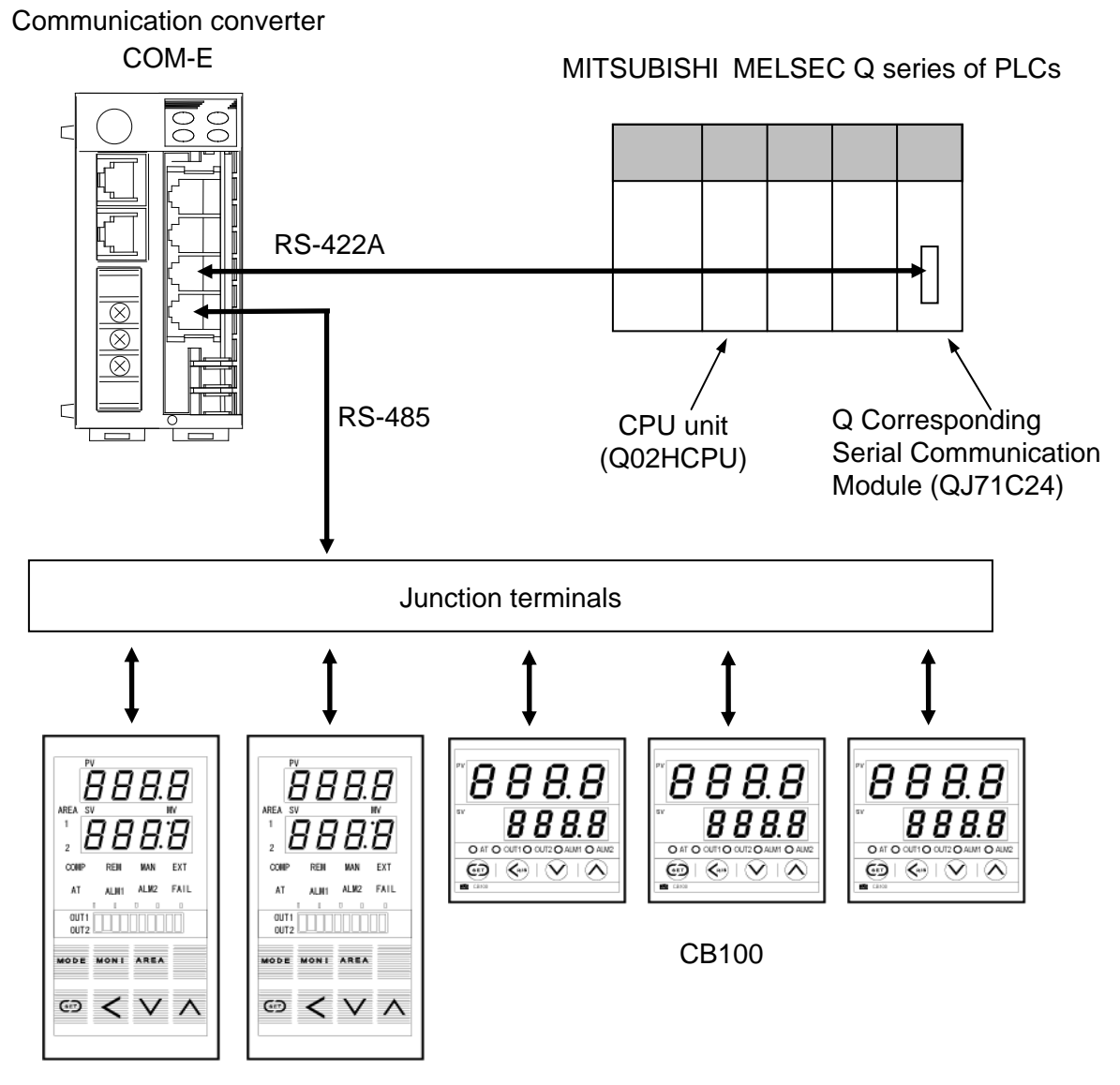

**REX-F400**
### Use instruments

- COM-E-02-01:
- RKC temperature controller REX-F400: 2 [Communication interface RS-485] CB100: 3 [Communication interface RS-485]
   MITSUBISHI MELSEC Q series of PLCs

1

CPU unit Q02HCPU: 1 Q Corresponding Serial Communication Module QJ71C24: 1 [Communication interface RS-422A]

### Use cables

- Between the COM-E and PLC: 1 [W-BF-01 modular connector cable in RKC product]
- Between the COM-E and relay terminal block:
  - 1 [W-BF-01 modular connector cable in RKC product]
- Between the RKC temperature controller and relay terminal block:

6 [The cable must be provided by the customer.]

# 7.2 Handling Procedures

Conduct the handling according to the procedure described below.

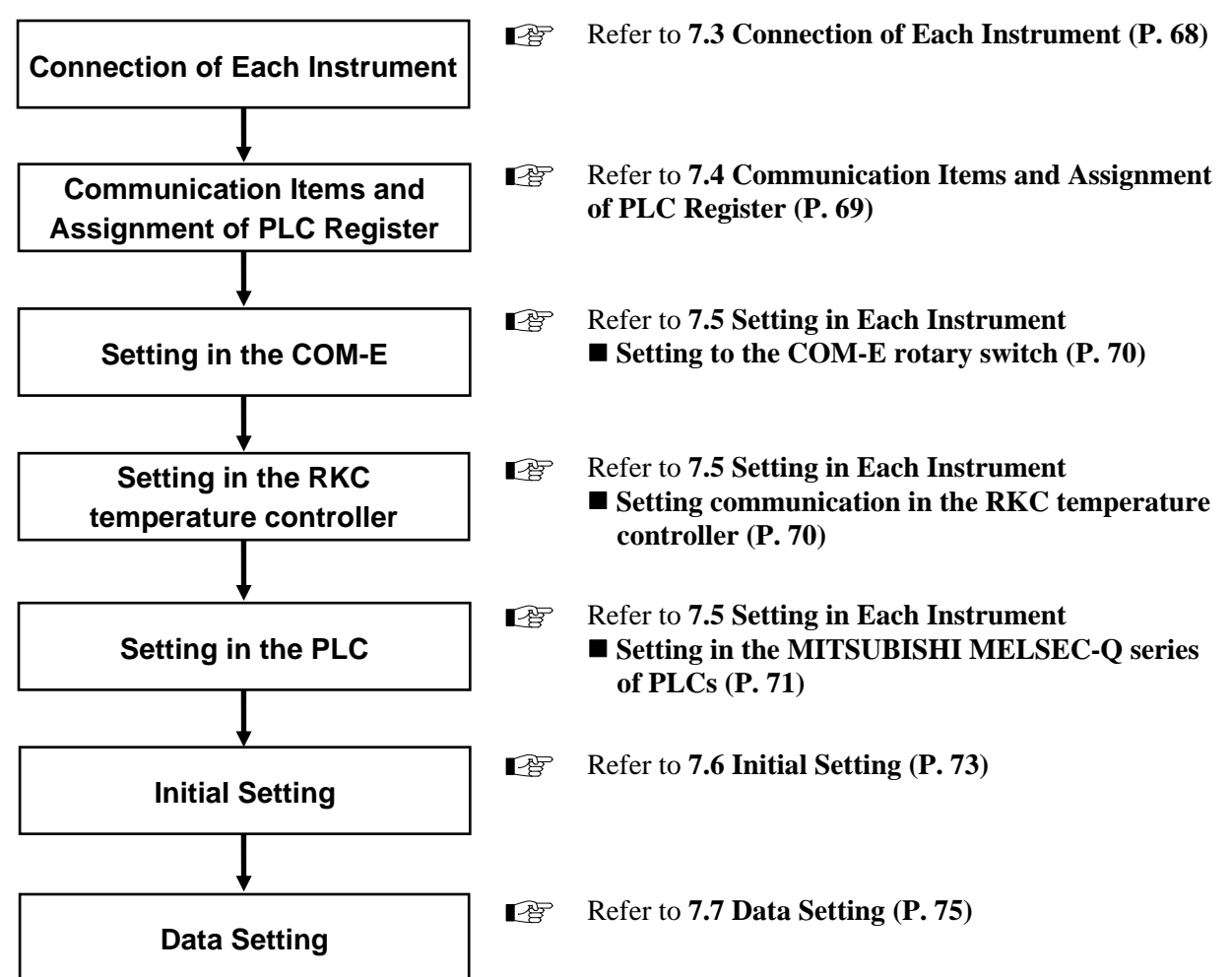

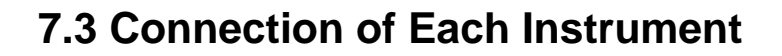

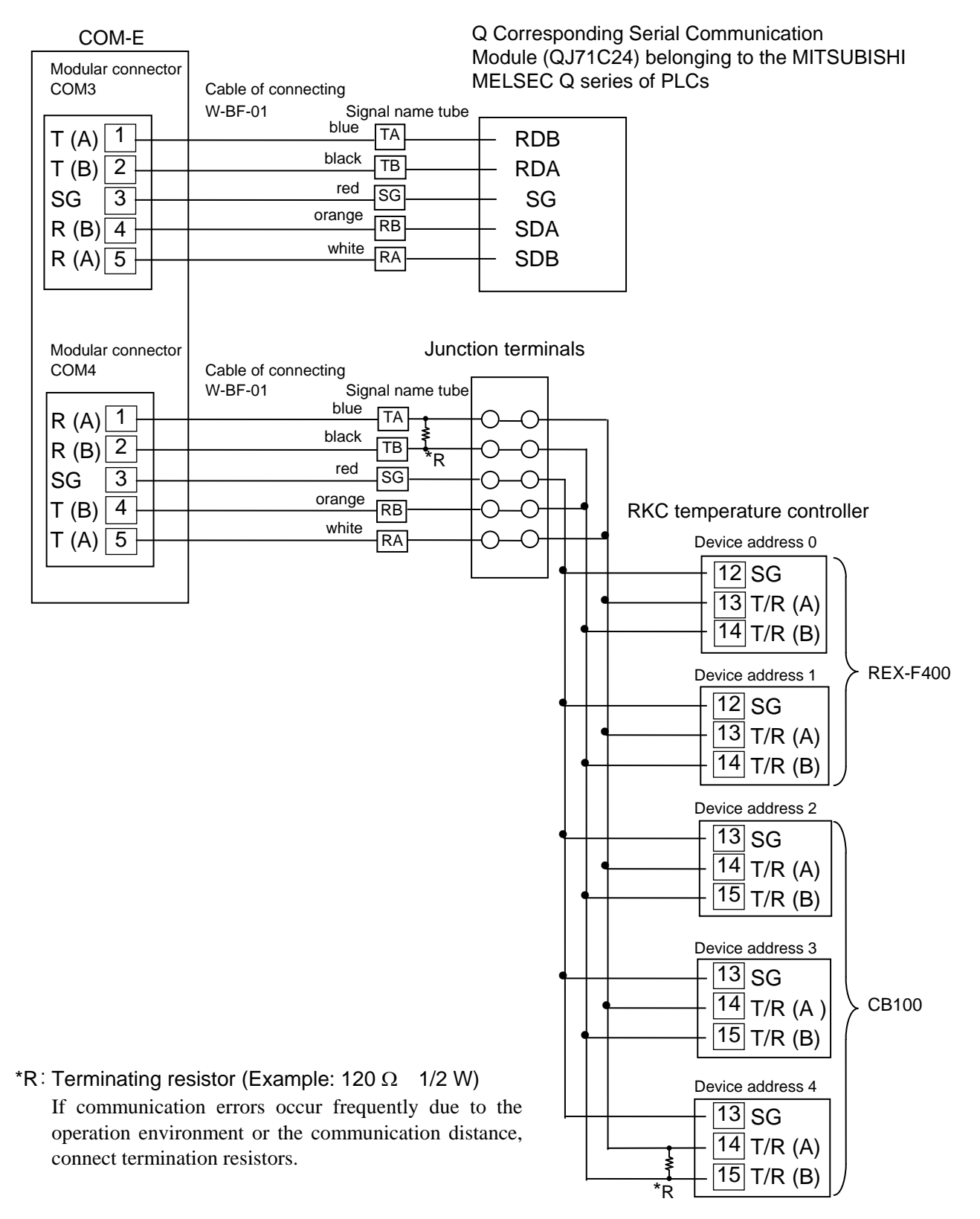

# 7.4 Communication Items and Assignment of PLC Register

The following show items communicating with our temperature controller and those assigned to the PLC register in this application example.

### ■ Communication items of the RKC temperature controller

- Set value (SV)
- Alarm 1 set value
- Measured value (PV)
- Alarm status
- Request command
- COM-E communication status
- The total number of RKC temperature controllers

### Assignment of the PLC register number

Register range to use with the PLC side is from D5500 to D5882.

| Register | PLC          | Communication items        | The RKC temperature controlle |          |
|----------|--------------|----------------------------|-------------------------------|----------|
| area No. | register No. |                            | Device address                | Model    |
|          | D5500        | Set value (SV)             | 0                             | REX-F400 |
|          | D5501        | Set value (SV)             | 1                             | REX-F400 |
| 1        | D5502        | Set value (SV)             | 2                             | CB100    |
|          | D5503        | Set value (SV)             | 3                             | CB100    |
|          | D5504        | Set value (SV)             | 4                             | CB100    |
|          | D5520        | Alarm 1 set value          | 0                             | REX-F400 |
|          | D5521        | Alarm 1 set value          | 1                             | REX-F400 |
| 2        | D5522        | Alarm 1 set value          | 2                             | CB100    |
|          | D5523        | Alarm 1 set value          | 3                             | CB100    |
|          | D5524        | Alarm 1 set value          | 4                             | CB100    |
|          | D5760        | Measured value (PV)        | 0                             | REX-F400 |
| 14       | D5761        | Measured value (PV)        | 1                             | REX-F400 |
|          | D5762        | Measured value (PV)        | 2                             | CB100    |
|          | D5763        | Measured value (PV)        | 3                             | CB100    |
|          | D5764        | Measured value (PV)        | 4                             | CB100    |
|          | D5840        | Alarm status               | 0                             | REX-F400 |
|          | D5841        | Alarm status               | 1                             | REX-F400 |
| 18       | D5842        | Alarm status               | 2                             | CB100    |
|          | D5843        | Alarm status               | 3                             | CB100    |
|          | D5844        | Alarm status               | 4                             | CB100    |
| 20       | D5880        | Request command            | Common                        | Common   |
| 21       | D5881        | COM-E Communication status | Common                        | Common   |
| 22       | D5882        | The total number of RKC    | Common                        | Common   |
|          |              | temperature controllers    |                               |          |

The details of communication items refer to **5.5 Communication Items List (P. 39**).

# 7.5 Setting in Each Instrument

Always conduct the following settings before connecting each instrument.

### Setting to the COM-E rotary switch

As the register range used on the PLC side is from D5500 to D5882, the COM-E rotary switch is set to "9."

| Setting item      | Description               |                        |
|-------------------|---------------------------|------------------------|
| PLC register area | <b>9</b> : D5500 to D5899 | (9: Factory set value) |

About setting of the COM-E rotary switch, refer to **5.1 Rotary Switch Setting (P. 31)**.

### ■ Setting communication in the RKC temperature controller

#### • REX-F400

| Setting item        | Description      |
|---------------------|------------------|
| Communication speed | <b>19200</b> bps |
| Data bit            | 8                |
| Stop bit            | 1                |
| Parity bit          | Without          |
| Interval time       | 25 ms or mores   |
| Device address      | 0, 1             |

#### • CB100

| Setting item        | Description                 |
|---------------------|-----------------------------|
| Communication speed | <b>19200</b> bps            |
| Data bit            | 8                           |
| Stop bit            | 1                           |
| Parity bit          | Without                     |
| Interval time       | 15 or mores (25 ms or more) |
| Device address      | 2, 3, 4                     |

For details on setting communication with the RKC temperature controller, refer to the **Communications instruction manual** for the RKC temperature controller

| Setting item           | Description          |
|------------------------|----------------------|
| Communication speed    | <b>19200</b> bps     |
| Data bit               | 8                    |
| Stop bit               | 1                    |
| Parity bit             | No                   |
| Sum check code         | Yes                  |
| Write during RUN       | Allowed              |
| Station number         | 0                    |
| Communication protocol | MC protocol Format 4 |

### Setting in the MITSUBISHI MELSEC-Q series of PLCs

Setting in the Q Corresponding Serial Communication Module (QJ71C24) belonging to the MITSUBISHI MELSEC-Q series of PLCs do with the GX Developer of the MITSUBISHI MELSOFT series (SWDD5C-GPPW-E).

Setting set the following set value with [GX Developer]  $\rightarrow$  [PLC parameters]  $\rightarrow$  [I/O assignment setting]  $\rightarrow$  [Switch setting].

- Switch 3: 07E2 (Hexadecimal)
- Switch 4: 0004 (Hexadecimal)
- Switch 5: 0000 (Hexadecimal)

#### [Setting screen]

|    |         |        |            | Inpu    | ıt format | HEX      | ζ.       | ▼       |           |
|----|---------|--------|------------|---------|-----------|----------|----------|---------|-----------|
|    |         |        |            | For RS  | -232C     | For RS-4 | 485/422A |         |           |
|    | Slot    | Туре   | Model name | Switch1 | Switch2   | Switch3  | Switch4  | Switch5 |           |
| 0  | PLC     | PLC    | Q02HCPU    |         |           |          |          |         |           |
| 1  | 0 (0-0) | Inteli | QJ61BT11   |         |           |          |          | /       |           |
| 2  | 1 (0-1) | Inteli | QJ71C24    | 07EE    | 07EE      | (07E2    | 0004     | 0000)   |           |
| 3  | 2 (0-2) | Input  | QX42       |         |           | /        |          |         |           |
| 4  | 3 (0-3) | Output | QY42P      |         |           |          | 1        |         |           |
| 5  | 4 (0-4) |        |            |         |           |          |          |         |           |
| 6  | 5 (0-5) |        |            |         |           |          |          |         |           |
| 7  | 6 (0-6) |        |            |         |           |          |          | N       |           |
| 8  | 7 (0-7) |        |            |         |           |          |          | 1       |           |
| 9  |         |        |            |         |           |          |          | 1       |           |
| 10 |         |        |            |         |           |          |          |         |           |
| 11 |         |        |            |         |           |          |          |         |           |
| 12 |         |        |            |         |           |          |          |         |           |
| 13 |         |        |            |         |           |          |          |         |           |
| 14 |         |        |            |         |           |          |          |         |           |
| 15 |         |        |            |         |           |          |          |         | ▼         |
|    |         |        | Er         | id      | Cansel    |          |          | T       | o be set. |

Continued on the next page.

Continued from the previous page.

• Description Switches 1 to 5

| Switch number                               | Description                              |                          |  |  |
|---------------------------------------------|------------------------------------------|--------------------------|--|--|
| Switch 1                                    | b15 to b8                                | b7 to b0                 |  |  |
| Switch 1                                    | CH1 Communication rate setting           | CH1 Transmission setting |  |  |
| Switch 2                                    | tch 2 CH1 Communication protocol setting |                          |  |  |
| Switch 2                                    | b15 to b8                                | b7 to b0                 |  |  |
| Switch 5                                    | CH2 Communication rate setting           | CH2 Transmission setting |  |  |
| Switch 4 CH2 Communication protocol setting |                                          |                          |  |  |
| Switch 5                                    | Station number setting                   |                          |  |  |

\* Set the transmission specifications and communication protocol of each interface using the combinations of setting values for each switch with 16 bit binary data.

|     | 0                        |             |         | U,      |              |
|-----|--------------------------|-------------|---------|---------|--------------|
| Bit | Description              | OFF (0)     | ON (1)  | Setting | Set<br>value |
| b0  | Operation setting *      | Independent | Link    | 0       |              |
| b1  | Data bit                 | 7           | 8       | 1       | 2            |
| b2  | Parity bit               | No          | Yes     | 0       |              |
| b3  | Even/Odd<br>parity       | Odd         | Even    | 0       |              |
| b4  | Stop bit                 | 1           | 2       | 0       |              |
| b5  | Sum check code           | No          | Yes     | 1       | F            |
| b6  | Write during<br>RUN      | Prohibited  | Allowed | 1       |              |
| b7  | Setting<br>modifications | Prohibited  | Allowed | 1       |              |

#### • Setting on switch 3 (CH2 Transmission setting)

| Setting on switch 3 (CH2 Communication rate setting) |                 |                       |                 |  |  |  |
|------------------------------------------------------|-----------------|-----------------------|-----------------|--|--|--|
| Communication<br>rate                                | Bit<br>position | Communication<br>rate | Bit<br>position |  |  |  |
| (Unit: bps)                                          | b15 to b8       | (Unit: bps)           | b15 to b8       |  |  |  |
| 300                                                  | 00H             | 14400                 | 06H             |  |  |  |
| 600                                                  | 01H             | 19200                 | 07H             |  |  |  |
| 1200                                                 | 02H             | 28800                 | 08H             |  |  |  |
| 2400                                                 | 03H             | 38400                 | 09H             |  |  |  |
| 4800                                                 | 04H             | 57600                 | 0AH             |  |  |  |
| 9600                                                 | 05H             | 115200                | 0BH             |  |  |  |

\* Set 19200 bps on communication rate. (set value: 07)

\* Must be set to OFF (0) on CH1

• Setting on switch 4 (CH2 Communication protocol setting)

| Set number | Description             |          | Set number | Description                      |
|------------|-------------------------|----------|------------|----------------------------------|
| 0H         | GX Developer connection |          | 6H         | Non procedure protocol           |
| 1H         |                         | Format 1 | 7H         | Bidirectional protocol           |
| 2H         |                         | Format 2 | 8H         | For linked operation setting     |
| 3H         | MC protocol             | Format 3 | 9H to DH   | Setting prohibited               |
| 4H         |                         | Format 4 | EH         | ROM/RAM/switch test              |
| 5H         |                         | Format 5 | FH         | Individual station loopback test |

\* Set MC protocol Format 4 on communication protocol setting. (Set value: 04)

• Setting on switch 5 (Station number setting)

This setting is common for both CH1 and CH2 sides.

When several the Q series C24s are connected on the same line with multidrop connection, set the station number designated in the data items of the transmission frame in each external device to 0 to 31 (0H to 1FH).

This number designates which external device is to be communicated with the Q series C24.

Set the station number to 0 when the system configuration of the external device and the PLC CPU is 1:1.

- $\square$ When more than one block is using intelligent functional modules of the serial communication module, set the interrupt pointer setting with [GX Developer]  $\rightarrow$  [PLC parameters]  $\rightarrow$  [PLC system setting]  $\rightarrow$  [Interrupt pointer setting].
- The details of setting refer to the Users Manual (Basic) for the Q Corresponding Serial P Communication Module and the Operating Manual for the GX Developer.

# 7.6 Initial Setting

Change each set value of our temperature controller from the PLC after the following initial settings are made.

If each set value of our temperature controller is changed from the PLC without setting the initial values, it is re-written to 0 with each set value of the PLC at that time set to 0.

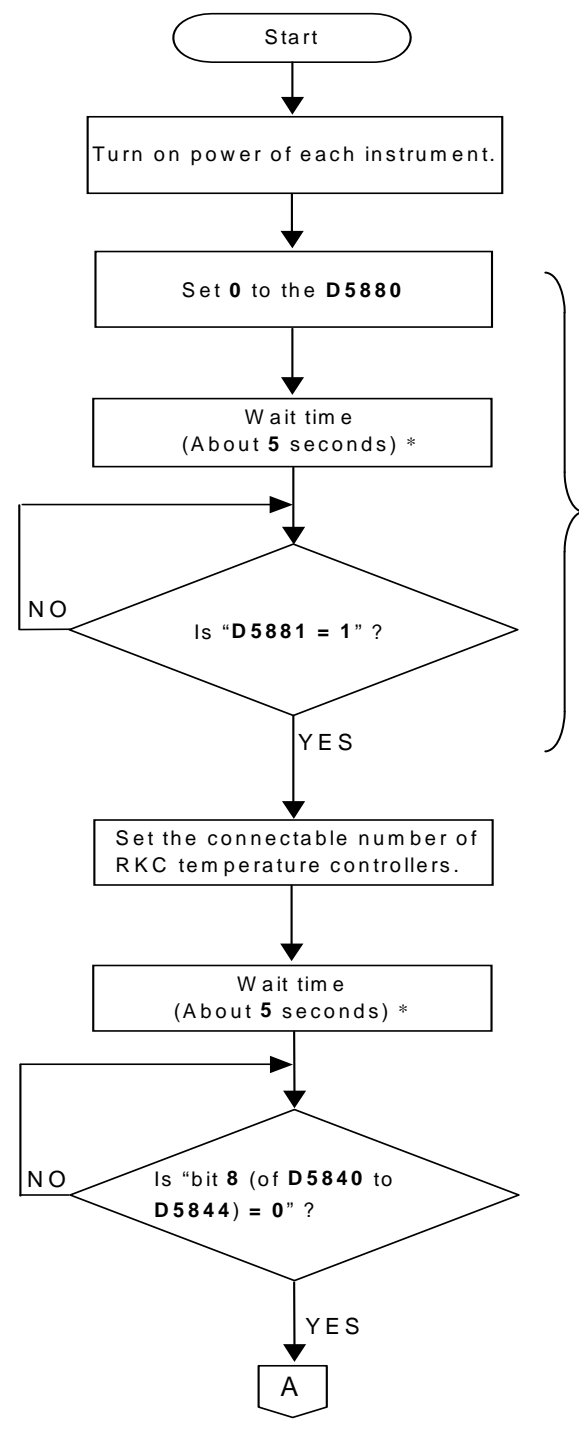

If the power is supplied simultaneously to the PLC and COM-E, the ERR indicator \* on the Q Corresponding Serial Communication Module (QJ71C24) side of the PLC lights.

This is because the COM-E sends the BRK (break) signal to the PLC for about 10 seconds, but not abnormal.

\* When the ERR indicator turn on once, it is held. For details of error reset, refer to the Users Manual (Basic) for the Q Corresponding Serial Communication Module and the Operating Manual for the GX Developer.

#### Checking initial communication

If 1 (writing on monitor data) is set to **D5881** (COM-E communication status) the wait time after 0 (monitor) is set to **D5880** (request command) in the PLC, our temperature controller communicates normally with the PLC to indicate that our temperature controller data items such as temperature measured values, etc. (attribute: RO) are being written into the PLC.

Sets the number of our temperature controllers used in this system. [Example]

Set **5** (for 5 controllers) to **D5882** (the connectable number of RKC temperature controllers) in the PLC.

If bit **8** (error flag) of **D5840** to **D5844** (alarm status) in the PLC corresponds to **0** (normality), this indicates that each temperature controller is normal.

\* Spend a wait time of about 5 seconds (1 second/controller) after being set. In addition, process data in each item as indefinite during this period.

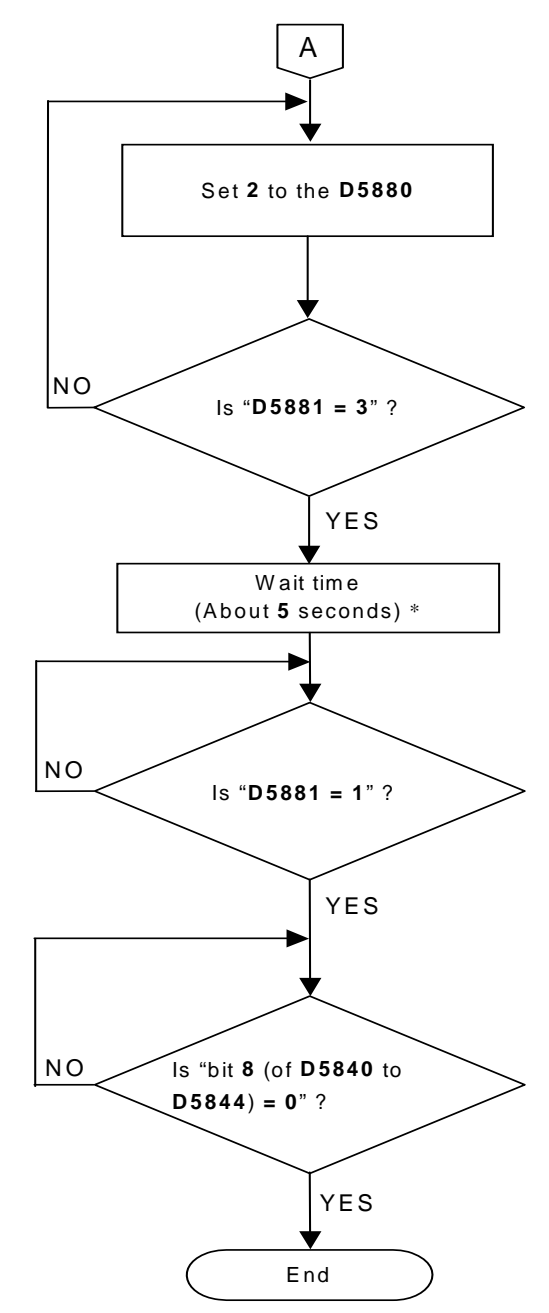

Our temperature controller set data items such as present temperature set values, etc. (attribute: RW) are written into the PLC by setting **2** (set value monitor) to **D5880** (Request command) in the PLC.

If **3** (writing on setting data) is set to **D5881** (COM-E communication status) in the PLC, this indicates that our temperature controller set data items such as present temperature set values, etc. (attribute: RW) are being written into the PLC.

If **1** (writing on monitor data) is set to **D5881** (COM-E communication status) in the PLC, this indicates that our temperature controller set data items such as present temperature set values, etc. (attribute: RW) have been written to start writing our temperature controller data items such as temperature measured values, etc. (attribute: RO) into the PLC.

If bit 8 (error flag) of **D5840** to **D5844** (alarm status) in the PLC corresponds to 0 (normality), this indicates that each temperature controller is normal.

\* Spend a wait time of about 5 seconds (1 second/controller) after being set. In addition, process data in each item as indefinite during this period.

- The same setting procedure applies when other PLCs are also use.
- Make a regular communication check during the normal communication state to see if **D5881** (COM-E communication status) becomes **1** (monitor write), **2** (setting read) or **3** (setting write) when **0** (communication error) is written to **D5881**. Some PLCs may memorize the status before the power off. Attempt the above check during the initializing process at re-start.

# 7.7 Data Setting

It is assumed that initial setting is finished.

If each set value of our temperature controller is changed from the PLC without setting the initial values, it is re-written to 0 with each set value of the PLC at that time set to 0.

### Setting example

When setting our temperature controller temperature set value (SV) as follows:

Temperature set value (SV) at address 0 (REX-F400) = 100 Temperature set value (SV) at address 1 (REX-F400) = 110 Temperature set value (SV) at address 2 (CB100) = 120 Temperature set value (SV) at address 3 (CB100) = 130

Temperature set value (SV) at address 4 (CB100) = 140

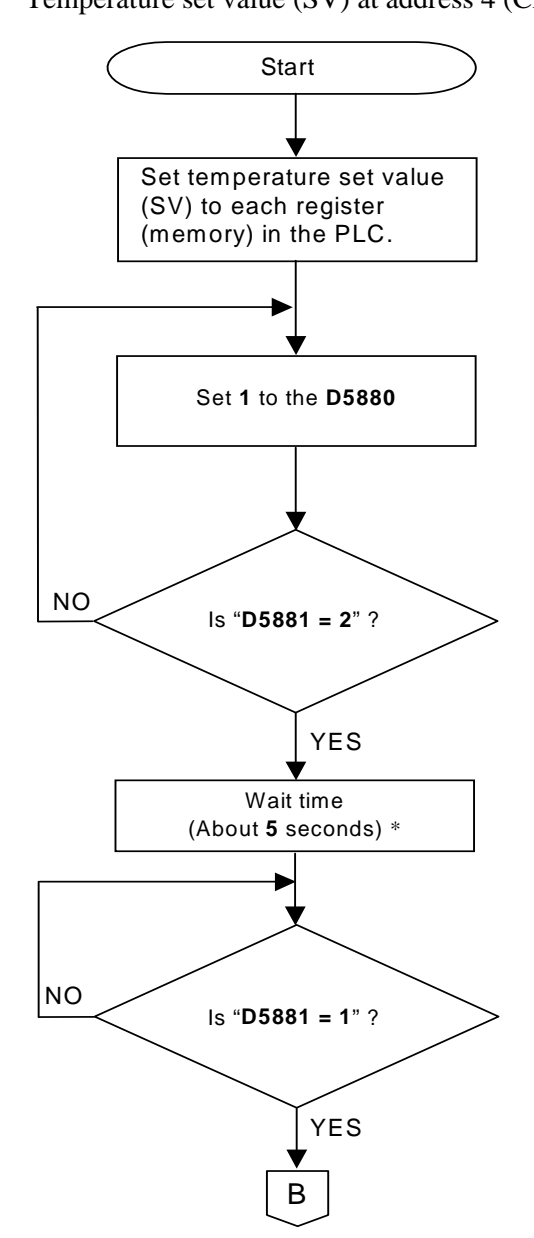

| PLC register | Set value<br>(SV) | The RKC temperature controller |                 |  |
|--------------|-------------------|--------------------------------|-----------------|--|
| number       |                   | Device address                 | Model           |  |
| D5500        | 100               | 0                              | <b>REX-F400</b> |  |
| D5501        | 110               | 1                              | <b>REX-F400</b> |  |
| D5502        | 120               | 2                              | CB100           |  |
| D5503        | 130               | 3                              | CB100           |  |
| D5504        | 140               | 4                              | CB100           |  |

Set data items such as temperature set values, etc. (attribute: RW) set to the resister on the PLC side (memory) are read from the PLC by setting 1 (setting) to D5880 (request command) in the PLC.

If **2** (reading out setting data) is set to **D5881** (COM-E communication status) in the PLC, this indicates that set data items such as temperature set values, etc. (attribute: RW) are being read from the PLC.

\* Spend a wait time of about 5 seconds (1 second/controller) after being set. In addition, process data in each item as indefinite during this period.

If 1 (writing on monitor data) is set to **D5881** (COM-E communication status) in the PLC, this indicates that our temperature controller set data items such as present temperature set values, etc. (attribute: RW) have been written to start writing our temperature controller data items such as temperature measured values, etc. (attribute: RO) into the PLC.

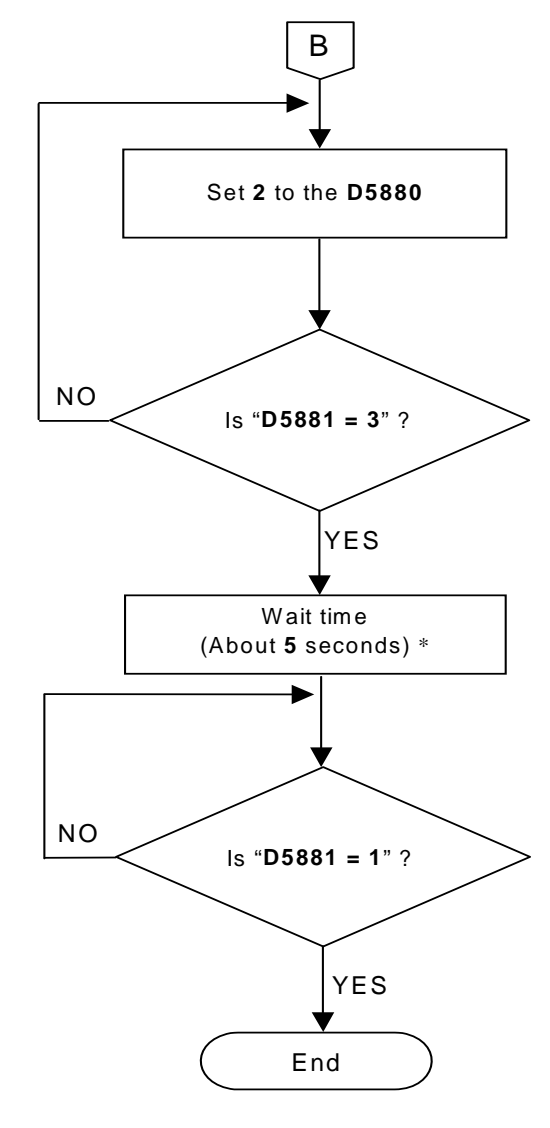

Our temperature controller set data items such as present temperature set values, etc. (attribute: RW) are written into the PLC by setting **2** (set value monitor) to **D5880** (Request command) in the PLC.

If **3** (writing on setting data) is set to **D5881** (COM-E communication status) in the PLC, this indicates that our temperature controller set data items such as present temperature set values, etc. (attribute: RW) are being written into the PLC.

\* Spend a wait time of about 5 seconds (1 second/controller) after being set. In addition, process data in each item as indefinite during this period.

If **1** (writing on monitor data) is set to **D5881** (COM-E communication status) in the PLC, this indicates that our temperature controller set data items such as present temperature set values, etc. (attribute: RW) have been written to start writing our temperature controller data items such as temperature measured values, etc. (attribute: RO) into the PLC.

The same setting procedure applies when other PLCs are also use.

For the communication status check, refer to the ■ Communication status check procedures of 5.4.2 Communication status check (P. 38).

# 8. TROUBLESHOOTING

This section explains possible causes and treatment procedures if any abnormality occurs in the instrument. For any inquiries, please contact RKC sales office or the agent, to confirm the specifications of the product.

If it is necessary to replace a device, always strictly observe the warnings below.

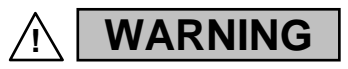

- To prevent electric shock or instrument failure, always turn off the system power before replacing the instrument.
- To prevent electric shock or instrument failure, always turn off the power before mounting or removing the instrument.
- To prevent electric shock or instrument failure, do not turn on the power until all wiring is completed. Make sure that the wiring is correct before applying power to the instrument.
- To prevent electric shock or instrument failure, do not touch the inside of the instrument.
- All wiring must be performed by authorized personnel with electrical experience in this type of work.

### CAUTION

All wiring must be completed before power is turned on to prevent electric shock, instrument failure, or incorrect action.

### ■ СОМ-Е

| Problem                                                                            | Possible cause                                                              | Solution                                                                  |  |
|------------------------------------------------------------------------------------|-----------------------------------------------------------------------------|---------------------------------------------------------------------------|--|
| Operation lamp 1 does not flash<br>(Host communication is<br>operating)            | Wrong connection, no connection or disconnection of the communication cable | Confirm the connection<br>method or condition and<br>connect correctly    |  |
|                                                                                    | Breakage, wrong wiring, or imperfect contact of the communication cable     | Confirm the wiring or<br>connector and repair or<br>replace the wrong one |  |
|                                                                                    | CPU section defect                                                          | Replace COM-E                                                             |  |
| Operation lamp 2 does not flash<br>(Operation panel communication<br>is operating) | Wrong connection, no connection or disconnection of the communication cable | Confirm the connection<br>method or condition and<br>connect correctly    |  |
|                                                                                    | Breakage, wrong wiring, or imperfect contact of the communication cable     | Confirm the wiring or<br>connector and repair or<br>replace the wrong one |  |
|                                                                                    | CPU section defect                                                          | Replace COM-E                                                             |  |
| Operation lamp 3 does not flash                                                    | Power not being supplied                                                    | Check external breaker etc.                                               |  |
| (PLC communication is operating)                                                   | Appropriate power supply voltage not being supplied                         | Check the power supply                                                    |  |
|                                                                                    | Power supply terminal contact defect                                        | Retighten the terminals                                                   |  |
|                                                                                    | Power supply section defect                                                 | Replace COM-E                                                             |  |
| Operation lamp 4 does not flash                                                    | Power not being supplied                                                    | Check external breaker etc.                                               |  |
| (Controllers communication is operating)                                           | Appropriate power supply voltage not being supplied                         | Check the power supply                                                    |  |
|                                                                                    | Power supply terminal contact defect                                        | Retighten the terminals                                                   |  |
|                                                                                    | Power supply section defect                                                 | Replace COM-E                                                             |  |
| All Operation lamp light up                                                        | CPU section defect<br>FAIL status of COM-E                                  | Replace COM-E                                                             |  |

### PLC communication

| Problem                                                                                                    | Possible cause                                                                                                    | Solution                                                                                                    |  |  |  |
|----------------------------------------------------------------------------------------------------|----------------------------------------------------------------------------------------------------|----------------------------------------------------------------------------------------------------|--|--|--|
| The register (COM-E<br>communication status) of the<br>PLC side is "0: Communication<br>failure"                                                                                       | Wrong connection, no connection or<br>disconnection of the communication<br>cable                                       | Confirm the connection<br>method or condition and<br>connect correctly                                                                                                    |  |  |  |
|                                                                                                    | Breakage, wrong wiring, or imperfect contact of the communication cable                                                 | Confirm the wiring or<br>connector and repair or<br>replace the wrong one                                                                                                    |  |  |  |
|                                                                                                    | Mismatch of the setting data of<br>communication speed, data bit<br>configuration and protocol with those<br>of the PLC | Confirm the PLC settings and set them correctly                                                                                                    |  |  |  |
|                                                                                                    | Wrong setting of the PLC communication data                                                                             | Confirm the PLC settings and set them correctly                                                                                                    |  |  |  |
|                                                                                                    |                                                                                                    | Setting of termination resistor<br>in accordance with the PLC<br>or the insertion is done                                                                                                    |  |  |  |
| Though request command is set<br>in "1: Setting," set value of the<br>RKC temperature controller                                                                                       | Data rang error                                                                                                    | Confirm the setting range of<br>set value and set them<br>correctly                                                                                                    |  |  |  |
| does not change                                                                                                    | The operation mode has not been<br>switched to the Computer mode<br>(COMP).<br>[For REX-F400/700/900 (RKC<br>product)]  | Switch the operation mode of<br>the REX-F400/700/900 to<br>Computer mode (COMP).                                                                                                    |  |  |  |
| If the power is supplied<br>simultaneously to the PLC and<br>COM-E, the ERR indicator on<br>the Q Corresponding Serial<br>Communication Module<br>(QJ71C24) side of the PLC<br>lights. | This is because the COM-E sends the<br>BRK (break) signal to the PLC for<br>about 10 seconds, but not abnormal.         | When the ERR indicator turn<br>on once, it is held. For details<br>of error reset, refer to the<br>Users Manual (Basic) for the<br>Q Corresponding Serial<br>Communication Module and<br>the Operating Manual for the<br>GX Developer. |  |  |  |

## Host communication

| Problem     | Possible cause                                                                                                    | Solution                                                                                                    |  |  |  |
|-------------|----------------------------------------------------------------------------------------------------|----------------------------------------------------------------------------------------------------|--|--|--|
| No response | Wrong connection, no connection or disconnection of the communication cable                                                | Confirm the connection method or condition and connect correctly                                                        |  |  |  |
|             | Breakage, wrong wiring, or imperfect contact of the communication cable                                                    | Confirm the wiring or connector and repair<br>or replace the wrong one                                                  |  |  |  |
|             | Mismatch of the setting data of<br>communication speed and data bit<br>configuration with those of the host                | Confirm the settings and set them correctly                                                                             |  |  |  |
|             | Wrong address setting                                                                                                    |                                                                                                    |  |  |  |
|             | Error in the data format                                                                                                   | Reexamine the communication program                                                                                     |  |  |  |
|             | Transmission line is not set to the receive state after data send (for RS-485)                                             |                                                                                                    |  |  |  |
| EOT return  | The specified identifier is invalid                                                                                        | Confirm the identifier is correct or that<br>with the correct function is specified.<br>Otherwise correct it            |  |  |  |
|             | Error in the data format                                                                                                   | Reexamine the communication program                                                                                     |  |  |  |
| NAK return  | Error occurs on the line (parity bit error, framing error, etc.)                                                           | Confirm the cause of error, and solve the<br>problem appropriately. (Confirm the<br>transmitting data, and resend data) |  |  |  |
|             | BCC error                                                                                                    |                                                                                                    |  |  |  |
|             | The data exceeds the setting range                                                                                         | Confirm the setting range and transmit correct data                                                                     |  |  |  |
|             | The block data length of the transmission exceeds 128 bytes                                                                | Divide the block using ETB before sending it                                                                            |  |  |  |
|             | The specified identifier is invalid                                                                                        | Confirm the identifier is correct or that<br>with the correct function is specified.<br>Otherwise correct it            |  |  |  |
|             | The transmission mode of the operation<br>panel is set to local mode<br>(When the operation panel is REX-F400/700<br>/900) | Change to computer mode<br>(When the operation panel is REX-F400<br>/700/900)                                           |  |  |  |

# 9. ASCII 7-BIT CODE TABLE

| <b>—</b> |    |    |    | $\rightarrow$ | b7         | 0   | 0   | 0  | 0   | 1 | 1 | 1 | 1   |
|----------|----|----|----|---------------|------------|-----|-----|----|-----|---|---|---|-----|
|          |    |    |    | $\rightarrow$ | b6         | 0   | 0   | 1  | 1   | 0 | 0 | 1 | 1   |
|          |    |    |    | $\rightarrow$ | b5         | 0   | 1   | 0  | 1   | 0 | 1 | 0 | 1   |
| b5~b7    | b4 | b3 | b2 | b1            | $\nearrow$ | 0   | 1   | 2  | 3   | 4 | 5 | 6 | 7   |
|          | 0  | 0  | 0  | 0             | 0          | NUL | DLE | SP | 0   | @ | Р | 6 | р   |
|          | 0  | 0  | 0  | 1             | 1          | SOH | DC1 | !  | 1   | А | Q | а | q   |
|          | 0  | 0  | 1  | 0             | 2          | STX | DC2 | "  | 2   | В | R | b | r   |
|          | 0  | 0  | 1  | 1             | 3          | ETX | DC3 | #  | 3   | С | S | с | S   |
|          | 0  | 1  | 0  | 0             | 4          | EOT | DC4 | \$ | 4   | D | Т | d | t   |
|          | 0  | 1  | 0  | 1             | 5          | ENQ | NAK | %  | 5   | Е | U | e | u   |
|          | 0  | 1  | 1  | 0             | 6          | ACK | SYM | &  | 6   | F | V | f | v   |
|          | 0  | 1  | 1  | 1             | 7          | BEL | ETB | ,  | 7   | G | W | g | W   |
|          | 1  | 0  | 0  | 0             | 8          | BS  | CAN | (  | 8   | Н | Х | h | х   |
|          | 1  | 0  | 0  | 1             | 9          | HT  | EM  | )  | 9   | Ι | Y | i | у   |
|          | 1  | 0  | 1  | 0             | А          | LF  | SUB | *  | ••• | J | Z | j | Z   |
|          | 1  | 0  | 1  | 1             | В          | VT  | ESC | +  | ;   | Κ | [ | k | {   |
|          | 1  | 1  | 0  | 0             | С          | FF  | FS  | ,  | <   | L | ¥ | 1 |     |
|          | 1  | 1  | 0  | 1             | D          | CR  | GS  | -  | =   | М | ] | m | }   |
|          | 1  | 1  | 1  | 0             | Е          | SO  | RS  |    | >   | N | ۸ | n | ~   |
|          | 1  | 1  | 1  | 1             | F          | SI  | US  | /  | ?   | 0 | _ | 0 | DEL |

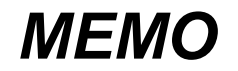

The first edition: MAR. 2000 [IMQ00] The eighth edition: MAY 2013 [IMQ00]

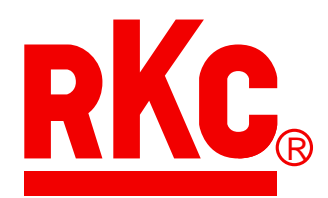

## **RKC INSTRUMENT INC.**

### HEADQUARTERS: 16-6, KUGAHARA 5-CHOME, OHTA-KU TOKYO 146-8515 JAPAN

 PHONE:
 03-3751-9799 (+81 3 3751 9799)

 FAX:
 03-3751-8585 (+81 3 3751 8585)

 E-mail:
 info@rkcinst.co.jp

 Website:
 http://www.rkcinst.com/